Giving Shape to Ideas

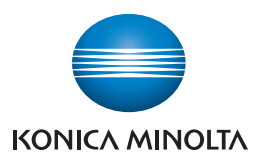

# **bizhub PRESS** C1070/C1070P/C1060 **bizhub PRO** C1060L

# Quick Guide

- 1 Before Getting Started
- 2 Let's Make Prints
- 3 Installing Software
- 4 Basic Operations
- 5 Maintaining the Finishing Quality
- 6 Troubleshooting
- 7 Appendix

# **Fiery Color Server**

# Welcome

Thank you for purchasing this machine.

This Quick Guide describes basic operations, maintenance, troubleshooting for this machine. This information will be useful to enable the full capabilities of this machine and to utilize such functionality efficiently.

Please keep this manual in a safe place where you can access them easily.

# Notations and symbols used in this manual

#### WARNING

This symbol indicates that negligence of the instructions may lead to death or serious injury.

**CAUTION** This symbol indicates that negligence of the instructions may lead to mishandling that may cause injury or property damage.

# **NOTICE**

This symbol indicates a risk that may result in damage to this machine or originals. Follow the instructions to avoid property damage.

# Tips

This symbol indicates information that complements the topic or optional devices required to use a certain function.

#### (A) Reference

This symbol indicates a function or functions that are related to the topic.

The meaning of other notations and symbols are as follows.

| Notation/Symbol       | Description                                                                                                    |
|-----------------------|----------------------------------------------------------------------------------------------------|
| []                    | These brackets indicate the name of a key on the <b>touch panel</b> or of a button on a computer screen.                 |
| Bold                  | Words in bold type indicate the name of a key on the <b>control panel</b> , of a part, of an option, or of User's Guide. |
| <ul> <li>✓</li> </ul> | This check mark indicates a prerequisite of a procedural step.                                                           |

# Intended use of this machine

# Intended use

This machine is designed to be used as a digital printing system for the following purposes:

- Print, copy and scan documents.
- Use available finishing functions such as duplexing, stapling, hole-punching, multi-folding and booklet creation if appropriate options are installed.
- Store documents to reprint on the HDD of this machine.

The intended use also requires that:

- The system is used within the limits of device specifications and specifications of optional components,
- All safety instructions in the related user's guides are observed,
- Legal restrictions on copying or printing (refer to instruction booklet "Safety Information") are observed,
- Inspection and maintenance instructions are adhered to,
- General, national and company safety provisions are observed.

# Impermissible operating conditions

The system may not be operated if:

- Errors or damage have been discovered,
- Maintenance intervals have been exceeded,
- Mechanical or electrical functions do not work as they should.

# **Exclusion of liability**

The manufacturer of the system assumes no liability for damages if the system was operated under impermissible conditions.

# **Target groups**

The user's guides are intended for the following users of the system;

- Operator: Person who has been trained by Konica Minolta or authorized partner to operate the system for its intended use as well as manage consumables, and perform the maintenance and troubleshooting described in user's guides.
- Administrator: Person who has been trained by Konica Minolta or authorized partner to manage consumables, adjust system settings, and establish network connections and security systems.

Everyone who uses this system must have read and understood the related user's guides.

# **Configuration and Usage of this Guide**

There are two types of User's Guides for this machine: booklet manuals and User's Guide CD.

When you want to learn about detailed functions or operation procedures, refer to the **HTML User's Guide** included in the **User's Guide CD**.

For information about how to use the **HTML User's Guide**, refer to "Good Use of the HTML User's Guide" in Chapter 7.1 of this guide.

| Title of booklet manual                            | Overview                                                                                                    |
|----------------------------------------------------|----------------------------------------------------------------------------------------------------|
| Quick Guide for IC-602                             | This guide describes basic operations of this machine, how to install the printer driver and applications required to use the <b>Image Controller IC-602</b> , and how to replace consumables.                                   |
| Quick Guide for Fiery Color Server<br>(This Guide) | This guide describes basic operations of this machine, how to install the printer driver and applications required to use the <b>Image Controller IC-415</b> or <b>Image Controller IC-308</b> , and how to replace consumables. |
| Safety Information                                 | This guide provides precautions and requests that should be followed to ensure safety usage of this machine.<br>Be sure to read this guide before using the machine.                                                             |
| User's Guide Security                              | This guide describes the security functions.<br>This guide is available when you want to know how to use the Enhanced<br>Security mode or how to operate this machine when using the Enhanced<br>Security function.              |

| Title of manual in User's Guide CD | Overview                                                                                                    |
|------------------------------------|----------------------------------------------------------------------------------------------------|
| HTML User's Guide                  | This guide describes basic operations, functions that enable more con-<br>venient operations, how to carry out maintenance, simple troubleshoot-<br>ing, and various settings of this machine. |

For details on the main body of the **Fiery Color Server**, the related printer driver, and applications, refer to the User's Guide supplied with the **Fiery Color Server**.

Note that basic technical knowledge about the machine is required to enable users to perform maintenance work or troubleshooting operations.

Maintenance and troubleshooting operations should be carried out as instructed in this guide, the **HTML User's Guide** included in the **User's Guide CD**, and the User's Guide supplied with the **Fiery Color Server**.

Should you experience any problems, contact your service representative.

# HTML User's Guide operating environment

#### Supported Operating Systems/Browsers

This guide describes the operation verification in the operating systems and browsers shown below.

| Operating system          | Web browser                            |
|---------------------------|----------------------------------------|
| Windows Vista (SP2)       | Internet Explorer 9.x                  |
| Windows 7 (SP1)/Windows 8 | Internet Explorer 10.x<br>Firefox 28.x |
| Windows 8.1               | Internet Explorer 11.x<br>Firefox 28.x |
| Mac OS X 10.5/10.6        | Safari 5.x                             |
| Mac OS X 10.7/10.8        | Safari 6.x                             |

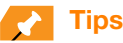

- Check that [JavaScript] of your Web browser is enabled. The **HTML User's Guide** uses [JavaScript] for the page display or search function.
- Note that some of the functions may not work normally depending on your system environment. Please be forewarned.
- Problems may be able to be solved by using the latest Web browser.

#### Display resolution

 $1024 \times 768$  pixels or more

# How to display the top page of the HTML User's Guide

#### In a Windows environment

When the **User's Guide CD** is inserted into the CD-ROM drive of your computer, an auto play message is displayed. If you click [Run rundll32.exe], the top page is displayed.

If the top page is not displayed, open [Computer], right-click the [Users\_Guide\_CD] icon, then click [Open]. Doubleclick [index.html] in the folder to open the top page.

To open [Computer], perform the following procedure.

- Windows 8.1: In the Start window, click , then click [PC].
- Windows 8: Right-click the Start window, then click [All Apps] [Computer].
- Windows Vista/Windows 7: Open the [Start] menu, then click [Computer].

#### In a Macintosh environment

Open the CD icon on the desktop, then double-click [index.html] to display the top page.

# 

In Mac OS X 10.7 or later, the CD icon may not be displayed on the desktop even when the **User's Guide CD** is inserted into the drive. In this case, the mount setting may be disabled. Check whether or not the mount setting is disabled in "Preferences" of Finder.

# Conventions used in this guide

This guide describes product names and system configurations as follows.

| Product name                                          | Conventions used in this guide                                                                                                    |
|-------------------------------------------------------|----------------------------------------------------------------------------------------------------|
| bizhub PRESS C1070/C1070P/C1060,<br>bizhub PRO C1060L | This machine: Indicates the entire system including options and functions.<br>The main body: Indicates a part of the machine such as a tray or the control panel.<br>The machine: Indicates a mechanical part related to the structure or mechanism. |
| bizhub PRESS C1070P                                   | Printer model                                                                                                    |
| Microsoft Windows                                     | Windows                                                                                                    |

Optional products are described with no model number added as follows unless otherwise specified.

| Product name                                                                  | Conventions used in this guide |
|-------------------------------------------------------------------------------|--------------------------------|
| Image Controller IC-602<br>Image Controller IC-415<br>Image Controller IC-308 | Image controller               |
| Finisher FS-531<br>Finisher FS-532<br>Finisher FS-612                         | Finisher                       |
| Reverse Automatic Document Feeder<br>DF-626                                   | ADF                            |
| Saddle Stitcher SD-506<br>Saddle Stitcher SD-510                              | Saddle-stitcher                |

The convention above is also applied to other optional devices.

# Make a Note about This Machine Information

# Checking the mounted optional devices

Get to know the optional devices mounted on this machine.

You can check a part of the mounted optional devices on the [MACHINE] screen of the touch panel.

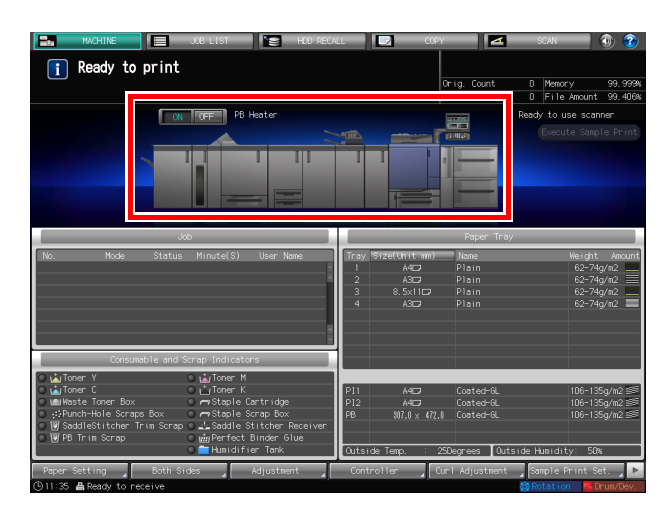

Select the check boxes ( ) of the installed optional devices; this is convenient to manage optional devices.

| Output-related optional devices        |                         |
|----------------------------------------|-------------------------|
| Finisher FS-531                        | Folding Unit FD-503     |
| Finisher FS-532                        | Punch Kit PK-512        |
| Finisher FS-612                        | Punch Kit PK-513        |
| Perfect Binder PB-503                  | Punch Kit PK-522        |
| Saddle Stitcher SD-506                 | Relay Unit RU-509       |
| Saddle Stitcher SD-510                 | Relay Unit RU-510       |
| Large Capacity Stacker Handcart LC-501 | Multi Puncher GP-501    |
| Large Capacity Stacker LS-505          | Auto Ring Binder GP-502 |
| Large Capacity Stacker LS-506          |                         |

| Feeding-related optional devices |                          |
|----------------------------------|--------------------------|
| Paper Feeder Unit PF-602m        | Multi Bypass Unit MB-506 |
| Paper Feeder Unit PF-707         | Post Inserter PI-502     |
| Large Capacity Unit LU-202       |                          |

| Electronic optional devices |                            |
|-----------------------------|----------------------------|
| Image Controller IC-602     | Image Controller IC-308    |
| Image Controller IC-415     | Authentication Unit AU-201 |

| Original-related optional devices        |                       |
|------------------------------------------|-----------------------|
| Reverse Automatic Document Feeder DF-626 | Original Cover OC-509 |

The available optional devices vary depending on your model.

# **Checking network information**

Make a note about network information required to use functions of this machine such as printer functions and various applications.

To check network information, print out the Configuration Page Print.

#### Printing out the Configuration Page Print

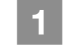

From the [MACHINE] screen on the **touch panel**, select [Controller] - [Tools] tab - [Configuration], then press [Yes].

Note down the IP address printed on the Configuration Page Print in the entry field according to your environment.

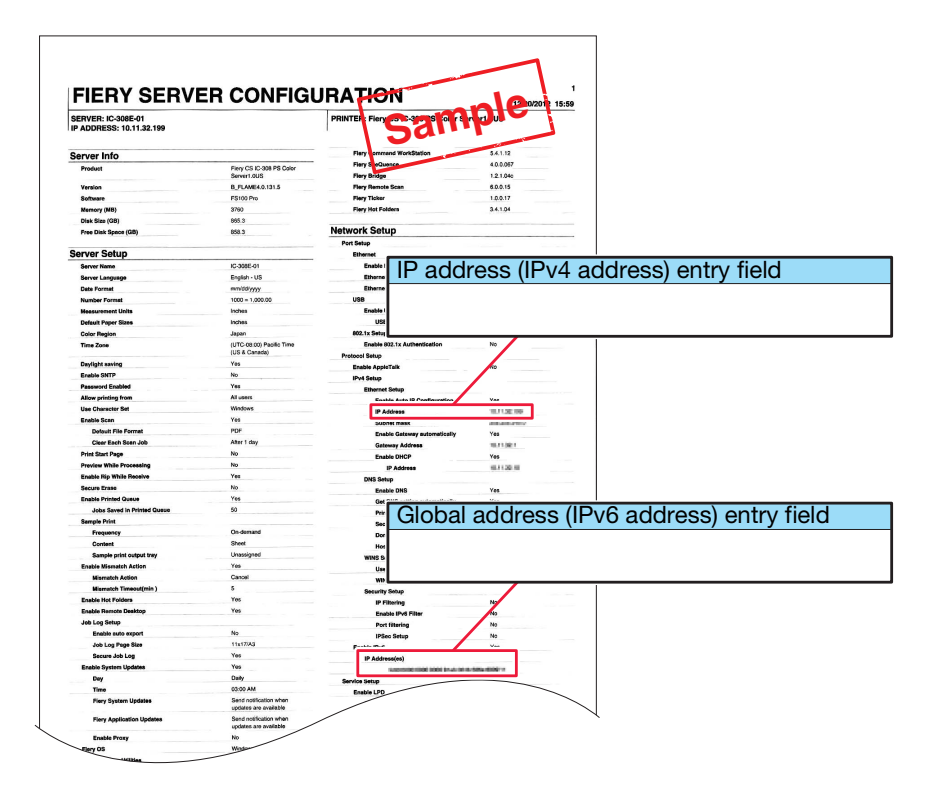

# 🛃 Tips

- If necessary, note down other network information in the following table.
- To check network information, the administrator privilege may be required. Contact your machine administrator.

# 

Some notes may include confidential information. Handle this guide with great care.

In particular, do not enter information such as the password.

| Item                     | Entry field    |
|--------------------------|----------------|
| Example: JSP port number | Example: 30081 |
|                          |                |
|                          |                |
|                          |                |
|                          |                |
|                          |                |
|                          |                |

# Contents

| Intended use of this machine x-i                                                                                                    |
|----------------------------------------------------------------------------------------------------|
| Intended use                                                                                                    |
| Impermissible operating conditions x-i                                                                                                    |
| Exclusion of liability x-i                                                                                                    |
| Target groups x-i                                                                                                    |
| Configuration and Usage of this Guide x-ii                                                                                                    |
| HTML User's Guide operating environment       x-iii         Supported Operating Systems/Browsers       x-iii         Display resolution       x-iii          |
| How to display the top page of the HTML User's Guide       x-iii         In a Windows environment       x-iii         In a Macintosh environment       x-iii |
| Conventions used in this guide                                                                                                    |
| Make a Note about This Machine Information                                                                                                    |
| Checking the mounted optional devices                                                                                                    |
| Checking network information x-vi<br>Printing out the Configuration Page Print x-vi                                                                          |
| Contentsx-vii                                                                                                    |

# 1 Before Getting Started

| 1.1 | Turning the Power ON/OFF                        |      |
|-----|-------------------------------------------------|------|
|     | Power supply                                    |      |
|     | Turning the power on                            | 1-1  |
|     | Turning the power off (Image Controller IC-415) |      |
|     | Turning off the power (Image Controller IC-308) |      |
|     | Power saving function                           | 1-8  |
| 1.2 | Available Operations in this Machine            | 1-9  |
|     | Major functions of this machine                 |      |
|     | Print functions.                                |      |
|     | Copy functions                                  |      |
|     | Scan functions                                  |      |
|     | Hold function of print jobs using the HDD       | 1-10 |
|     | Device control function (WebTools)              |      |
|     | Application functions                           | 1-11 |
|     | Fiery Command WorkStation                       | 1-11 |
|     | Printer Delete Utility                          | 1-12 |
|     | Fierv Remote Scan                               |      |
|     | Fiery Hot Folders                               | 1-13 |
|     |                                                 |      |

# 2 Let's Make Prints

| Printing Flow                                                                   | 1                                                                                                    |
|---------------------------------------------------------------------------------|----------------------------------------------------------------------------------------------------|
| Step 1: Prepare the printer driver and applications                             | 1                                                                                                    |
| Step 2: Load paper into a tray2-                                                | 1                                                                                                    |
| Step 3: Configure information of the paper loaded into a tray in this machine2- | 2                                                                                                    |
| Step 4: Use the printer driver to print data2-                                  | 2                                                                                                    |
| Step 5: Check the finishing                                                     | 3                                                                                                    |
|                                                                                 | Printing Flow.       2-         Step 1: Prepare the printer driver and applications       2-         Step 2: Load paper into a tray       2-         Step 3: Configure information of the paper loaded into a tray in this machine       2-         Step 4: Use the printer driver to print data       2-         Step 5: Check the finishing       2- |

# 3 Installing Software

| 3.1 | Installing the Printer Driver                                                                                                    |
|-----|----------------------------------------------------------------------------------------------------|
|     | Operating environment       3-1         In a Windows environment       3-1         In a Macintosh environment       3-1                                                            |
|     | Characteristics of printer driver                                                                                                    |
|     | In a Windows environment         3-2           Installation         3-2           Default setting         3-7                                                                      |
|     | In a Macintosh environment                                                                                                    |
| 3.2 | Installing Applications                                                                                                    |
|     | Operating environment                                                                                                    |
|     | Fiery Utility setup                                                                                                    |
|     | In a Windows environment                                                                                                    |
|     | In a Macintosh environment                                                                                                    |
|     | Starting applications       3-16         Starting Fiery Command WorkStation       3-16         Starting Fiery Remote Scan       3-18         Starting Fiery Hot Folders       3-18 |

# 4 Basic Operations

| 4.1 | Loading Paper                                         | 1                |
|-----|-------------------------------------------------------|------------------|
|     | Loading paper into the Paper Feeder Unit PF-602m      | 3                |
|     | Loading Paper in Post Inserter of Folding Unit FD-503 | 4                |
| 4.2 | Paper Setting                                         | 5                |
|     | Specifying paper information for a tray 4-            | 5                |
| 4.3 | Printer Driver Setting                                | C                |
|     | Printer driver functions                              | )<br>0<br>1<br>2 |

# 5 Maintaining the Finishing Quality

| 5.1 | Both Sides Adjustment.                                                                                                    | 5-1                       |
|-----|----------------------------------------------------------------------------------------------------|---------------------------|
|     | Both Sides Adjustment                                                                                                    | 5-1                       |
|     | Adjustment flow                                                                                                    | 5-1                       |
|     | Making the Both Sides Adjustment for each tray         Gap Adjustment         Chart Adjustment         Zoom and Image Shift Adjustment                       | 5-2<br>5-2<br>5-7<br>5-14 |
| 5.2 | Image Quality Adjustment                                                                                                    | 5-17                      |
|     | Image Quality adjustment       To manage the daily image quality         To specify the reference image quality       To specify the reference image quality | 5-17<br>5-17<br>5-17      |
|     | Daily image quality management (Calibration)                                                                                                    | 5-18<br>5-19              |
|     | Maximum Density Auto Adjustment                                                                                                    | 5-21                      |
|     | Color Density Control                                                                                                    | 5-23<br>5-23<br>5-26      |
|     | Executing calibration using the image controller                                                                                                    | 5-28                      |
|     | Specifying the reference image quality                                                                                                    | 5-31                      |
| 5.3 | Adjusting the Finisher and Saddle Stitcher                                                                                                    | 5-32                      |
|     | Opening the screen to be adjustedAdjustable settings                                                                                                    | 5-32<br>5-33              |

# 6 Troubleshooting

| 6.1 | Replenish and Replace Consumables       6         Replacing a toner bottle       6         Replacing a staple cartridge       6         Replacing a waste toner box       6 | 3-1<br>3-1<br>3-3<br>3-5 |
|-----|----------------------------------------------------------------------------------------------------|--------------------------|
| 6.2 | Clearing Paper Jams                                                                                                    | 3-7                      |
|     | How to view the animation guide       6         [JAM Position] screen       6         Illustration screen for Jam handling       6                                          | 3-7<br>3-7<br>3-8        |
| 6.3 | If the Specified Paper is not Found6-                                                                                                    | ·10                      |
| 6.4 | If an Error has been Displayed during Scanning                                                                                                    | ·12<br>·12               |
| 6.5 | Hue Adjustment                                                                                                    | ·13                      |
|     | When calibration is executed for daily management                                                                                                    | ·13                      |
|     | When calibration is not executed6-                                                                                                    | ·13                      |
| 6.6 | Image Position Adjustment                                                                                                    | ·14                      |

| 7 | Append | xib                                                                                                    |                                                                                              |
|---|--------|----------------------------------------------------------------------------------------------------|----------------------------------------------------------------------------------------------|
|   | 7.1    | Good Use of the HTML User's Guide                                                                                                    | . 7-1<br>. 7-1<br>. 7-1                                                                      |
|   | 7.2    | Name of each Component.       External components         Internal components.       Internal components.         Control Panel Layout       Internal components.                                                                                                    | . 7-2<br>. 7-2<br>. 7-4<br>. 7-6                                                             |
|   | 7.3    | Convenient Use of Scan Function (Scan to SMB)         Step 1: Prepare the destination computer         In a Windows environment         In a Macintosh environment         Step 2: Connect this machine to the network         Step 3: Prepare the operating environment for SMB transmission         Step 4: Configure settings according to your environment         Step 5: Send scan data to a public folder | . 7-8<br>. 7-8<br>. 7-8<br>7-10<br>7-10<br>7-10<br>7-11<br>7-11                              |
|   | 7.4    | Major Specifications<br>Machine<br>Feeding-related optional devices<br>Paper Feeder Unit PF-602m<br>Paper Feeder Unit PF-707<br>Large Capacity Unit LU-202<br>Multi Bypass Tray MB-506<br>Post Inserter (Folding Unit FD-503)<br>Post Inserter PI-502                                                                                                    | 7-12<br>7-13<br>7-13<br>7-14<br>7-15<br>7-16<br>7-17<br>7-18                                 |
|   |        | Output-related optional devices<br>Relay Unit RU-509<br>Relay Unit RU-510<br>Folding Unit FD-503<br>Large Capacity Stacker LS-505<br>Large Capacity Stacker LS-506<br>Saddle Stitcher SD-506<br>Perfect Binder PB-503<br>Finisher FS-531<br>Finisher FS-532<br>Finisher FS-612<br>Multi Puncher GP-501<br>Auto Ring Binder GP-502                                                                                | 7-19<br>7-19<br>7-20<br>7-22<br>7-23<br>7-24<br>7-25<br>7-26<br>7-28<br>7-31<br>7-34<br>7-35 |
|   |        | Electronic optional devices.<br>Image Controller IC-602.<br>Image Controller IC-415.<br>Image Controller IC-308.<br>Authentication Unit AU-201.                                                                                                    | 7-36<br>7-36<br>7-36<br>7-36<br>7-36                                                         |
|   | 75     | Original-related optional devices                                                                                                    | 7-37<br>7-37<br>7-38                                                                         |
|   | 1.0    | Weight for each size.                                                                                                    | 7-38<br>7-38                                                                                 |
|   | 7.6    | Maximum paper size and printing area                                                                                                    | 7-41                                                                                         |

# **1** Before Getting Started

# 1.1 Turning the Power ON/OFF

#### Power supply

This machine has two power switches: main power switch and sub power switch.

# 

The main power switch is normally kept turned on.

The **main power switch** must be turned on or off only when you start this machine for the first time or when you restart this machine.

#### Turning the power on

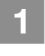

Open the front door of the main body, then turn the **main power switch** on. When the **main power switch** is turned on, the **Power LED** on the **control panel** lights up in red.

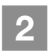

Turn on the **sub power switch** on the upper-right corner of the main body. When the **sub power switch** is turned on, the **Power LED** on the **control panel** lights up in green.

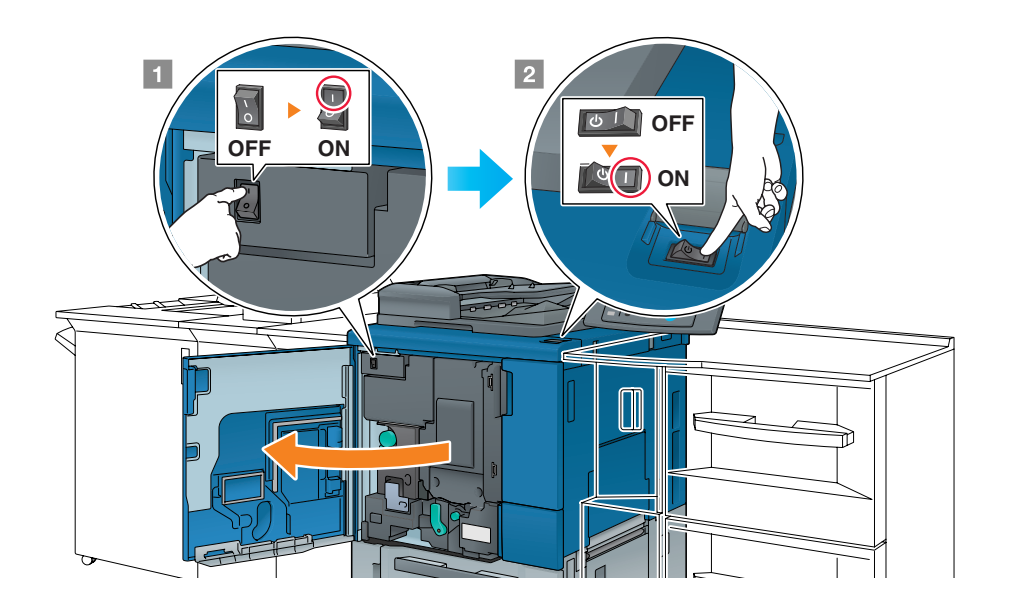

After the start screen has been displayed, the default screen is displayed.

The default screen can be selected from **Utility/Counter**. For details, refer to the **HTML User's Guide**.

When [Ready to print] is displayed on the [MACHINE] screen, you can use this machine.

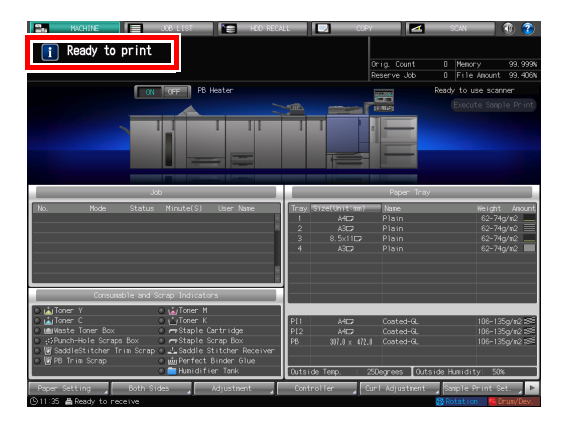

1-1

1

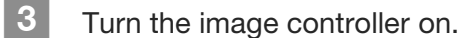

• For **Image Controller IC-415**, turn the power switch in the rear side on (①), then press the button on the top of the power switch (②).

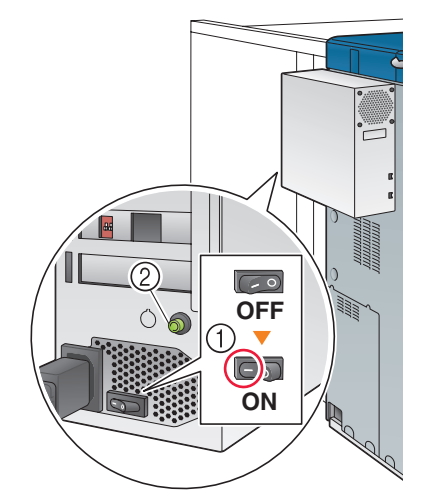

For Image Controller IC-308, turn the power switch in the rear side on (①), then press the power button in the front side (②).
 NOTICE
 After this machine has started completely, turn the image controller on.

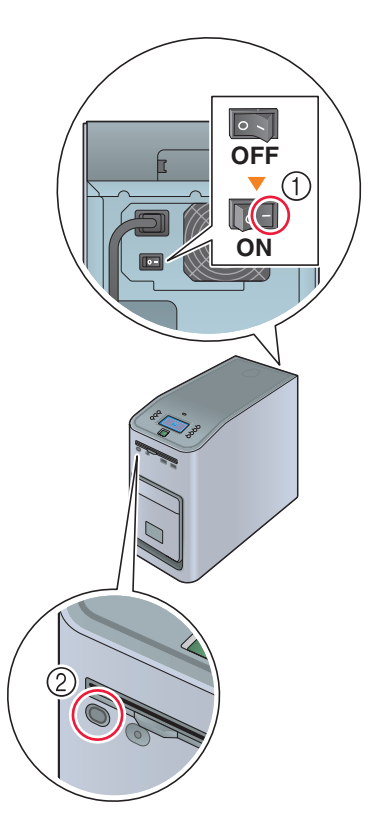

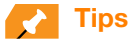

If [Machine is warming up] is displayed on the [MACHINE] screen, it indicates that this machine is in the warm-up state. Warm-up processing takes approximately 6.5 minutes.

## ► Turning the power off (Image Controller IC-415)

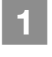

2

3

On the [MACHINE] screen, press [Controller Setting].

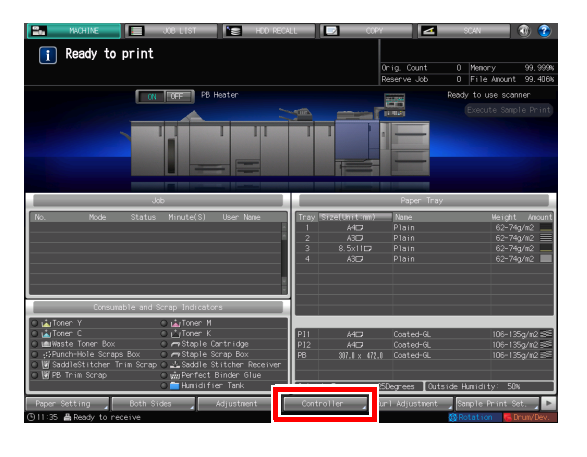

| IC-308E-01<br>10.11.32.199 |      |            | : 81-91g/m2 in Tray 1 | Suspend Printing |
|----------------------------|------|------------|-----------------------|------------------|
| Jobs                       | ntMe | Tools      | Welcome Guest         | Login            |
| Waiting                    | Held | Printed    | Secure Print          | USB Media Server |
| Job Title                  |      | Size       | Date/Time             | Actions          |
| Microsoft Wordcument       | :1   | 130 KB     | 12/20/2012 03:38 F    | м                |
|                            |      |            |                       |                  |
|                            |      |            |                       |                  |
|                            |      |            |                       |                  |
|                            |      |            |                       |                  |
|                            |      |            |                       |                  |
|                            |      |            |                       |                  |
|                            |      |            |                       |                  |
|                            |      |            |                       |                  |
|                            |      |            |                       |                  |
|                            |      | Page 1 / 1 | ► ►                   |                  |
|                            |      |            |                       |                  |

Press [Login].

Select [Administrator] or [Operator], enter the password, then press [Login]. The default password is "Fiery.1". If you select [Operator], you do not need to enter the password.

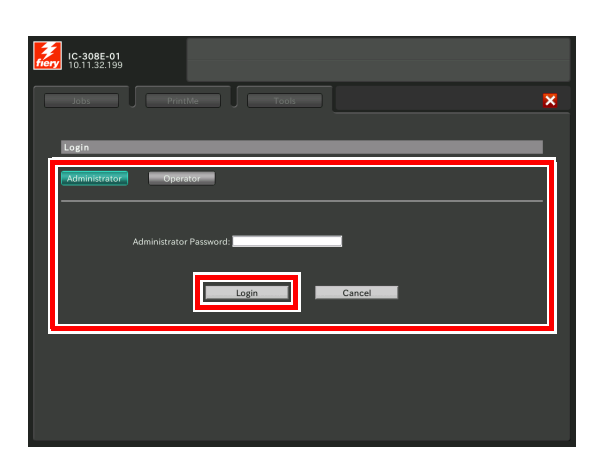

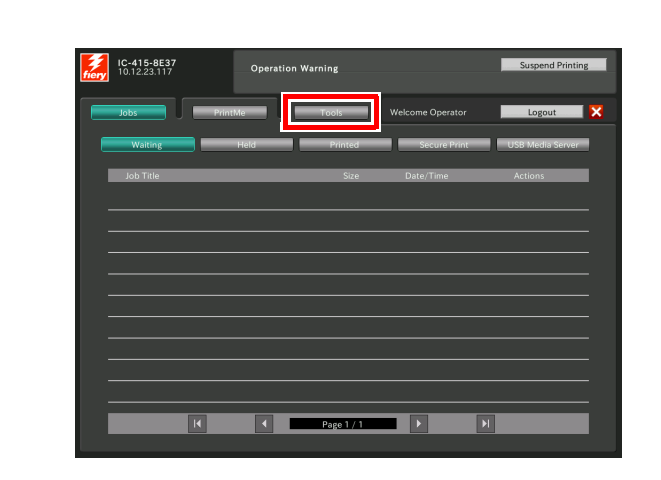

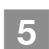

6

4

Press [Restart Server].

Press the [Tools] tab.

| IC-415-8E37<br>10.12.23.117 | Operatio                 | on Warning       |                    | Suspend Printing |
|-----------------------------|--------------------------|------------------|--------------------|------------------|
| Jobs                        | PrintMe                  | Tools            | Welcome Guest      | Login 🛛 🔀        |
|                             |                          |                  |                    |                  |
| Hard Drive:                 | 443.3 GB free out of 443 | 3.6 GB           | Installed Options: |                  |
| Print Pages:                | PS Test Page             | PS Font List     |                    |                  |
|                             | PCL Test Page            | PCL Font List    |                    |                  |
|                             | Configuration            | Color Charts     |                    |                  |
|                             | FTP Log                  | E-mail Log       |                    |                  |
|                             | Job Log                  |                  |                    |                  |
| Tools:                      |                          |                  |                    |                  |
|                             | Calibrate                | Align Tray       |                    |                  |
|                             | Restart Server           | Clear Server     |                    |                  |
|                             | Setup                    | Factory Defaults |                    |                  |
|                             |                          |                  |                    |                  |

Press [Shut Down System].

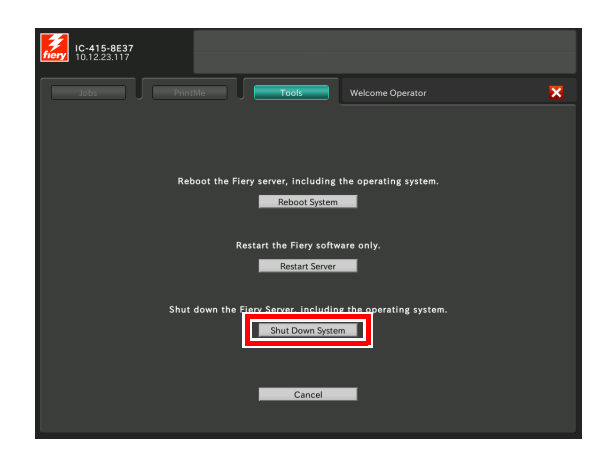

If [Shutting down...] is displayed, press [x].

# 

7

While the following message is displayed, do not quit the system. Otherwise, a problem such as a toner fixation in the machine may occur.

[Cooling in progress / Power is turned off automatically]

[Power off in progress / Please do not turn the main power off]

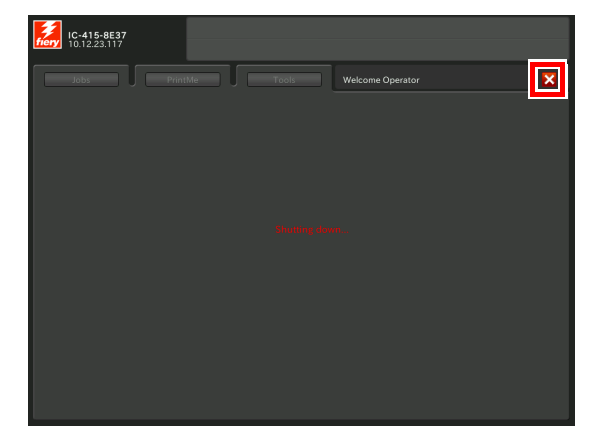

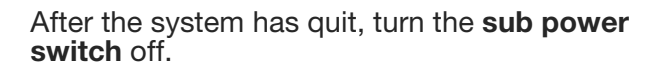

The touch panel display goes off, and the Power LED on the control panel is changed from green to red.

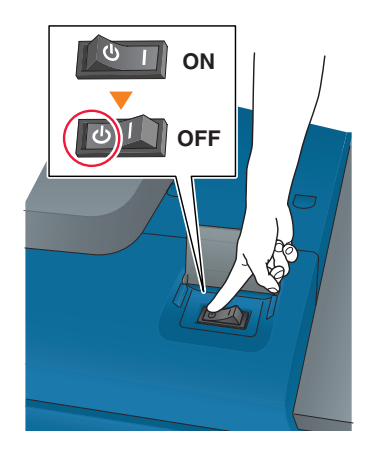

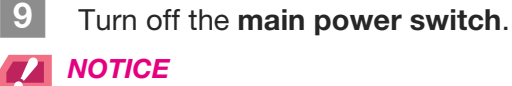

may not function normally.

8

9

When turning the main power switch off then on, be sure to wait for 10 seconds or longer before turning the main power switch on again. If the main power switch is turned on again within 10 seconds, the machine

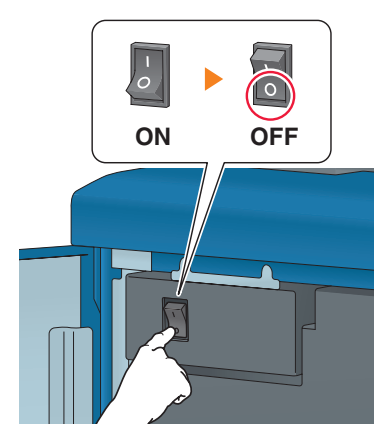

Turn the power switch in the rear side off.

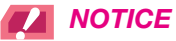

10

After this machine has exited completely, turn Image Controller IC-415 off.

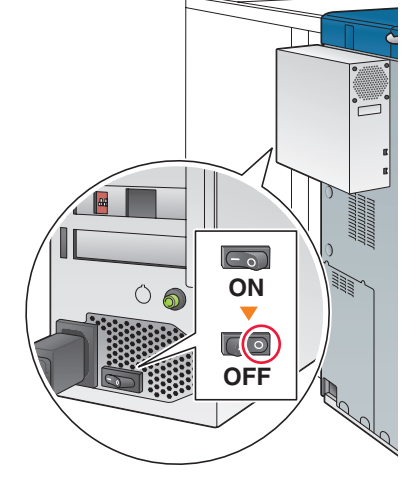

#### ► Turning off the power (Image Controller IC-308)

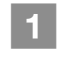

#### Turn off the **sub power switch**.

The **touch panel** display is cleared, and the **Power LED** on the **control panel** is changed from green to red.

## 

While the following message is displayed, do not turn off the **main power switch**. Otherwise, a problem such as a toner fixation in the machine may occur.

[Cooling in progress / Power is turned off automatically]

[Power off in progress / Please do not turn the main power off]

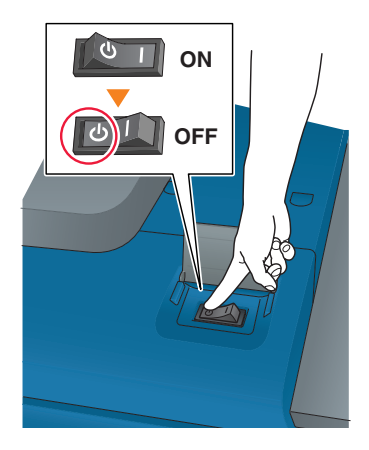

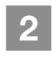

#### Turn off the main power switch.

#### 

When turning the **main power switch** off then on, be sure to wait for 10 seconds or longer before turning the main power switch on again. If the **main power switch** is turned on again within 10 seconds, the machine may not function normally.

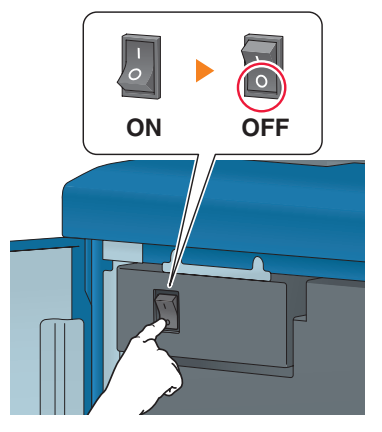

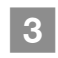

Press the **Menu** button on the control panel (1), press row selection button 4, then select [Shut Down System] (2).

# **NOTICE**

After this machine has exited completely, turn the **Image Controller IC-308** system off.

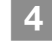

When the system has quit, turn the power switch in the rear side off (③).

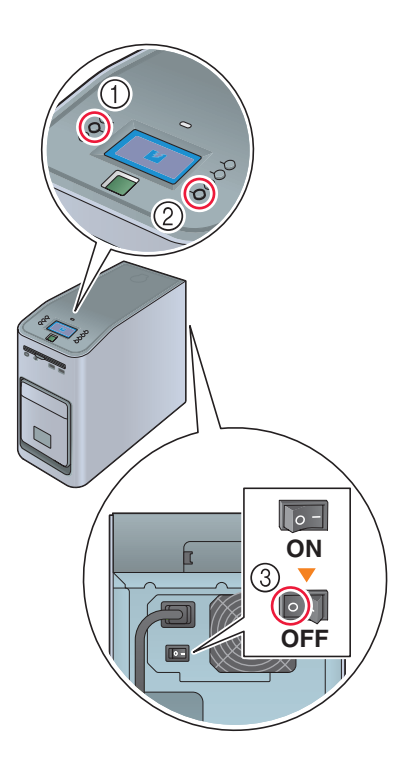

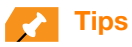

The Image Controller IC-308 can reset Fiery software or restart the entire system as needed.

- To reset only the Fiery software, press the **Menu** button on the control panel, then use the row selection button to select [Restart Server] [Restart Server] in sequence. In this case, do not reboot the Windows operating system.
- To reboot the entire system including the Windows operating system, press the **Menu** button on the control panel, then use the row selection button to select [Restart Server] [Reboot System] in sequence.

1

#### Power saving function

Using the following functions can reduce the power consumption of this machine and provide greater power saving effects.

| Function                    |                | Description                                                                                                    |
|-----------------------------|----------------|----------------------------------------------------------------------------------------------------|
| Power Save func-<br>tion    | Auto Low Power | <ul> <li>Turns off the touch panel display to reduce the power consumption of this machine. This machine is placed into the Auto Low Power mode when:</li> <li>The specified period of time has elapsed with no print jobs executed in the printable state</li> <li>Power Save on the control panel has been pressed for a second or more</li> <li>This mode is available when [Auto Low Power] is selected by selecting Utility/Counter - [Administrator Setting] - [System Setting] - [Power Save Setting] - [Power Save Function Setting].</li> <li>There are eight power saving time periods available: 5, 10, 15, 30, 60, 90, 120, and 240 minutes, from which you can select the desired one.</li> <li>Power saving time periods, 90, 120, and 240 minutes, may not be displayed depending on regions.</li> </ul>                                              |
|                             | Auto Shut OFF  | <ul> <li>Turns off all LEDs except Power Save and Power LED on the control panel, to reduce the power consumption of this machine. This machine is placed into the Auto Shut OFF mode when:</li> <li>The specified period of time has elapsed with no print jobs executed in the printable state</li> <li>Power Save on the control panel has been pressed for a second or more</li> <li>If the Auto Shut OFF mode is kept for a long time, it may take a while to warm up this machine upon restart.</li> <li>This mode is available when [Auto Shut OFF] is selected by selecting Utility/Counter - [Administrator Setting] - [System Setting] - [Power Save Setting] - [Power Save function Setting].</li> <li>There are seven power saving time periods available: 0, 1, 30, 60, 90, 120, and 240 minutes, from which you can select the desired one.</li> </ul> |
| ErP Setting                 |                | Turns the main power off after the Auto Low Power mode, Auto Shut<br>OFF mode, or the <b>sub power switch</b> is kept in the off state for the<br>specified period of time.<br>There are six power saving time periods available: Do Not Switch,<br>12, 24, 36, 48, 60, and 72 Hours, from which you can select the de-<br>sired one.<br>If the Weekly Timer is set to [Weekly Timer ON], [ErP Setting] ap-<br>pears dimmed and you cannot configure this setting.                                                                                                    |
| Monochrome Energy-save Mode |                | For monochrome printing, you can carry out it in energy-save mode.                                                                                                    |
| Weekly Timer                |                | Automatically turns the power of this machine on or off based on the specified time or day of the week.                                                                                                    |

# 🛃 Tips

- Utility/Counter [Administrator Setting] [System Setting] [Power Save Setting] [Power Save Function Setting] is the same as Utility/Counter [User Setting] [System Setting] [Power Save Setting] [Power Save Function Setting]: use either of the methods to configure a setting.
- If Power Save on the control panel is pressed for one second or more, either of Auto Low Power and Auto Shut OFF is enabled. To enable either function, select [Administrator Setting] - [System Setting] - [Power Save Setting]
   - [Power Save Function Setting].

#### **Reference**

For details, refer to the HTML User's Guide.

# 

If this machine is turned off because the Weekly Timer has started, job data is not received even if it is sent. While this machine can be used normally, send job data again.

# **1.2** Available Operations in this Machine

# Major functions of this machine

#### Print functions

This machine can be used as a printing system by installing an optional **Image Controller**.

You can print data on this machine via the printer driver using the application software installed on your computer. You can configure a layout or finish setting by implementing a simple action when printing data.

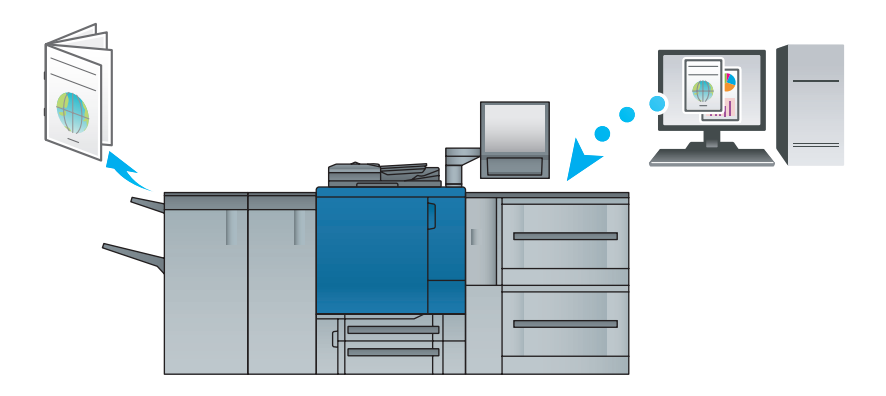

#### Copy functions

You can specify conditions such as the original scan setting, paper size, or finish setting to copy data. More originals can be scanned in a short time by mounting an optional **ADF**.

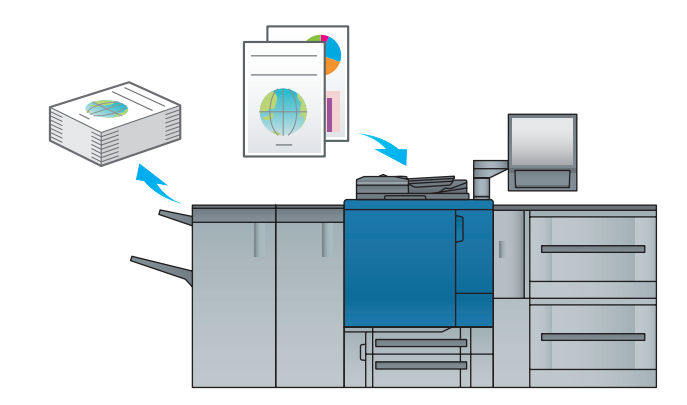

Tips

Copy functions are not available in the **Printer model**.

1

#### Scan functions

You can send the scanned original data as an E-mail attachment, or send it to a shared computer (SMB server) or the FTP server by mounting an optional **Image Controller**.

In addition, you can give a scan instruction from a computer on the network to import the scanned original data to your computer.

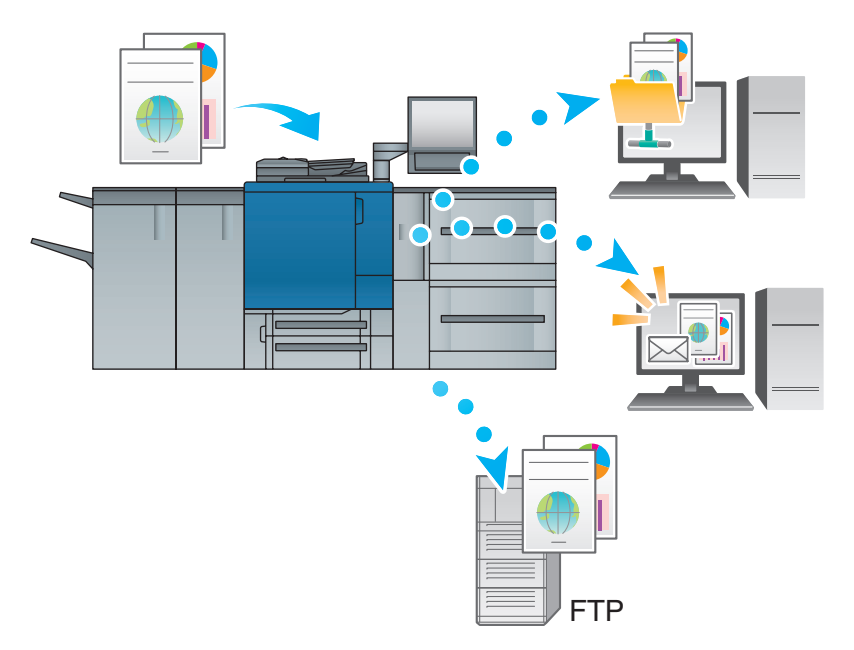

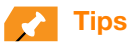

Scan functions are not available in the Printer model.

#### Hold function of print jobs using the HDD

You can temporarily save an executed print or copy job to reprint it from the job list or save it on the HDD of this machine.

#### Device control function (WebTools)

WebTools is a device control utility program provided by the HTTP server built in the image controller.

You can access an **Image Controller** via the network using the Web browser of the computer to check the status of this machine or configure various settings from **WebTools**.

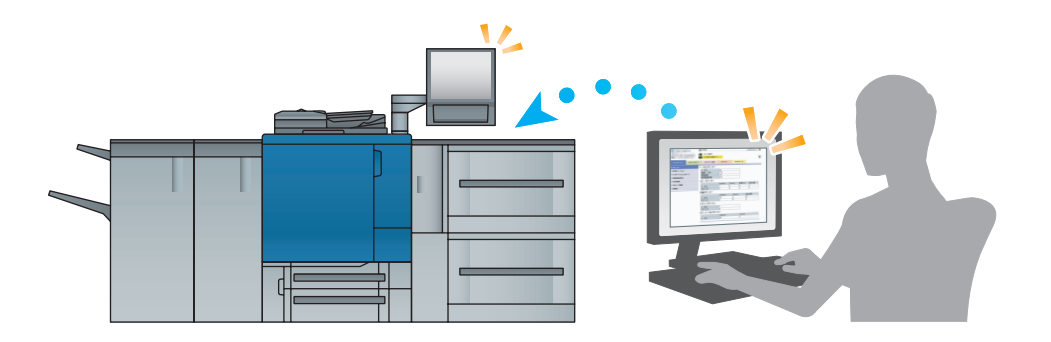

# **Application functions**

#### Fiery Command WorkStation

Fiery Command WorkStation is an application that manages jobs and image controller via the network.

#### Job management function

The [Job Center] tab provides the functions for the job operator. You can check the job status that is being processed by the controller or that is being printed, and check an overview of the processed job. You can also search or print a job, calibrate the controller for stable color reproduction, or check the log data.

| Command WorkStation<br>File Edit Actions Go Server View Hell |                                              |                                                                                                    |
|--------------------------------------------------------------|----------------------------------------------|----------------------------------------------------------------------------------------------------|
| Servers 4                                                    | Job Center Device Center SERVER-QN6          | RMOEA  Logged in as Administrator   Switch User                                                                                                    |
| + = 🧳                                                        | 1 Calbrate Logs Pa                           | Per Catalog                                                                                                    |
| SERVER-QN6RMOEA                                              | Printing: Cancel                             | Job Summary 🔛                                                                                                    |
| Low Power                                                    | # Job Status Job Title User Size Pag         | FGS_VDP_postcards.pdf                                                                                                    |
|                                                              | 4 <b>III</b>                                 | INTER-1-1-122 mm. 2<br>Execution Francesconstant<br>Constant State State |
| ■ 100% ■ 100% ■ 100% ■ 100%                                  |                                              |                                                                                                    |
| A4, Plain, 55-61 g/m2, SEF                                   | # Job Status Job Title User Size Pag         |                                                                                                    |
| A3, Plain, 81-91 g/m2, SEF                                   | n 1996 annan 1996 una 1996 lana 1995         |                                                                                                    |
| A4, Coated-GL, 106-135 g/m2, LEF                             | 4 III                                        |                                                                                                    |
| PI1 tray (Unassigned) Ustom Plain 55-61 a/m2                 | Held (1) Printed (18) Archived (0)           |                                                                                                    |
| A PI2 tray (Unassigned)                                      | Job Title User Size Pages Copies Date/Tir    | 00000                                                                                                    |
| Custom, Plain, 55-61 g/m2                                    | HGS_VDPds.pdf = e11661 59.3 MB 108 = 3/13/20 |                                                                                                    |
|                                                              |                                              | Pages per record: 2<br>Records: 54<br>Pages: 108                                                                                                    |
|                                                              |                                              | Media:<br>7.25in x 5.25in, Plain, 62-74 g/m2                                                                                                    |
|                                                              |                                              | Last calibrated: Unknown                                                                                                    |
|                                                              |                                              | Preflight:     Not Preflighted                                                                                                    |
|                                                              | < HI                                         | () Spooled 3/13/2013 11:03:35 PM                                                                                                    |

#### Device control function

The [Device Center] tab provides the functions for the administrator. You can check or set the settings of the image controller, set up the color, adjust the tray, define the paper or view the job log.

| Command WorkStation                                |                                                                                                    |                                                                                                    |
|----------------------------------------------------|----------------------------------------------------------------------------------------------------|----------------------------------------------------------------------------------------------------|
| Servers                                            | Job Center Device Center SERVER-QN6RM                                                                                                    | IOEA   Logged in as Administrator   Switch User                                                                                   |
| + = ø                                              | General 😯 Color Setup 🔅 Resources 🛪 Workflows 🍰 Use                                                                                                    | rrs 👫 Logs                                                                                                    |
| SERVER-QN6RMOEA                                    | Server-QNGRMOEA (IC-308H - V B_FLAME4.0.175.3)                                                                                                    | []                                                                                                    |
| Low Power                                          | IP Address: 10.11.32.199 Options / Packages: Mana                                                                                                    |                                                                                                    |
|                                                    | Total Memory: 4.0 GB Fiery Advanced Controller<br>Interface Kit                                                                                                    |                                                                                                    |
| 100% 100% 100% 100%                                | Fiery Graphic Arts Package,<br>Capacity: 865.3 GB Free: 859.1 GB                                                                                                    |                                                                                                    |
| A4, Plain, 55-61 g/m2, SEF                         | Jobs: 62.3 MB<br>Hold: Painted: Archived on Service                                                                                                    |                                                                                                    |
| A3, Plain, 81-91 g/m2, SEF                         | nero: Printeo: Archiveo on server:<br>59.3 MB 3.0 MB 0.0 MB<br>System: 2.4 GB                                                                                                    |                                                                                                    |
| A4, Coated-GL, 106-135 g/m2, LEF                   | € <u> </u>                                                                                                    | Printer Installed Options  * Doc feeder                                                                                           |
| La PI1 tray (Unassigned) Custom, Plain, 55-61 g/m2 | Consumables                                                                                                    | Punch (EU)     Multi folder     Saddle stitch                                                                                     |
| A P12 tray (Unassigned) Custom, Plain, 55-61 g/m2  | Cyan:<br>Magenta:<br>Yellow:<br>Black:<br>Cyan:<br>Saddle Stitcher Front Staple:<br>Saddle Stitcher Rear Staple:<br>Saddle Stitcher Parch Dust Box:<br>Multi Folder Punch Dust Box: | Offset sorter     Offset sorter     PFU with scanner     Stadder     Stadde sottcher     Post insert     Multi fold + Saddle fold |
|                                                    | < > < >                                                                                                    | <b>R</b> ey                                                                                                    |
|                                                    | O Setup is not complete, click configure to optimize the Fi                                                                                                    | ery controller. Configure                                                                                                    |
|                                                    |                                                                                                    |                                                                                                    |

#### Imposition function

Using Fiery Impose (option), you can impose each page on Fiery Command WorkStation.

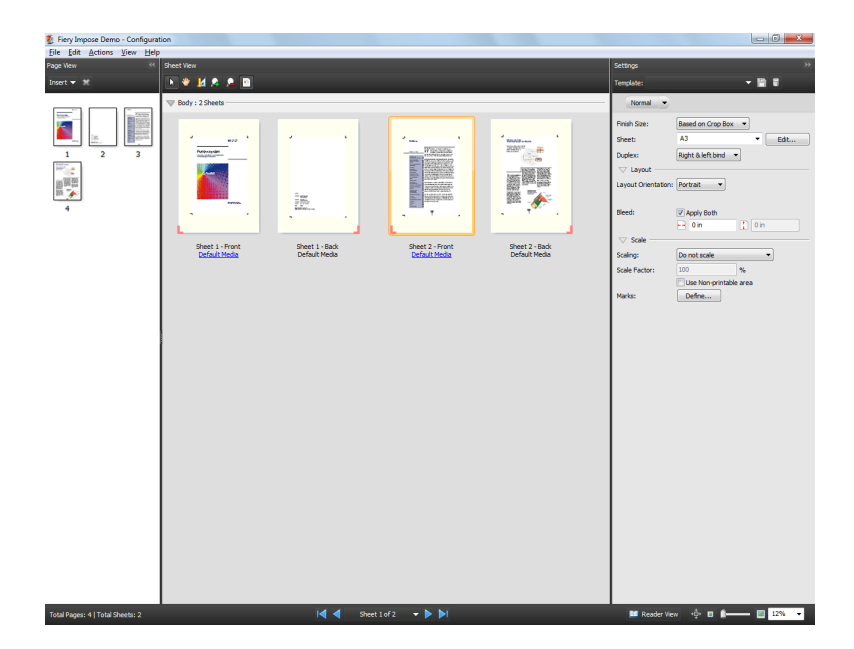

#### Printer Delete Utility

**Printer Delete Utility** is an application that is used to completely delete the Fiery printer driver from the computer. For details about how to use this application, refer to the User's Guide supplied with the **Fiery Color Server**.

#### Fiery Remote Scan

**Fiery Remote Scan** is an application that is used to perform remote scanning, to import a file from the E-mail box and save it on the computer, or to import scanned data into the application to edit it. For details about how to use this application, refer to the User's Guide supplied with the **Fiery Color Server**.

#### Fiery Hot Folders

**Fiery Hot Folders** is an application that is used to set attributes to any folder on the computer and automatically send data that has been dragged and dropped in the folder to the image controller. For details about how to use this application, refer to the User's Guide supplied with the **Fiery Color Server**.

1

# 2 Let's Make Prints

This chapter describes a basic print workflow using this machine.

First confirm the basic flow to print data, then add detailed settings and adjustment to meet your requirements.

# **Reference**

For information about application settings of this machine and adjustment procedures, refer to the **HTML User's Guide**.

# 2.1 Printing Flow

First check that your original data is printed in the following flow.

The detailed operations or setting procedures are described in the reference page for each step.

# 🛃 Tips

The **User's Guide CD** supplied with this machine includes a sample PDF file for printing. This file is helpful if you have no original data.

# Step 1: Prepare the printer driver and applications

Install the printer driver and applications in your computer.

After installation is completed, configure information of the mounted devices using the printer driver in order to use optional functions.

For details, refer to the following pages.

- To install the printer driver: Refer to page 3-1.
- To install applications: Refer to page 3-12.

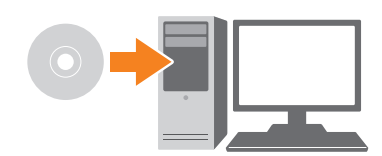

# Step 2: Load paper into a tray

Load paper into the Main Body Tray or an optional paper tray.

For details, refer to the following pages.

- To load paper into the Main Body Tray: Refer to page 4-1.
- To load paper into Paper Feeder Unit: Refer to page 4-3.
- To load paper into another optional device: Refer to page 4-4.

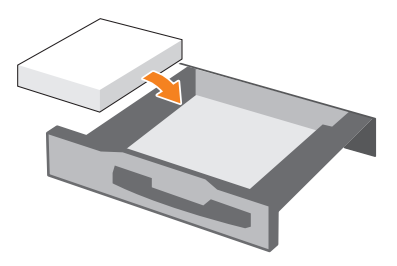

# Step 3: Configure information of the paper loaded into a tray in this machine

Specify the type, size, weight, and other values of paper. For details, refer to page 4-5.

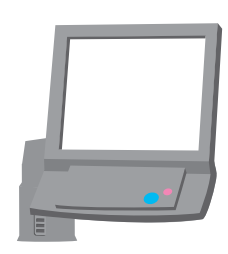

# Step 4: Use the printer driver to print data

Print original data through your computer.

Check the application environment of original data in advance. This guide shows a procedure example of how to use Adobe Reader XI in a Windows 7 environment.

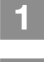

Click [Print] on the file menu of the application software to display the Print window.

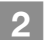

Select the installed printer driver from [Printer Name], then click [Properties].

| Print                                                                                                    |                                   |
|----------------------------------------------------------------------------------------------------|-----------------------------------|
| Printer Name: Fiery CS Status: Ready Type: Fiery CS                                                                                                    | Properties<br>Lomments and Forms: |
| Print Range  All  Current yiew  Current yiew  Current page  Pages 1 - 117  Subset: All pages in range  Reverse pages  Page Handling  Copies: 1 Cullate  Page Scaling: Shrink to Printable Area  Auto-Botate and Center  Choose Paper Source by PDF page size  Print to file | Preview: Composite                |
| Print color as black Printing <u>I</u> ips Advanced Summarize Comments                                                                                                    | 1/117 (1)                         |

3 Click the [Quick Access] tab on the setting screen of the printer driver, then select the paper size of the original data in [Original Size].

Confirm the setting, then click [OK].

- In [Paper Tray], you can select a tray to load paper to be printed into.
- For information about other functions of the printer driver, refer to page 4-10.

| Fiery Printing       ProsetScript       About         Image       Printer Status       Presets:       Image         Image       Image       Image       Image       Image         Image       Image       Image       Image       Image       Image         Image       Image       Image       Image       Image       Image       Image         Image       Image       Im | Fiery CS IC-308 Properties                                                     |                                                                                         | <b>X</b>                                |
|----------------------------------------------------------------------------------------------------|--------------------------------------------------------------------------------|-----------------------------------------------------------------------------------------|-----------------------------------------|
| Quick Access       Job Info       Media       Layout       Color       Image       Finishing       VDP       Stamping       Printer         Copies:       1       •       •       •       •       •       •       •       •       •       •       •       •       •       •       •       •       •       •       •       •       •       •       •       •       •       •       •       •       •       •       •       •       •       •       •       •       •       •       •       •       •       •       •       •       •       •       •       •       •       •       •       •       •       •       •       •       •       •       •       •       •       •       •       •       •       •       •       •       •       •       •       •       •       •       •       •       •       •       •       •       •       •       •       •       •       •       •       •       •       •       •       •       •       •       •       •       •       •       •       •       •       •                                                                                                    | Fiery Printing PostScript About                                                | Printer Status: 邊作警告                                                                    | Presets:                                |
| Copies:<br>1 •<br>Paper type:<br>Plain •<br>Document size:<br>A4 •<br>Custom<br>Custom<br>Defaults Customize<br>Duplex:<br>Off •<br>Paper tray:<br>Auto tray select •<br>Custom                                                                                                    | Quick Access Job Info Media                                                    | Layout Color Image Finishing                                                            | s I I I I I I I I I I I I I I I I I I I |
|                                                                                                    | Copies:<br>1 • •<br>Paper type:<br>Plain •<br>Document size:<br>A4 •<br>Custom | Duplex<br>Off<br>Paper tray:<br>Auto tray sele<br>Paper size:<br>Same as docu<br>Custom | ect                                     |

#### Click [OK].

4

Original data is printed, and printed sheets are output to the **Output Tray** of the main body.

 You can save print jobs on the HDD of the controller (Hold job).
 If print jobs are saved on the HDD, you can make prints without reconfiguring settings the next time you print; which makes simple reprinting jobs easier.

The items you can configure or adjust vary depending on where print jobs are saved on the HDD. For details, refer to the User's Guide supplied with the **Fiery Color Server**.

 For information about how to take an action when data is printed with an incorrect paper size, refer to page 6-10.

| Distor                                                                                                    |                                   |
|----------------------------------------------------------------------------------------------------|-----------------------------------|
| Name: Fiety CS  Status: Ready Type: Fiety CS                                                                                                    | Properties<br>Comments and Forms: |
| Print Range<br>● All<br>● Current <u>v</u> iew                                                                                                    | Preview: Composite K 8.5 3        |
| Current page     Page: 1-117     Subject     All pages in range     Page: Page Handling     Copies: 1 Collate     Page Scaling     Shrink to Piintable Area | 11                                |
| ♥ Auto≜otate and Center                                                                                                    | ×                                 |
| ☐ Print to file<br>☐ Print color as black                                                                                                    | Units: Inches Zoom: 94%           |
| Printing Tips Advanced Symmatize Comments                                                                                                    | OK Cancel                         |

## Step 5: Check the finishing

Check the image quality reproducibility, printing position misalignment, fold or staple position, and other items after printing data.

For information about finishing checkpoints and adjustment procedures, refer to the **HTML User's Guide**.

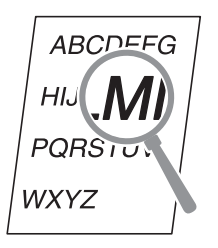

# **3** Installing Software

# 3.1 Installing the Printer Driver

# **Operating environment**

#### ▶In a Windows environment

| Item             | Specifications                                                                                                    |
|------------------|----------------------------------------------------------------------------------------------------|
| Operating System | Windows Server 2003 (32bit/64bit), Windows Server 2003 R2 (32bit/64bit), Windows Vista (32 bits/64 bits), Windows Server 2008 (32 bits/64 bits), Windows Server 2008 R2 (64 bits), Windows 7 (32 bits/64 bits), Windows 8 (32 bits/64 bits), Windows Server 2012 |
| CPU              | Any processor of the same or higher specifications as recommended for your oper-<br>ating system                                                                                                    |
| Memory           | Memory capacity as recommended for your operating system<br>The memory must have a sufficient free space to support the operating system and<br>required applications.                                                                                           |
| Drive            | DVD drive                                                                                                    |

## ▶In a Macintosh environment

| Item             | Specifications                                           |  |
|------------------|----------------------------------------------------------|--|
| Operating System | Mac OS X 10.6/10.7/10.8                                  |  |
| CPU              | PowerPC, Intel Processor                                 |  |
| Memory           | Memory capacity as recommended for your operating system |  |
| Drive            | DVD drive                                                |  |

# Characteristics of printer driver

There are the following types of printer drivers that can be installed on this machine.

| Printer driver      | Page descrip-<br>tion language | Description                                                                                                    |
|---------------------|--------------------------------|----------------------------------------------------------------------------------------------------|
| PostScript 3 driver | CPSI3019                       | Available when exactly printing data that is created using the ap-<br>plication software compatible with PS such as Adobe.<br>This driver is commonly used in applications where good color re-<br>producibility is important.<br>This driver provides various configurable functions compared with<br>the PPD driver. |

The PostScript 3 driver is also compatible with Adobe PDF Print Engine (APPE) 2.5 and PCL interpreter.

## In a Windows environment

#### Installation

Use the Add Printer Wizard to install the printer driver on your computer.

This guide describes how to install the driver in a Windows 7 environment.

- A network setting must be configured on this machine before beginning the installation procedure. For details, refer to the HTML User's Guide.
- ✓ To carry out this task, the computer's administrator privilege is required.
- You can also install the printer driver using the installer.

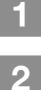

Insert the User Software DVD into the DVD drive of the computer.

Open the Start menu, then click [Devices and Printers].

- In Windows 8/Windows Server 2012, right-click on the Start screen, click [All Apps], then select [Control Panel] [Hardware and Sound] [Devices and Printers].
- In Windows Vista/Server 2008, open the Start menu, select [Control Panel] [Hardware and Sound], then click [Printers].
- In Windows Server 2003/Windows Server 2003 R2, open the Start menu, then click [Control Panel]
   [Printers and Faxes].

# 3 Click [Add Printer].

- In Windows Vista, click [Add a printer].
- In Windows Server 2008, double-click [Add Printer].
- In Windows Server 2003/Windows Server 2003 R2, click [Add Printer] [Next].
- 4 Click [Add a local printer].
  - In Windows 8/Windows Server 2012, select [The printer that I want isn't listed] - [Add a local printer or network printer with manual settings], then click [Next].
  - In Windows Vista/Windows Server 2008, click [Add a local printer].
  - In Windows Server 2003/Windows Server 2003 R2, select [Local printer attached to this computer], then click [Next].

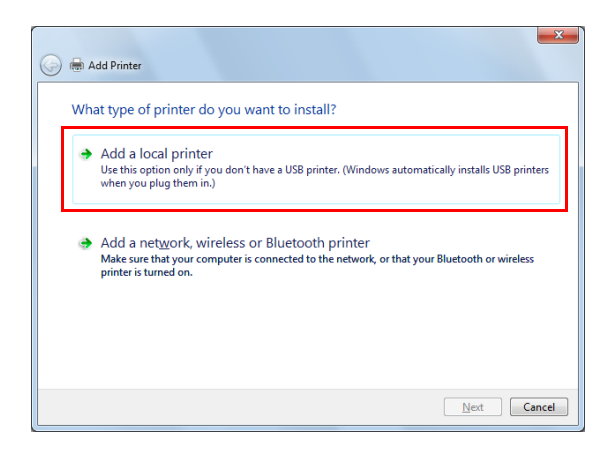

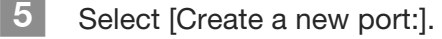

| Choose a printer port          |                                                                         |
|--------------------------------|-------------------------------------------------------------------------|
| A printer port is a type of co | nnection that allows your computer to exchange information with a print |
| Use an existing port:          | LPT1: (Printer Port)                                                    |
| Create a new port:             |                                                                         |
| Type of port:                  | Adobe PDF Port                                                          |
|                                |                                                                         |
|                                |                                                                         |
|                                |                                                                         |
|                                |                                                                         |

6 In [Type of port:], select [Standard TCP/IP Port], then click [Next].

| nllows your computer to e | xchange information with a     |
|---------------------------|--------------------------------|
|                           | ·····                          |
| Printer Port)             |                                |
|                           |                                |
| rd TCP/IP Port            |                                |
|                           |                                |
|                           |                                |
|                           |                                |
|                           |                                |
| (<br>a                    | (Printer Port) ard TCP/IP Port |

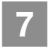

Enter the host name or IP address, then click [Next].

| 🚱 🖶 Add Printer             |                                   |
|-----------------------------|-----------------------------------|
| Type a printer hostname     | e or IP address                   |
| Device <u>t</u> ype:        | TCP/IP Device                     |
| Hostname or IP address:     | 100-00-00-00                      |
| Port name:                  | 188.01.201000                     |
| Query the printer and autom | atically select the driver to use |
|                             |                                   |
|                             |                                   |
|                             |                                   |
|                             |                                   |
|                             | Next Cancel                       |

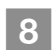

Click [Have Disk].

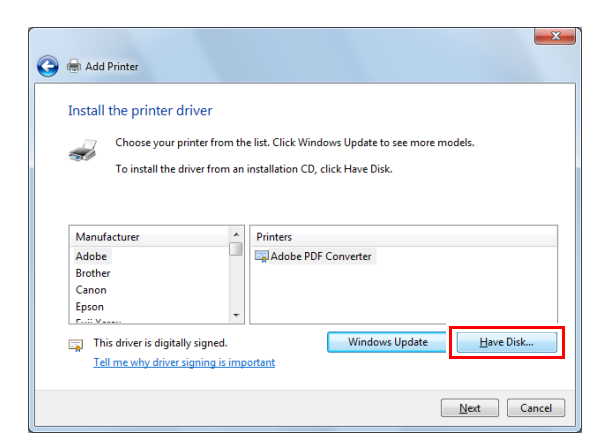

Click [Browse].

10 Select [oemsetup.inf] of the User Software DVD, then click [Open].

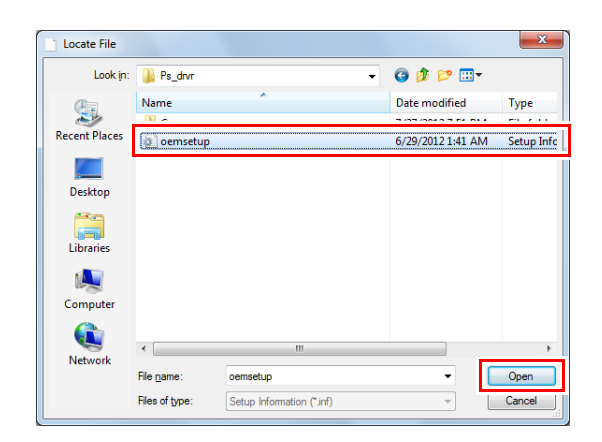

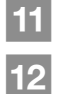

# Click [OK].

Select the name of the printer to be installed, then click [Next].

| 🚱 🖶 Add I       | Printer                                                                                                    |
|-----------------|----------------------------------------------------------------------------------------------------|
| Install         | the printer driver                                                                                                    |
| <del>,</del>    | Choose your printer from the list. Click Windows Update to see more models.<br>To install the driver from an installation CD, click Have Disk. |
| Drinter<br>Fier | / CS 1C-308 PSL DUS                                                                                                    |
| Thi<br>Tel      | s driver has an Authenticode(tm) signature. <u>W</u> indows Update <u>H</u> ave Disk                                                           |
|                 | Next Cancel                                                                                                    |

| 13 | Enter the printer name, then click [Next].                              |
|----|-------------------------------------------------------------------------|
|    | If the installation confirmation message is displayed, click [Install]. |

| 🕝 🖶 Add Printer  |                                           |                 | ×           |
|------------------|-------------------------------------------|-----------------|-------------|
| Type a prin      | ter name                                  |                 |             |
| Printer name:    | Fiery ES IC-308                           |                 |             |
| This printer wil | l be installed with the Fiery ES IC-415 F | PS1.0US driver. |             |
|                  |                                           |                 |             |
|                  |                                           |                 |             |
|                  |                                           |                 |             |
|                  |                                           |                 | Next Cancel |

| 14 | Select [Do not share this printer], then<br>click [Next].<br>When using Windows Server 2008/Windows<br>Server 2008 R2/Windows Server 2003/Windows<br>Server 2003 R2 as a printer server, click [Share<br>this printer so that others on your network can<br>find and use it], then enter the share name. | Comment:  Concel  Concel  Con |
|----|----------------------------------------------------------------------------------------------------|----------------------------------------------------------------------------------------------------|
| 15 | When printing a test page, click [Print a test page].                                                                                                    | Add Printer                                                                                                    |
|    | Check the test page printing result.<br>Then, click [Close].                                                                                                    | You've successfully added Fiery CS IC-308                                                                                                    |
|    |                                                                                                    | ted base. <u>Print a test page</u>                                                                                                    |
|    |                                                                                                    | Finish Cancel                                                                                                    |
| 16 | Select whether to set to a daily-used printer, then click [Finish].                                                                                                    | 🕞 📾 Add Printer                                                                                                    |
|    | The printer driver is installed.                                                                                                    | You've successfully added Fiery CS IC-308                                                                                                    |
|    |                                                                                                    | To check if your printer is working properly, or to see troubleshooting information for the printer, print a test page           Print a test page           Finish                                                                                                    |
|    |                                                                                                    |                                                                                                    |

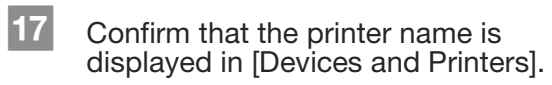

Then, configure the default setting for the printer driver. For details, refer to page 3-7.

| Add a device Add a                                             | printer                                                                              |                                                                                                    |                 | 800 💌 | ( |
|----------------------------------------------------------------|--------------------------------------------------------------------------------------|----------------------------------------------------------------------------------------------------|-----------------|-------|---|
| Name<br>Devices (4)                                            | Classification                                                                       | Device category                                                                                            | Manufacturer    |       |   |
| EDDTR16<br>HP Basic USB Keyb<br>HP L1706<br>Logitech USB Optic | Devices<br>Devices<br>Devices<br>Devices                                             | Computers<br>Keyboards, Mice and Oth<br>Displays and Projectors<br>Keyboards, Mice and Oth                 | Hewlett-Packard |       |   |
| Adobe PDF<br>Fax<br>KONICA MINOLTA                             | Printers and Faxes<br>Printers and Faxes<br>Printers and Faxes<br>Printers and Faxes | Printers and Faxes<br>Printers and Faxes<br>Printers and Faxes<br>Printers and Faxes<br>Printers and Faxes |                 |       |   |
| 🝘 Fiery ES IC-308                                              | Printers and Faxes                                                                   | Printers and Faxes                                                                                         |                 |       |   |
|                                                                |                                                                                      |                                                                                                    |                 |       |   |
|                                                                |                                                                                      |                                                                                                    |                 |       |   |

#### Default setting

Check that optional information of this machine is configured correctly on the printer driver.

If optional information of this machine is not configured correctly on the printer driver, you cannot use optional functions. If any optional function is mounted, be sure to configure a setting.

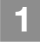

2

**Open** [Properties].

Right-click the icon of the installed printer, and click [Printer Properties].

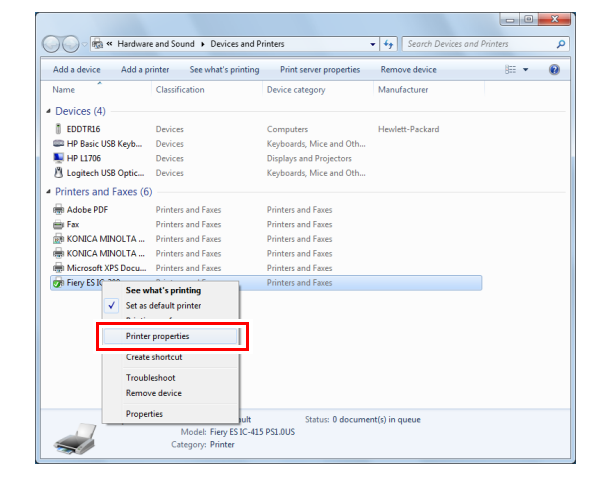

Click the [Installable Options] tab.

| Seneral Sharing        | Ports    | Advanced     | Color Management | Securi | Installable | Options | bout |  |  |
|------------------------|----------|--------------|------------------|--------|-------------|---------|------|--|--|
| -                      | Fiery ES | IC-308       |                  |        |             |         |      |  |  |
| Location:              |          |              |                  |        |             |         |      |  |  |
| Comment:               |          |              |                  |        |             |         |      |  |  |
|                        |          |              |                  |        |             |         |      |  |  |
|                        |          |              |                  |        |             |         |      |  |  |
| Model:                 | Fiery ES | IC-415 PS1.0 | IUS              |        |             |         |      |  |  |
| Features<br>Color: Yes |          |              | Paper availab    | le:    |             |         |      |  |  |
| Double-sided: No       |          | Letter       |                  |        |             |         |      |  |  |
| Staple: No             |          |              |                  |        |             |         |      |  |  |
| Speed: 70 pp           | m        |              |                  |        |             |         |      |  |  |
| Maximum re             | solution | : 600 dpi    |                  |        |             | T       |      |  |  |
|                        |          | D            | oforoncos        | Print  | Test Dage   |         |      |  |  |
|                        |          | D.           | eferences        | Drint  | Test Page   |         |      |  |  |

3 Select the [Two-Way Communication] check box, enter the IP address or DNS name of the printer, then click [Update]. Acquire optional information from the main body,

then apply it to the setting of [Installed Options]. If you have failed to acquire optional information, check the network setting.

| seneral   Sharing                                                                                                    | Ports                 | Advanced | Color Management | Security                                                                              | Installable Options                                                                        | About    |   |
|----------------------------------------------------------------------------------------------------|-----------------------|----------|------------------|---------------------------------------------------------------------------------------|--------------------------------------------------------------------------------------------|----------|---|
| Availabl<br>2 tray PFU<br>50-sheet staple<br>Auto trapping<br>Booklet finisher<br>Booklet saddle<br>Bypass tray<br>Add | e Options:<br>r       | Bemove   | •                | 1                                                                                     |                                                                                            |          |   |
| Installed<br>Doc feeder<br>Multi folde + Sac<br>Multi folder<br>Offset sorter<br>Perfect binder<br>PFU<br>Post inset   | Options:<br>Idle fold | Defau    | R:               | <ul> <li>✓ Two-V</li> <li>10.11.3</li> <li>✓ Upc</li> <li>Ena</li> <li>E-h</li> </ul> | /ay Communication<br>12. 199<br>Unter Fiere Driver Whe<br>Update<br>Die E-mail Notificatio | n Opened | ] |

#### Click [OK].

4

The optional information setting of the machine is then completed.

# In a Macintosh environment

#### Installation

Install the printer driver on your computer from the **User Software DVD** supplied with this machine, then add the desired printer to the computer.

This guide describes how to install the PostScript3 driver in a Mac OS X 10.6 environment and add a Bonjourconnected printer.

- For information about how to add a printer in another connection method (LPR or IPP), refer to the HTML User's Guide.
- A network setting must be configured on this machine before beginning the installation procedure. For details, refer to the HTML User's Guide.
- To carry out this task, the computer's administrator privilege is required.
- Exit all applications before starting this task.

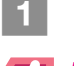

Insert the User Software DVD into the DVD drive of the computer.

#### 

In OS X 10.7 or later, even when the **User Software DVD** is inserted into the drive, the DVD icon may not be displayed on the desktop. In this case, the mount setting may be disabled. Check whether or not the mount setting is disabled in "Preferences" of Finder.

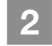

6

Open the folder that contains the desired printer driver in the DVD.

Select the appropriate folder to fit the printer driver, operating system, and language.

- Copy the [Fiery Printer Driver.dmg] file to the desktop, then double-click it. The Disk Image file opens.
- 4 Double-click the [Fiery Printer Driver.pkg] file. The installer starts.
- 5 Follow the on-screen instructions to click [Continue].
  - Check the license agreement, then click [Agree].
- 7 If the installation window is displayed, click [Install].

When the screen for entering [Name] and [Password] is displayed, enter the computer administrator's name and password into the respective fields.

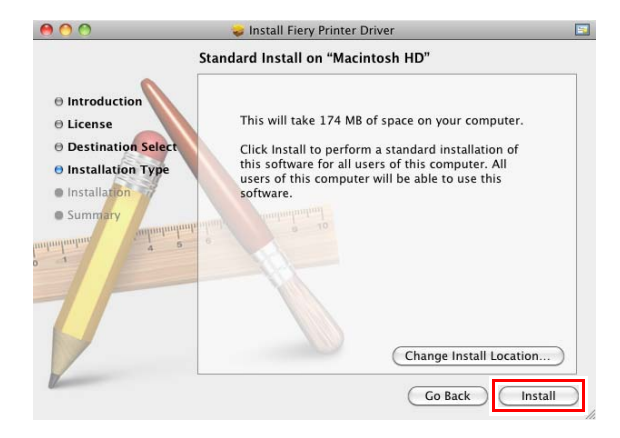
8 Select the name of the printer to be installed, then click [Continue].

| ۹      | Network<br>Discovery | Name or<br>IP Address |        |
|--------|----------------------|-----------------------|--------|
|        |                      | 1                     |        |
| -308E- | -01                  | 146 AL 32 1985        | IC-308 |
|        |                      |                       |        |
|        |                      |                       |        |
|        |                      |                       |        |
|        |                      |                       |        |
|        |                      |                       |        |
|        |                      |                       |        |

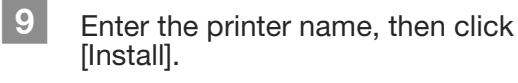

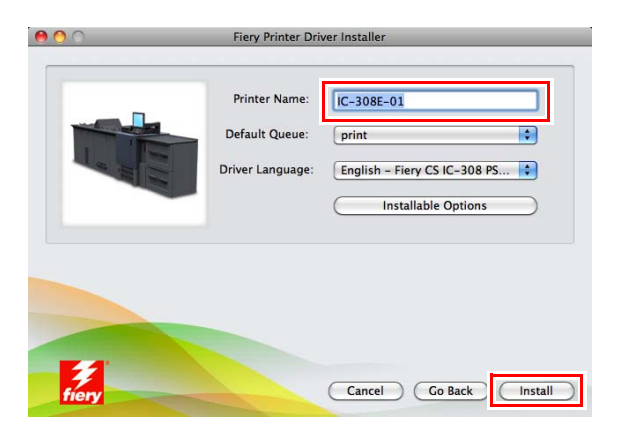

When the installation is completed, click [Finish].

10

11

To set to a daily-used printer, select the [Set as default] check box.

Then, add a Bonjour-connected printer to your computer.

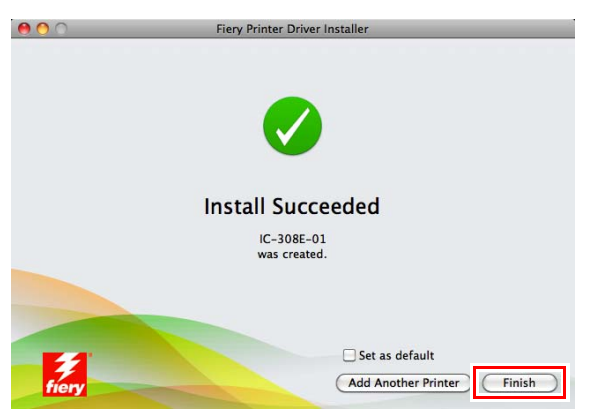

In the Apple Menu, select [System Preferences], then click the [Print & Fax] ([Print & Scan] in OS X10.7/10.8) icon.

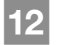

13

14

# Click [+].

Click [Default].

detected, restart this machine.

If the menu appears, select [Add Printer or Scanner].

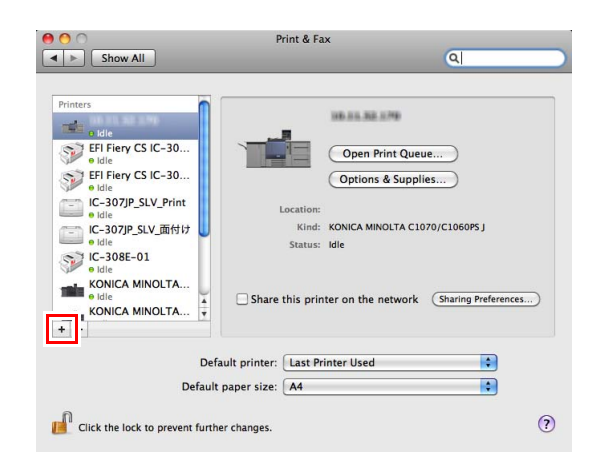

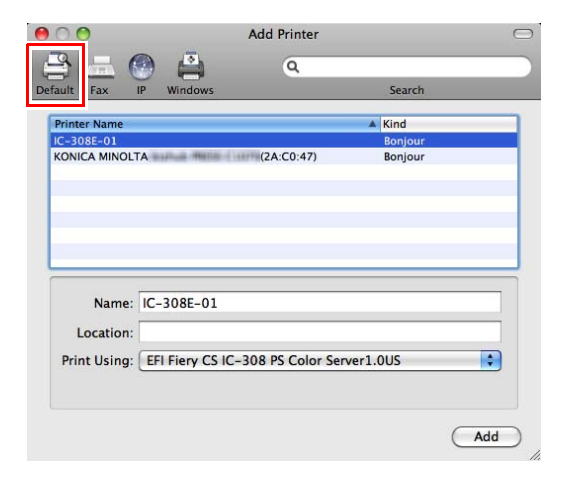

Specify the Bonjour-connected printer to be added in the [Printer Name] list.

Connected printers are detected. If no printer is

- Specifying a printer displays the appropriate printer driver in the [Driver] field. If the printer driver is not displayed correctly, select [Select Printer Software...], then directly specify the desired printer driver.
- To check the printer name of this machine, select [Administrator Setting] - [Network Setting] - [NIC Setting] - [Bonjour Setting].

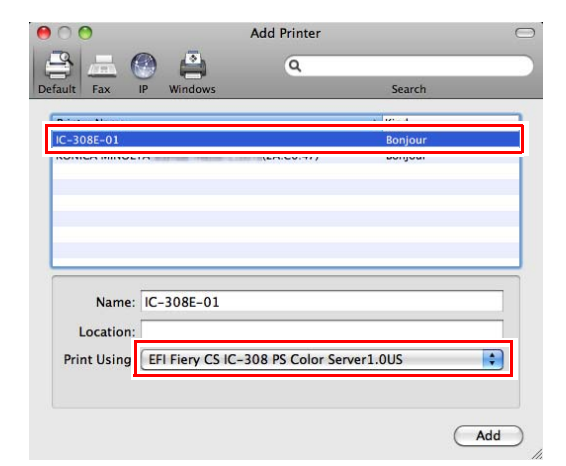

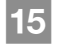

Click [Add].

- In OS X 10.7/10.8, option information is configured automatically.
- In OS X 10.6, proceed to Step 16.

16 Configure optional information of this machine, then click [OK] or [Continue].

Then, configure the default setting for the printer driver. For details, refer to page 3-11.

| Ma<br>fu<br>ha | ake sure your printer's options are accurately shown here so you can tak<br>II advantage of them. For information on your printer and its optional<br>rdware, check the documentation that came with it. |
|----------------|----------------------------------------------------------------------------------------------------|
| Fie            | ery Graphic Arts Package: Not installed                                                                                                    |
| Sc             | anner and copier panel: Not installed 😜                                                                                                    |
| St             | aple Option: Not installed                                                                                                    |
| Pu             | nch option: (Not installed                                                                                                    |
| M              | ulti fold: Not installed 🛟                                                                                                    |
| Sa             | ddle stitch: Not installed                                                                                                    |
| of             | fset sorter: Not installed                                                                                                    |
| O              | otional feeder: 🛛 None 😫                                                                                                    |
| St             | acker: Not installed                                                                                                    |
| <b>n</b> -     | rfect hinder: Not installed                                                                                                    |

## Default setting

Check that optional information of this machine is configured correctly on the printer driver.

If optional information of this machine is not configured correctly on the printer driver, you cannot use optional functions. If any optional function is mounted, be sure to configure a setting.

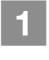

In the Apple Menu, select [System Preferences], then click the [Print & Fax] ([Print & Scan] in OS X10.7/10.8) icon.

Click [Options & Supplies] - [Print Using].

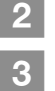

4

Configure optional information of this machine.

| rint Using: EFI      | Fiery CS IC-30    | 8 PS Color Se    | rver1.0US        |                 |
|----------------------|-------------------|------------------|------------------|-----------------|
| take full advantag   | e of your printer | s options, conf  | rm that they are | accurately show |
| re. For information  | on your printer a | and its optional | hardware, chec   | k the printer's |
| cumentation.         |                   |                  |                  |                 |
| Fiery Graphic Arts I | Package: Not in   | stalled          |                  |                 |
| Scanner and conier   | nanel: Not ins    | talled           |                  |                 |
| Staple Option:       | t installed       | •                |                  |                 |
| Punch option:        | t installed       |                  |                  |                 |
| Multi fold: Not in   | stalled           |                  |                  |                 |
| Saddle stitch: No    | tinstalled        |                  |                  |                 |
| Offerst seators (No  | tinstalled        |                  |                  |                 |
| Unset sorter: (140   | installed         | -                |                  |                 |
| Optional feeder:     | None              | •                |                  |                 |

# Click [OK].

The optional information setting of the machine is then completed.

# 3.2 Installing Applications

# **Operating environment**

### ► Fiery utility

| Item                | Specifications                                                                                                    |
|---------------------|----------------------------------------------------------------------------------------------------|
| Operating System    | Windows Server 2003, Windows Server 2003 R2, Windows Vista, Windows Server 2008, Windows Server 2008 R2, Windows 7, Windows 8, Windows Server 2012 Mac OS X 10.6/10.7/10.8 |
| CPU                 | Windows: Pentium4 1GHz or higher<br>Macintosh: PowerPC <sup>®</sup> G5 or multi-core Intel <sup>®</sup> processor                                                          |
| HDD                 | 3GB or more                                                                                                    |
| Memory              | 1GB or more / Memory capacity as recommended for your operating system<br>The memory must have sufficient free space to support the operating system and<br>applications.  |
| Display             | 1024 × 768 pixels or more                                                                                                    |
| Drive               | DVD drive                                                                                                    |
| Network environment | The TCP/IP protocol setting must be configured correctly.                                                                                                    |

# **Fiery Utility setup**

### Function overview

### ✓ Job management

Fiery Utility is an application that is used to operate print jobs or scanned data on a computer.

Fiery Utility provides the following four types.

| Fiery Utility                  | Description                                                                                                    |
|--------------------------------|----------------------------------------------------------------------------------------------------|
| Fiery Command Work-<br>Station | Manages jobs and image controller via the network.                                                                                                    |
| Fiery Printer Delete Utility   | Completely deletes the printer driver from the computer.                                                                                                    |
| Fiery Remote Scan              | Initiate scanning remotely, retrieve the scanned files from the mailbox and save them to the computer, and open the scanned file in a host application for editing purposes. In addition, use the folder mapping function to access the scanned data stored in the E-mail box of the <b>Image Controller</b> directly from a computer.    |
| Fiery Hot Folders              | Sets attributes to any folder on the computer, and automatically sends data that has been dragged and dropped in the folder to the image controller.<br>Because the print attributes frequently used are stored in a folder in advance, you do not need to specify attributes for each printing, enabling to work in an efficient manner. |

# **Reference**

For details, refer to the User's Guide supplied with the Fiery Color Server.

# In a Windows environment

### Installation

1

2

Start the installer from the User Software DVD supplied with this machine, then install Fiery Utility on your computer.

✓ To install, the computer's administrator privilege is required.

Insert the User Software DVD into the DVD drive of the computer.

- If the installer does not start, double-click [MasterInstaller.exe] on the DVD, then proceed to Step 2.
- When the [User Account Control] window is displayed, click [Continue] or [Yes].

Check the license agreement, click [I accept the terms of the license agreement], then click [Next].

3 Check the destination folder.

To change the destination folder, click [Browse...] to specify the desired folder.

Select a language, then click [Next].

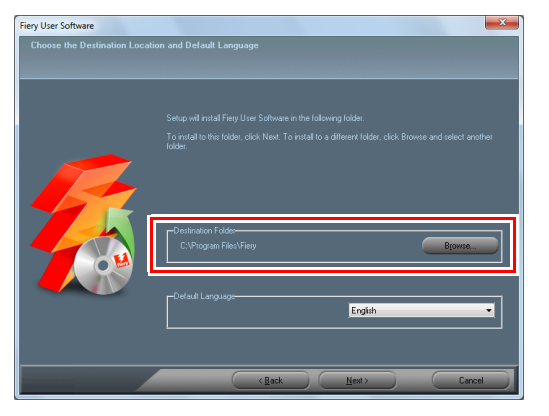

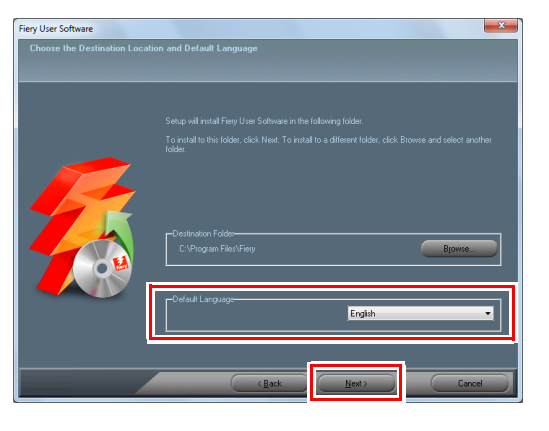

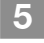

Select the check box of the software to be installed, then click [Next].

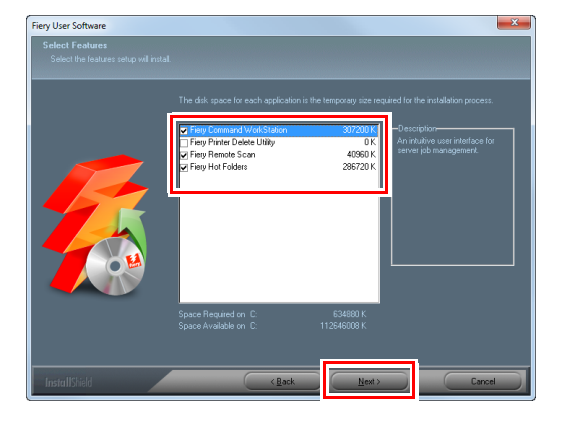

3

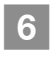

9

Confirm the program folder name, then click [Next].

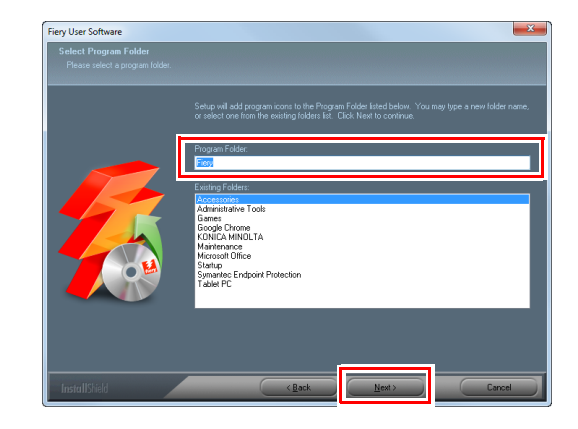

- 7 To automatically start **Fiery Command WorkStation** when logging on to the computer, click [Yes]; otherwise, click [No].
- 8 Check the total size of the software to be installed, then click [Next].

If the [Windows Security] window is displayed, click [Install].

| Fiery User Software                            |                                                                                                    |                                                          |                                                              |                                                       | × |
|------------------------------------------------|----------------------------------------------------------------------------------------------------|----------------------------------------------------------|--------------------------------------------------------------|-------------------------------------------------------|---|
| Information<br>Please read the following text. |                                                                                                    |                                                          |                                                              |                                                       |   |
|                                                | The disk space for each appli<br>By selecting "Next" the install                                                                       | cation is the<br>ation process                           | temporary size required for<br>s will start and cannot be ca | the installation process.<br>anceled until completion |   |
|                                                | Below are the list of compone<br>Fiesy Command WorkStation<br>Fiesy Remote Scan<br>Fiesy Hot Folders<br>JRE<br>Master<br>Total Install | 300 MB<br>40 MB<br>280 MB<br>150 MB<br>310 MB<br>1080 MB | elected to install.                                          |                                                       | * |
|                                                | 4                                                                                                    |                                                          |                                                              | ,                                                     |   |
| InstallShield                                  |                                                                                                    | lack                                                     | Next >                                                       | Cancel                                                |   |

Click [Yes. Now, restart the computer.], then click [Finish]. When the computer restarts, installation is completed.

# In a Macintosh environment

### Installation

Start the installer from the User Software DVD supplied with this machine, then install Fiery Utility on your computer.

This guide describes how to install Fiery Command WorkStation.

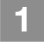

Insert the User Software DVD into the DVD drive of the computer.

# 

In OS X 10.7 or later, even when the **User Software DVD** is inserted into the drive, the DVD icon may not be displayed on the desktop. In this case, the mount setting may be disabled. Check whether or not the mount setting is disabled in "Preferences" of Finder.

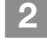

Copy the [Fiery Applications.dmg] file to the desktop, then double-click it. The Disk Image file opens.

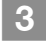

Double-click the [Fiery Command Workstation] file.

The installer starts.

- For [Fiery Remote Scan], double-click [Fiery Remote Scan].
- For [Fiery Hot Folders], double-click [EFI Hot Folders].

4 Select the [I agree to the EFI Terms Of Service] check box.

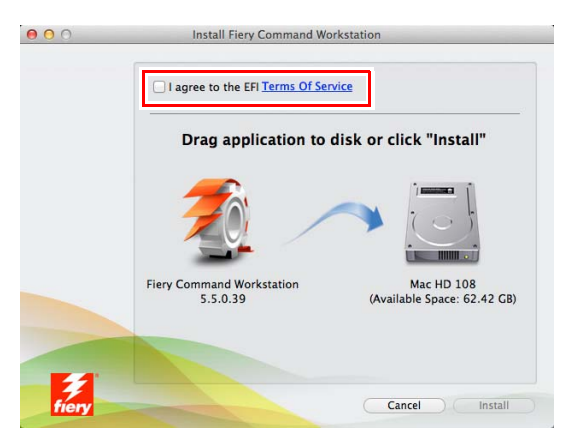

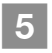

# Click [Install].

The screen for entering [Name] and [Password] is displayed during processing. Enter the computer administrator's name and password into the respective fields.

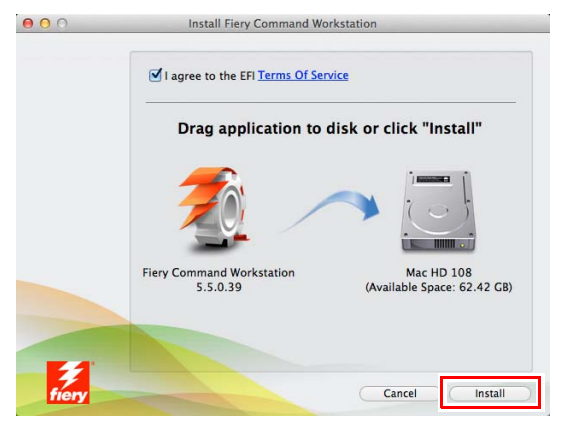

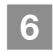

When the installation has been completed, click [Close].

Installation is completed.

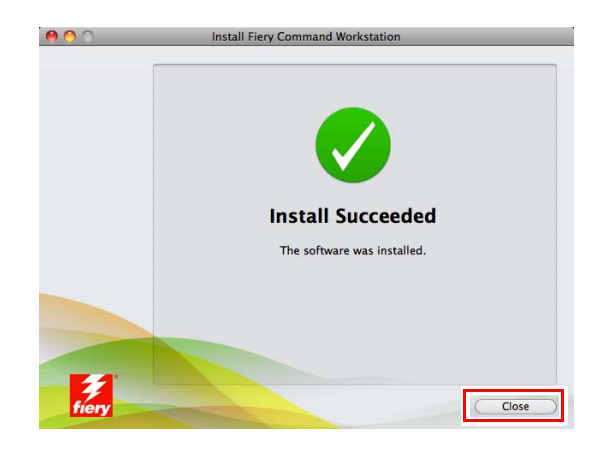

### Starting applications

1

2

### Starting Fiery Command WorkStation

To start Fiery Command WorkStation, first perform the login procedure.

### Start Fiery Command WorkStation.

- In Windows 7/Windows Vista/Windows Server 2008 R2/Windows Server 2008/Windows Server 2003/Windows Server 2003 R2, open the Start menu, then click [All Programs] [Fiery] [Fiery Command WorkStation 5].
- In Windows 8/Windows Server 2012, click [Fiery Command WorkStation 5] on the Start screen.
- In Macintosh, select [Go] menu [Applications] [Fiery] [Command WorkStation 5], then doubleclick [Command WorkStation].

Select a Fiery to be connected, then click [Add].

You can also specify any subnetwork or the IP address range to search for the desired Fiery. For details, refer to the User's Guide supplied with the **Fiery Color Server**.

| earch                                         |           |        |            | ×  |
|-----------------------------------------------|-----------|--------|------------|----|
| Search: F<br>Auto Search V<br>Search Results: | =rom<br>  | To<br> | •          | Go |
| Filter by keyword:                            |           |        |            |    |
| Name &                                        | Device Na | me     | IP Address |    |
| IC-308E-01                                    | IC-308    |        |            |    |
|                                               |           |        |            |    |
|                                               |           |        |            |    |
|                                               |           |        |            |    |
|                                               |           |        |            |    |
|                                               |           |        |            |    |
|                                               |           |        |            |    |
|                                               |           |        |            |    |

# 3 Click [Connect].

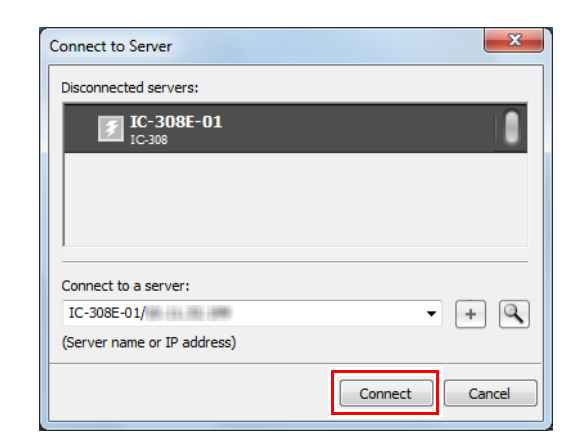

Select the user privileges, then enter the password.

- For user privileges, you can select the following items.
   Administrator: Can perform all operations.
   Operator: Can only perform job operations.
   Guest: Can view information only.
- The default password is "Fiery.1". If [Operator] or [Guest] is selected for user privileges, you do not need to enter the password.

| Login                  |
|------------------------|
| IC-308E-01             |
| User:<br>Administrator |
| Password:              |
| Save password          |
| Login Cancel           |

Click [Login].

4

5

Fiery Command WorkStation starts.

3

### Starting Fiery Remote Scan

To start Fiery Remote Scan, first select a Fiery to be connected.

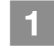

### Start Fiery Remote Scan.

- In Windows 7/Windows Vista/Windows Server 2008 R2/Windows Server 2008/Windows Server 2003/Windows Server 2003 R2, open the Start menu, then click [All Programs] [Fiery] [Fiery Remote Scan 6].
- In Windows 8/Windows Server 2012, click [Fiery Remote Scan 6] on the Start screen.
- In Macintosh, select [Go] menu [Applications] [Fiery] [Fiery], then double-click [Fiery Remote Scan].

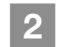

# Select a Fiery to be connected, then click [Add].

You can also specify any subnetwork or the IP address range to search for the desired Fiery. For details, refer to the User's Guide supplied with the **Fiery Color Server**.

| earch                                 |             | X          |
|---------------------------------------|-------------|------------|
| Search: From<br>Auto Search 🔻         | To          | Go         |
| Search Results:<br>Filter by keyword: |             |            |
| Name &                                | Device Name | TP Address |
| IC-308E-01                            | IC-308      |            |
|                                       |             |            |
|                                       |             |            |
|                                       |             |            |
|                                       |             |            |
|                                       |             |            |
| 1                                     |             |            |
|                                       |             | Add Cancel |

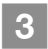

### Click [Connect].

Fiery Remote Scan starts, and you can import a scan file.

| Connect to Server           | ×              |
|-----------------------------|----------------|
| My Fiery List:              |                |
|                             |                |
|                             |                |
|                             |                |
|                             |                |
| Connect to a server:        |                |
| IC-308E-01/                 | + - 4          |
| (Server name or IP address) |                |
|                             | Connect Cancel |

### Starting Fiery Hot Folders

### Start Fiery Hot Folders.

Fiery Hot Folders starts, and you can configure hot folders.

- In Windows 7/Windows Vista/Windows Server 2008 R2/Windows Server 2008/Windows Server 2003/Windows Server 2003 R2, open the Start menu, then click [All Programs] [Fiery] [Fiery Hot Folders].
- In Windows 8/Windows Server 2012, click [Fiery Hot Folders] on the Start screen.
- In Macintosh, select [Go] menu [Applications] [Fiery] [Hot Folders], then double-click [Fiery Hot Folders Console].

# **4** Basic Operations

# 4.1 Loading Paper

# Loading paper into the main body tray

The same paper loading procedure is used for Tray 1 and Tray 2. This section describes how to load paper into Tray 1.

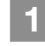

Pull out the tray to load paper into.

# 

Be sure to pull out the tray fully until a blue label shows on the rearleft side of the tray. Otherwise, the **feed roller** may not open or another machine trouble may occur.

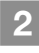

Open the feed roller.

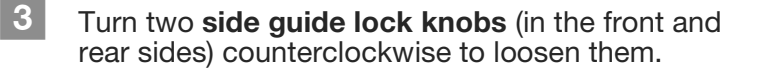

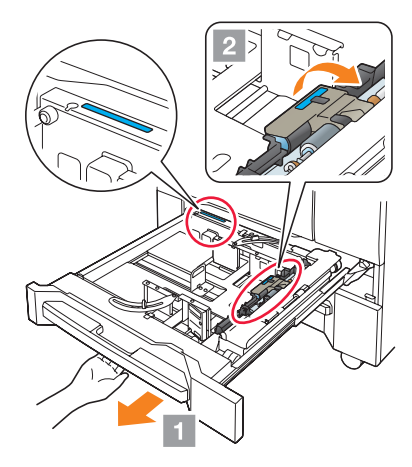

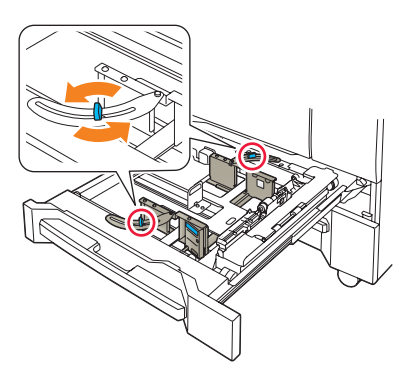

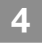

While pressing the **side guide lock release lever** (1), slide it to any position (2).

- Slide both the front and rear side guide plates.
- Determine their locations based on the size indicator of the bottom plate of the tray.

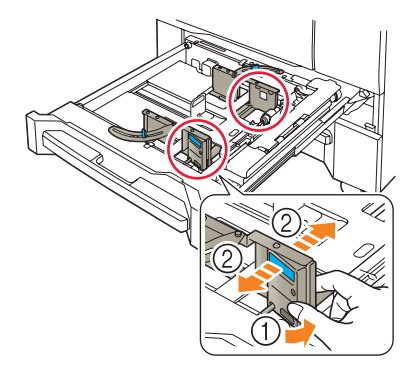

5 Slide the **rear guide plate** to any position.

> Determine their locations based on the size indicator of the bottom plate of the tray.

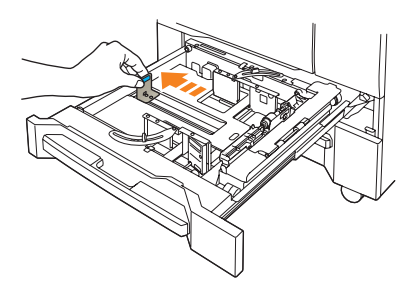

6 To fix the side guide plates at the correct locations, load an appropriate amount of paper into the tray while aligning it to the right-hand side of the tray.

### 

Load paper with the print side facing down.

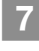

Press the side guide plate against the paper.

8 Turn two side guide lock knobs (in the front and rear sides) clockwise, and fix them.

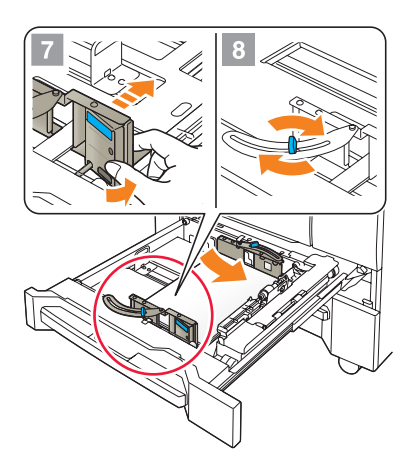

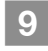

Load the remaining paper into the tray, then press the rear guide plate against the paper.

#### NOTICE

Do not load more than 500 sheets (80 g/m<sup>2</sup> / 21 lb Bond) into Tray 1, and more than 1,000 sheets (80 g/m<sup>2</sup> / 21 lb Bond) into Tray 2. Also, do not load paper above the ▼ mark that indicates the height limit on the side guide plate. Otherwise, a paper jam may occur.

Be sure that the rear guide plate is securely pressed against the paper. If there is any gap between the rear guide plate and the paper, this machine will not be able to detect the correct paper size. It may cause a paper feeder machine error.

Check paper for kinks. Otherwise, a paper jam may occur.

# 10

Close the tray.

Push the tray in until it locks into place. The amount indicator changes from in the tray information display area of the to [MACHINE] or [COPY] screen.

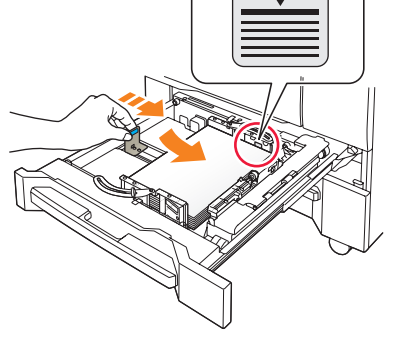

# **NOTICE**

Carefully close the tray. Otherwise, the machine may be subjected to an unexpected impact due to the tray or paper weight, which may lead to a machine error.

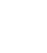

# Loading paper into the Paper Feeder Unit PF-602m

The following describes how to load paper into an optional **Paper Feeder Unit PF-602m**. The same paper loading procedure is used for **Tray 3** and **Tray 4**.

## **Reference**

For information about how to load paper into other optional paper feeder unit, refer to the HTML User's Guide.

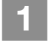

Pull out the tray to load paper into.

# 

Trays can be pulled out only when this machine is turned on. Before pulling out the target tray, check that the **sub power switch** is turned on.

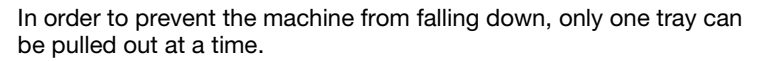

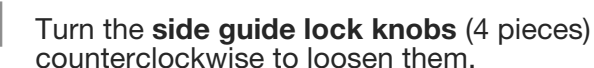

3

2

While pressing the side guide lock release lever  $(\bigcirc)$ , slide the side guide plates to any positions  $(\bigcirc)$ .

Determine their locations based on the size indicator of the bottom plate of the tray.

# 

To slide the **side guide plates**, be sure to hold both **side guide plates** together. If you move it by holding only either of the **side guide plate**, the **side guide plate** that held may become displaced.

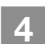

While pressing the **rear guide lock release lever**, slide the **rear guide plate** to any positions.

Determine their locations based on the size indicator of the bottom plate of the tray.

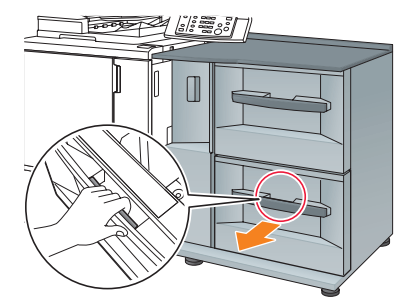

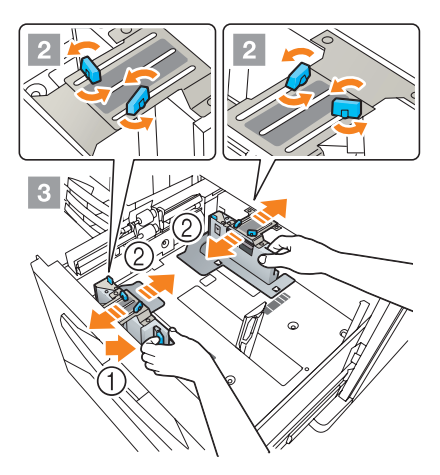

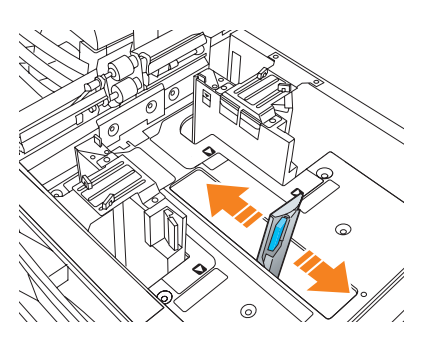

To fix the **side guide plates** at the correct locations, load an appropriate amount of paper into the tray while aligning it to the left-hand side of the tray.

# 

Load paper with the print side facing up.

6 Press the side guide plates against paper, then turn the side guide lock knobs (4 pieces) clockwise to fix them.

Load the remaining paper into the tray, then press the **rear guide plate** against the paper.

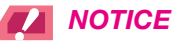

Be careful not to load paper above the ▼ mark that indicates the height limit on the **side guide plate**. Otherwise, a paper jam may occur.

To load paper with the paper width less than 182 mm / 7.165", use the **small size guides** (support guides) built in the **side guide plates**. For information about how to use the **small size guides** (support guides), refer to the **HTML User's Guide**.

Be sure that the **rear guide plate** is securely pressed against the paper. If there is any gap between the **rear guide plate** and the paper, this machine will not be able to detect the correct paper size. It may cause a paper feeder machine trouble.

Load paper with the print side facing up.

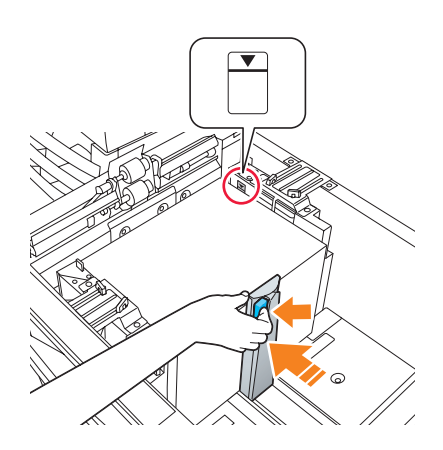

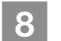

### Close the tray.

Push the tray in until it locks into place. The amount indicator changes from to [MACHINE] or [COPY] screen.

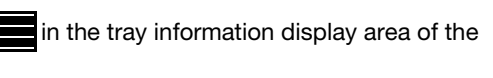

#### 

Carefully close the tray. Otherwise, the machine may be subjected to an unexpected impact due to the tray or paper weight, which may lead to a machine error.

# Loading Paper in Post Inserter of Folding Unit FD-503

Select [Paper Setting] on the [MACHINE] screen or the [COPY] screen, then change the paper setting of the upper tray or lower tray of the post inserter.

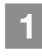

Load paper into the upper tray or lower tray of the post inserter.

The Amount indicator changes from \_\_\_\_\_ to \_\_\_\_ on the [MACHINE] screen or the [COPY] screen.

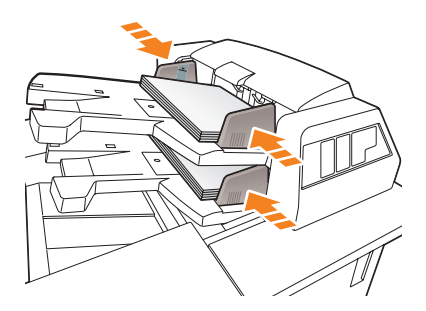

Press the tray guide plates against the paper.

### 

Do not load more than 500 sheets ( $80 \text{ g/m}^2/21$  lb Bond) for each of the upper and lower trays. Also, do not load above the limit line indicated on the tray guide plates.

# 4.2 Paper Setting

# Specifying paper information for a tray

Specify the required information (size, type, weight, and other values) for the paper loaded into a paper tray.

If standard-size paper is loaded, its size is recognized automatically. To load custom-size paper, specify the required size.

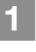

Press [Paper Setting] on the [MACHINE] screen.

You can also press [Paper Setting] on the [COPY] screen to specify the required size.

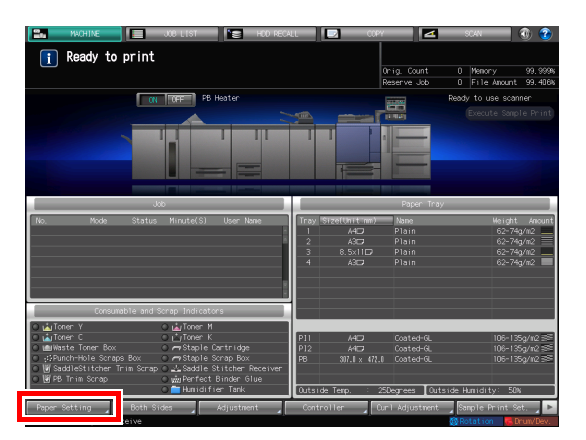

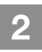

Select the tray with paper loaded, then press [Change Set].

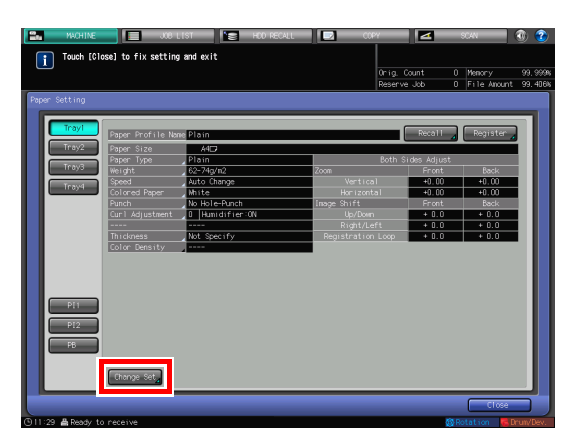

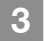

Press [Paper Type] to select the desired paper type.

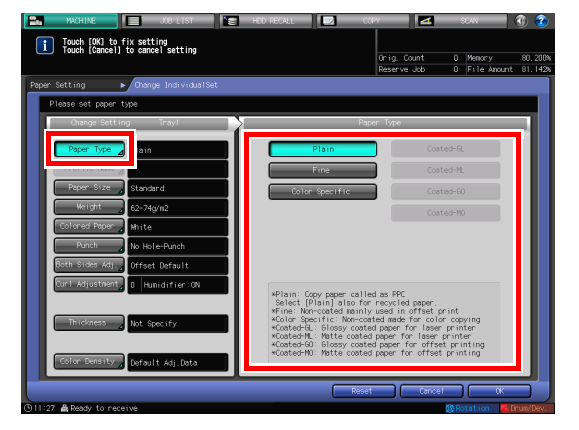

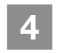

Press [Paper Size].

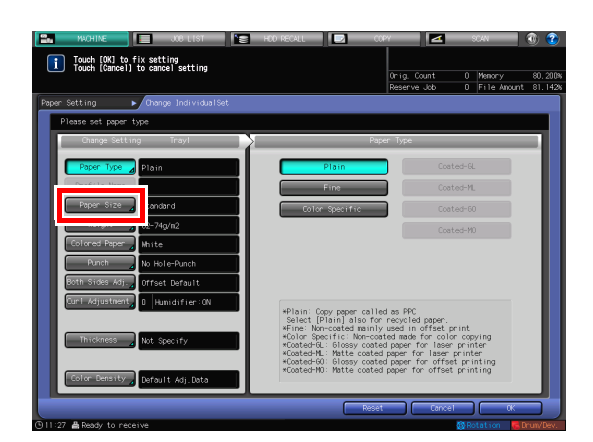

5 Select one of the options under Size Setting to fit the paper loaded into the tray.

| Touch [OK] to fix setting<br>Touch [OK] to fix setting | 🔚 HOD RECALL 🗾                                        | C0PY                                                              | 904N 💽 🕄                                  |
|--------------------------------------------------------|-------------------------------------------------------|-------------------------------------------------------------------|-------------------------------------------|
|                                                        |                                                       | Orig. Count<br>Reserve Job                                        | 0 Memory 80.200%<br>0 File Anount 81.142% |
| Paper Setting   Change IndividualSe                    | t ▶ Size Setting                                      |                                                                   |                                           |
| Please set the paper size                              |                                                       |                                                                   |                                           |
| Size Setting Trayl                                     | Stand                                                 | and Size Setting                                                  |                                           |
|                                                        | STD size will b<br>Detectable size<br>[Detect Size Se | e detected automatical<br>s can be specified in<br>tting] setting | ly                                        |
| Standard<br>Caston<br>Tab Roor                         |                                                       | t Size Batting                                                    |                                           |
| C                                                      |                                                       | Cancel                                                            |                                           |
| 10:14 	Ready to receive                                |                                                       |                                                                   | 🛞 Rotation 🛛 🧧 Drum/Dev.                  |

# 6 Specify the size.

[Standard]: Recognized automatically.

In [Detect Size Setting], you can select the size to be detected.

There is, however, a group of sizes having subtle distinctions, so that the machine cannot distinguish in the operation of size detection. To identify these sizes as one size so that they can be judged by the machine, you can select the size to be detected in [Detect Size Setting].

|      | MACHINE 📃 J                                           | OB LIST TE HDD RECA         | ALL        | COPY                       | SCAN                     | 1                    |
|------|-------------------------------------------------------|-----------------------------|------------|----------------------------|--------------------------|----------------------|
| i    | Touch [OK] to fix setting<br>Touch [Cancel] to cancel | g<br>setting                |            | Orig. Count<br>Reserve Job | 0 Memory<br>0 File Amoun | 80.200%<br>t 81.571% |
| Pape | er Setting 🕨 🕨 Change                                 | IndividualSet ► Size Settin | ig ► Dete  | ect Size Setting           |                          |                      |
|      | Please select detect size                             |                             |            |                            |                          |                      |
|      |                                                       | rayl Detect Si              | ze Setting |                            | _                        | - 11                 |
|      | A40<br>A50                                            | SRA4                        | 8.5x11     |                            |                          |                      |
|      |                                                       | 8.5x140,8.5x110             | 9×11 🕽     |                            |                          |                      |
|      | 8.5×110<br>5.5×8.50                                   | 8×130                       |            |                            |                          |                      |
|      | 0.000.02                                              | 8. 12×13. 25                |            |                            |                          |                      |
|      |                                                       | 8.25×13□                    |            |                            |                          |                      |
|      |                                                       | 8.5×13□                     |            |                            |                          |                      |
|      |                                                       |                             |            |                            |                          |                      |
|      |                                                       |                             |            |                            |                          |                      |
|      |                                                       |                             |            |                            |                          |                      |
|      |                                                       |                             |            |                            |                          |                      |
|      |                                                       |                             |            | Cancel                     | ОК                       |                      |
| ⊕12∷ | 34 📇 Ready to receive                                 |                             |            |                            | 🚱 Rotation 🛛 🧧           | Drum/Dev.            |

[Custom]: Specify the value in items (1) to (3).

- You can name and register the size specified in [Size Registration].
- To recall the registered size, select [Size Recall].
- Item (3) is not displayed depending on the mounted optional device.

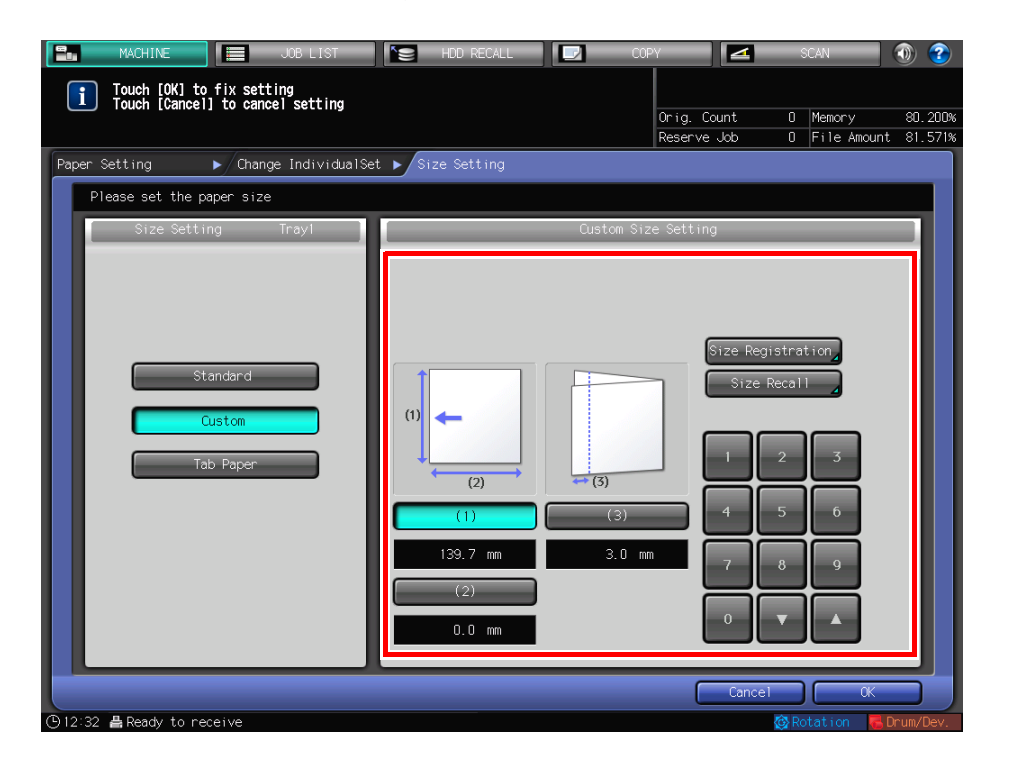

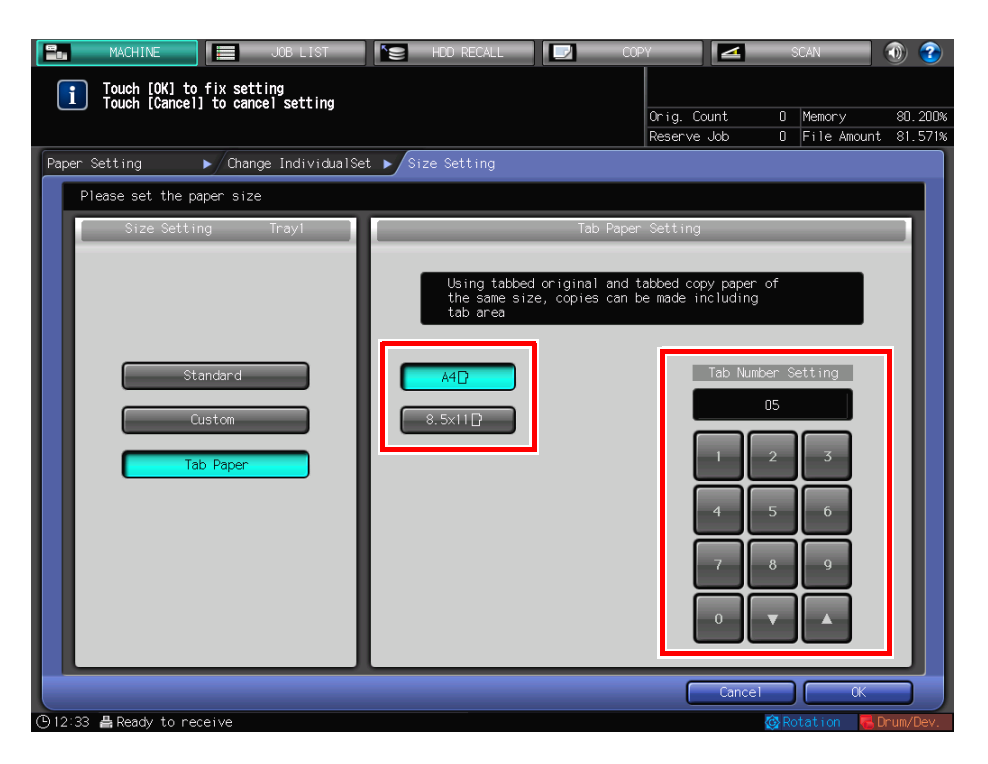

[Tab Paper]: Specify the paper size and the number of tabs.

7 If you select [Detect Size Setting] in [Standard], press [OK].

This returns to the [Size Setting] screen. This step is not required if you select [Custom] or [Tab Paper].

| Touch [OK] to fix se<br>Touch [Cancel] to ca | JOB LIST SE HOD PEC<br>tting<br>ncel setting           | al 📔 (     | Orig. Count<br>Reserve Job | O Memory 8 | ) 🕐<br>30. 200%<br>31. 571% |
|----------------------------------------------|--------------------------------------------------------|------------|----------------------------|------------|-----------------------------|
| Paper Setting   Che Please select detect si  | nge IndividualSet ▶ Size Setti<br>Zé<br>Trayl Detect S | ng 🕨 Detec | t Size Setting             |            |                             |
| ASC ASC                                      | SRA4D                                                  | 8.5x11D    |                            |            |                             |
| 8.5×110<br>5.5×8.50                          | <ul> <li>€x13D</li> <li>8x12x13x25D</li> </ul>         |            |                            |            |                             |
|                                              | 8.25×1302                                              |            |                            |            |                             |
|                                              |                                                        |            |                            |            |                             |
|                                              |                                                        |            | Cance                      | 1 - CK     |                             |

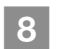

Press [OK].

This returns to the [Change Individual Set] screen.

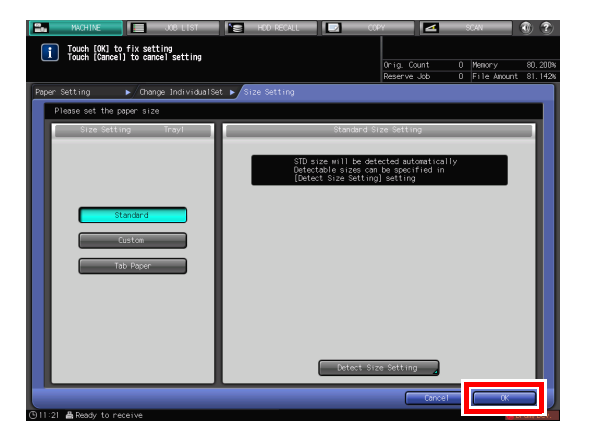

9 Specify other items, if necessary.

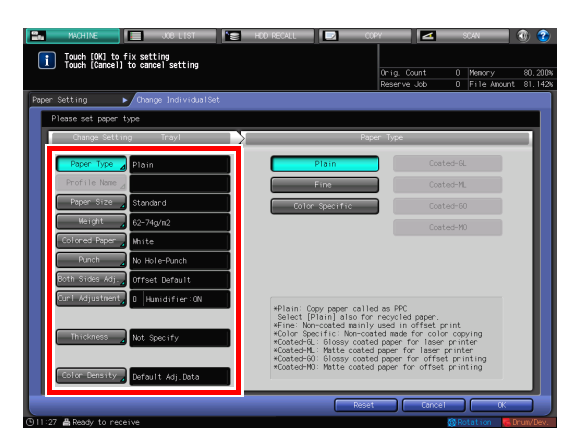

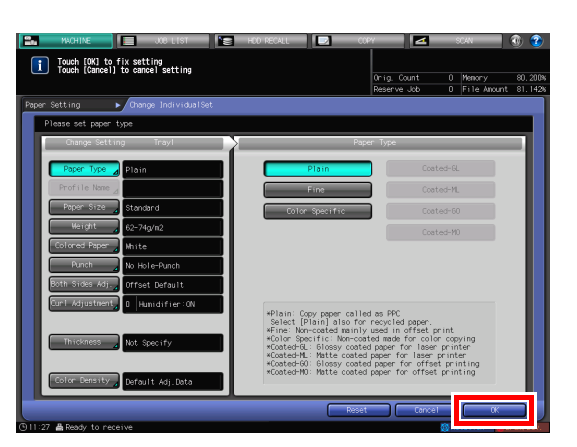

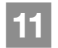

10

# Press [Close].

Press [OK].

This returns to the [MACHINE] screen.

This returns to the [Paper Setting] screen.

If you press [Paper Setting] on the [COPY] screen to specify the paper size, the screen returns to the [COPY] screen.

Paper setting is then completed.

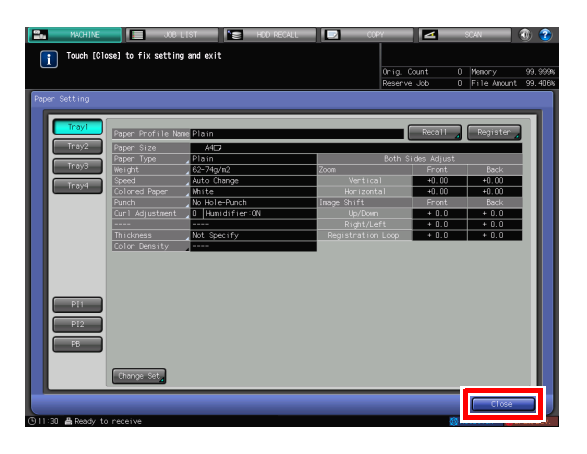

# Tips

For details about setting items, refer to the HTML User's Guide.

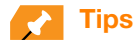

To register paper conditions in a paper profile, press [Register]. For details about how to register a paper profile, refer to the **HTML User's Guide**.

# 4.3 Printer Driver Setting

## **Printer driver functions**

This section describes how to specify the color mode using the printer driver.

### ▶[Color Mode]: Select an output color

Open [Color] in the Print Setting screen of the printer driver, then select [Color Mode] from [CMYK] or [Gray Scale].

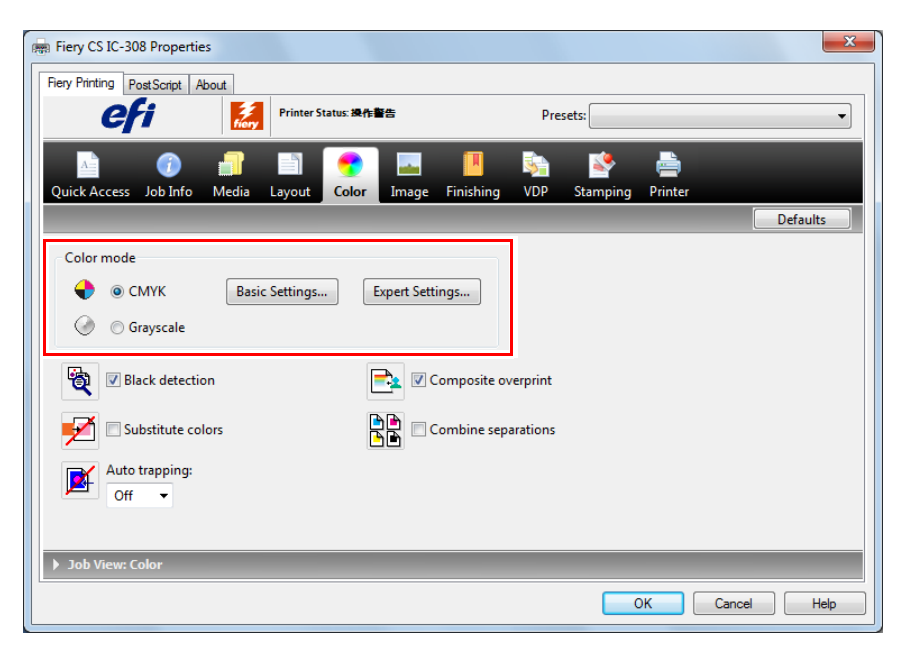

# **Reference**

Before selecting the color mode, execute calibration. For details, refer to page 5-28.

The color mode can also be specified in [Color Setup] of **Fiery Command WorkStation**. For details, refer to the User's Guide supplied with the **Fiery Color Server**.

### ▶[Color Mode]: General

To specify the basic defaults for color processing, open [Color] in the Printing Preferences window, then click [Basic Settings]. You can also change the setting for each print job.

| Color Management                                                                                                    |                                                                                                    |    | <b>— X</b>    |
|----------------------------------------------------------------------------------------------------|----------------------------------------------------------------------------------------------------|----|---------------|
|                                                                                                    |                                                                                                    | Ex | pert Settings |
| Image: Arrow of the second second | Output Profile Use media defined Calibration Unknown                                                          |    |               |
| Spot color<br>Spot color matching<br>Gray and black<br>RGB Off<br>CMYK Cret/Graphics/Ima                                                                                                    | Description:                                                                                                  |    |               |
| Server Defaults                                                                                                    | Setting for handling all color conversion for the output device.<br>Output Profile: Use media defined profile | OK | Cancel        |

# Reference

You also select [Color Setup] of **Fiery Command WorkStation** to configure [Basic Settings] in the color mode. For details, refer to the User's Guide supplied with the **Fiery Color Server**.

### ▶[Color Mode]: Expert Setting

To set defaults to all items for color processing, open [Color] in the Printing Preferences window, then click [Expert Settings].

You can also change the setting for each print job.

|     | nput Gray & Black Processing Output |   |
|-----|-------------------------------------|---|
| - C | MYK/Grayscale                       |   |
|     | Source      Device Link             |   |
|     | Japan Color 2001 type3 (EFI)        | • |
|     | Use embedded profile when present   |   |
|     | Processing method:                  |   |
|     | S Full (Output GCR)                 | • |
|     | Paper simulation                    |   |
|     |                                     |   |
| 💍 R | GB 🔈 Lab                            |   |
|     | Source      Device Link             |   |
| RGB | SRGB (PC)                           | - |
|     | Use embedded profile when present   |   |
|     | Lab source uses CIELab              |   |
|     | Rendering intent:                   |   |
|     | Photographic                        | - |
|     | Separate RGB/Lab to CMYK source     |   |
| •   | Spot color                          |   |
| -   | Shot color matching                 |   |

# Reference

You can also select [Color Setup] of **Fiery Command WorkStation** to configure [Expert Settings] in the color mode. For details, refer to the User's Guide supplied with the **Fiery Color Server**.

# **5** Maintaining the Finishing Quality

# 5.1 Both Sides Adjustment

# **Both Sides Adjustment**

When performing the duplex printing, you can adjust a misalignment between the front and back sides to align the printing positions on the front and back sides. This task is referred to as Both Sides Adjustment.

A heat impact of the **fixing unit** may cause a slight enlargement or reduction of paper during printing. The impact level varies depending on the type or weight of paper, therefore, if you have changed paper to be loaded into a tray, be sure to carry out the Both Sides Adjustment.

# 🛃 Tips

Two methods are available to carry out the Both Sides Adjustment: entering from [Paper Setting] and from [Both Sides] on the [MACHINE] screen. This guide describes how to enter from [Paper Setting] for adjustment.

## **Reference**

For information about how to enter from [Both Sides], refer to the HTML User's Guide.

# **Adjustment flow**

Follow the procedure below to proceed the Both Sides Adjustment.

1

Check the reference position of the print side

To judge whether a print position is misaligned, the required reference position adjustment must be completed on this machine.

Before starting the Both Sides Adjustment, check the adjustment value of the reference position. If necessary, adjust it.

There are the following adjustment items to be checked. To check them, on the [MACHINE] screen, select [Adjustment] - [Machine Adjustment] - [Printer Adjustment].

- [01 Restart Timing Adjustment]
- [02 Centering Adjustment]
- [03 FD-Mag. Adjustment]
- [04 CD-Mag. Adjustment]

First adjust the front side in the order of  $03 \rightarrow 04 \rightarrow 01 \rightarrow 02$ , then adjust the back side in the same order. For information about how to check or readjust the adjustment value, refer to the **HTML User's Guide**.

Making the Both Sides Adjustment for each tray

The following adjustment methods are available.

- Gap Adjustment: the method used for aligning both sides with correction of the back side magnification and print position based on the front side ones. (page 5-2)
- Chart Adjustment: the method used for aligning both sides with correction of the magnification and print position of both front and back side. (page 5-7)
- Zoom and Image Shift Adjustment: the method used for fine adjustment after Gap Adjustment or Chart Adjustment, or the method used when the amount of misalignment between both sides is figured out. (page 5-14)

### **A** Reference

2

If skewing or wrinkling occur during printing, adjust the registration loop amount before making the gap Adjustment, the chart adjustment or the zoom and image shift adjustment. For details, refer to the **HTML User's Guide**.

When the reference position on the print side is adjusted or [Both Sides Adjust] is selected, mark  $\blacklozenge$  is printed out on the front sides of charts to be printed, and you can identify from which paper tray the charts are printed out depending on the number of marks. For details, refer to the **HTML User's Guide**.

# 

A high technical skill is required to adjust the reference position on the print side. Before carrying out this adjustment, contact your service representative.

# Making the Both Sides Adjustment for each tray

Adjust a misalignment between the front and back sides, which is caused during the duplex printing, for each tray.

The following methods are available to carry out the Both Sides Adjustment.

- Gap Adjustment
- Chart Adjustment
- Zoom and Image Shift Adjustment

It is convenient to adjust the zoom ratio and printing position of the back side using gap adjustment after the zoom ratio and printing position of the front side have been adjusted using the chart adjustment or the zoom and image shift.

# 🛃 Tips

You can register Both Sides Adjustment values in a paper profile with paper conditions specified. If paper conditions are registered, you can carry out printing under the previous conditions even when you have changed a tray to load paper into. For information about how to edit or register a paper profile, refer to the **HTML User's Guide**.

### ►Gap Adjustment

To adjust a gap, print out a chart, measure a gap between the front and back sides at the specified measurement point of the back side using a scale to determine the adjustment value, and enter it. (Adjust the zoom ratio and image position of the back side based on the image position of the front side.)

Using this function, you can only enter adjustment values to adjust a gap. This is convenient in order to adjust an unclear misalignment detected on the back side that occurs when performing duplex printing with a new type of paper or when paper in a tray has been changed.

# 

The Gap Adjustment is a simple method to adjust only the zoom ratio and image position of the back side. To also adjust it on the front side, carry out "Chart Adjustment" (page 5-7) or "Zoom and Image Shift Adjustment" (page 5-14).

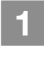

Press [Paper Setting] on the [MACHINE] screen.

| NACHINE JOB LIST NO RECA                                                                                                    | u 🔽                               | COPY                                                               | <b>Z</b> 80                               | « 🔹 🛞 📀                                                           |
|----------------------------------------------------------------------------------------------------|-----------------------------------|--------------------------------------------------------------------|-------------------------------------------|-------------------------------------------------------------------|
| 1 Ready to print                                                                                                    |                                   |                                                                    |                                           |                                                                   |
|                                                                                                    |                                   | Orig. C<br>Reserve                                                 | ount 0 M                                  | lenory 99,9996<br>ila Amunt 99,406k                               |
| ON OFF PB Heater                                                                                                    |                                   |                                                                    | Ready                                     | to use scanner                                                    |
|                                                                                                    |                                   |                                                                    |                                           |                                                                   |
|                                                                                                    |                                   |                                                                    |                                           |                                                                   |
|                                                                                                    |                                   |                                                                    |                                           |                                                                   |
| dab                                                                                                    |                                   | Paj                                                                | er Tray                                   |                                                                   |
| No. Mode Status Minute(S) User None                                                                                                    | Tray Stzet<br>1<br>2<br>3 8<br>4  | Martenna) Name<br>A107 Piai<br>A307 Piai<br>A307 Piai<br>A307 Piai | :<br>n<br>n<br>n                          | Weight Anount<br>62-74g/m2<br>62-74g/m2<br>62-74g/m2<br>62-74g/m2 |
| Consumable and Scrap Indicators                                                                                                    |                                   |                                                                    |                                           |                                                                   |
| Litorer Y     Litorer N     Litorer C     Litorer K     Litorer C     Litorer K     Litorer K | PI1<br>PI2<br>PB 3<br>Outside Tea | A4⊡ Coat<br>A4⊡ Coat<br>N.I.x 471.( Coat<br>p. : 25Degree          | ed-GL<br>ed-GL<br>ed-GL<br>s 【Outside Hum | 106-135g/m2 ≳<br>106-135g/m2 ≳<br>106-135g/m2 ≥<br>106-135g/m2 ≥  |
| Paper Setting Both Sides Adjustment                                                                                                    | Controller                        | Qur 1. Adju                                                        | ustment 🚽 Samp                            | ile Print Set. 🦼 🕨                                                |

2 Select the tray with the target paper loaded, then press [Change Set].

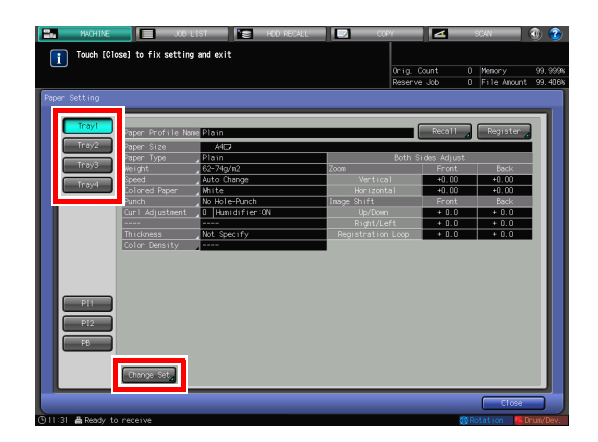

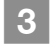

4

5

panel.

A test chart is printed out.

Press [Both Sides Adj].

Press [Print Mode].

When the [PRINT MODE] screen is displayed, press **Start** on the **control** 

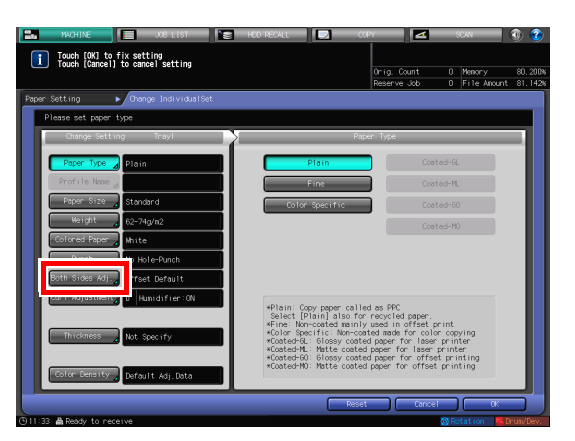

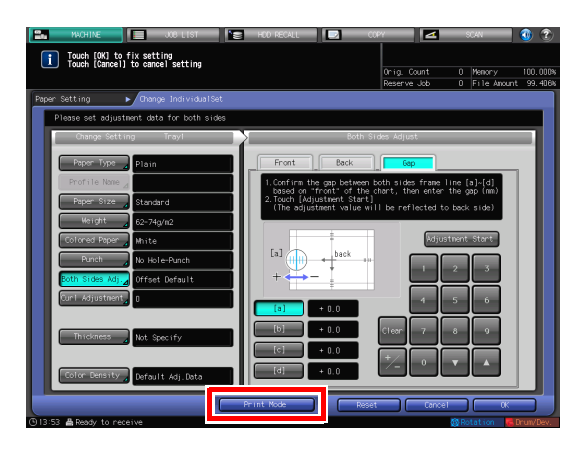

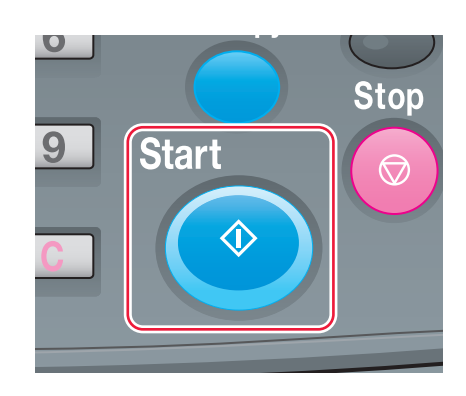

7

# 6 Press [Exit Print Mode].

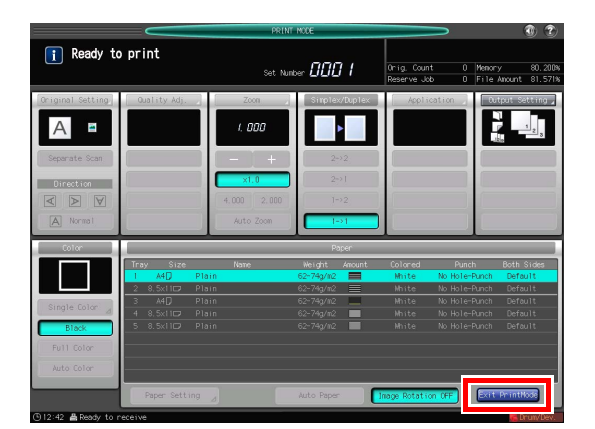

Measure a gap between the front and back sides at each point of [a] to [d] on the [back] side of the printed out chart.

- This figure shows an example to measure [a]. The scale resolution is 0.5 mm.
- In this figure, the black line indicates the front side, and the blue line indicates the back side.
- The measurement value can be entered in units of up to 0.1 mm.
- For example, as shown in the figure, if the scale of [a] is misaligned 1.5 mm in the plus side compared with the front side, press [1] [5] [+/-] to enter "-1.5" as the adjustment value. Then, the blue line on the back side will be moved 1.5 mm in the minus side.
- Write down the measured values so that you do not forget them.

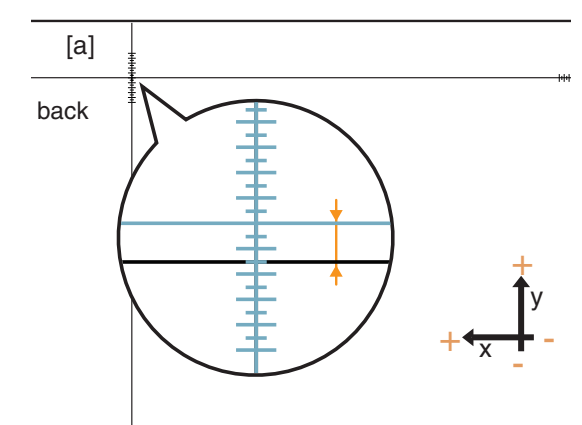

Press [a] to [d] of each point, and enter the adjustment value using the keypad,  $[\mathbf{V}]$ , or  $[\mathbf{A}]$  on the screen.

- If the printing position is misaligned to the minus (-) side, enter a positive value (+). If the printing position is misaligned to the plus (+) side, enter a negative value (-).
- To reset a numeric value, press [Clear].
- To switch the positive sign (+) and negative sign (-), press [+/-].

| MACHINE JOB LIST                                              | HDD RECALL COPY ASCAN 🕔 🍞                                                                                                    |
|---------------------------------------------------------------|----------------------------------------------------------------------------------------------------|
| Touch [OK] to fix setting<br>Touch [Cancel] to cancel setting | 0rig.Count 0 Memory 100.000%<br>Reserve Job 0 File Amount 99.406%                                                                    |
| Paper Setting  Change IndividualSet                           |                                                                                                    |
| Please set adjustment data for both sides                     |                                                                                                    |
| Change Setting Trayl                                          | Both Sides Adjust                                                                                                    |
| Paper Type _ Plain                                            | Front Back Gap                                                                                                    |
| Profile Name                                                  | <ol> <li>Confirm the gap between both sides frame line [a]~[d]<br/>based on "front" of the chart, then enter the gap (mm)</li> </ol> |
| Paper Size 🖉 Standard                                         | 2.Touch [Adjustment Start]<br>(The adjustment value will be reflected to back side)                                                  |
| Weight 62-74g/m2                                              |                                                                                                    |
| Colored Paper White                                           | Adjustment Start                                                                                                    |
| Punch No Hole-Punch                                           |                                                                                                    |
| Both Sides Adj Offset Default                                 |                                                                                                    |
| Curl Adjustment                                               |                                                                                                    |
| Thickness Net Specify                                         | [b] + 0.0 Clear 7 8 9                                                                                                    |
| Not spectry                                                   |                                                                                                    |
| Color Density Default Adj.Data                                |                                                                                                    |
|                                                               | Print Mode Reset Cancel OK                                                                                                    |
| ④13:53 🛔 Ready to receive                                     | @Rotation 📑 Drum/Dev.                                                                                                    |

When entry processing is completed, press [Adjustment Start].

The entered adjustment values are applied. If [Back Side Magnification Adjustment] is set to [OFF], the value of [d] (adjustment value of the transverse magnification (Horizontal) on the back side) is not applied.

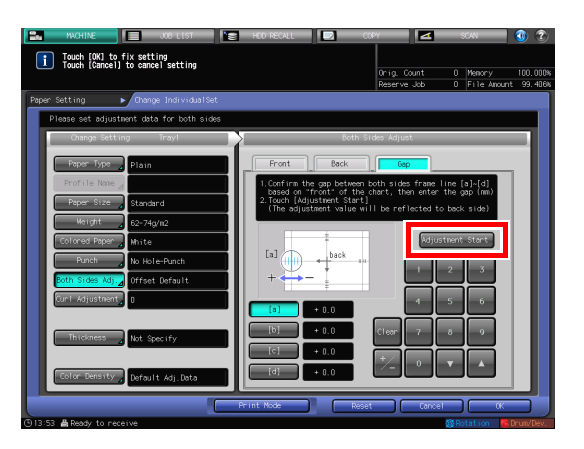

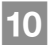

9

8

Press **Start** on the **control panel**. A test chart is printed out.

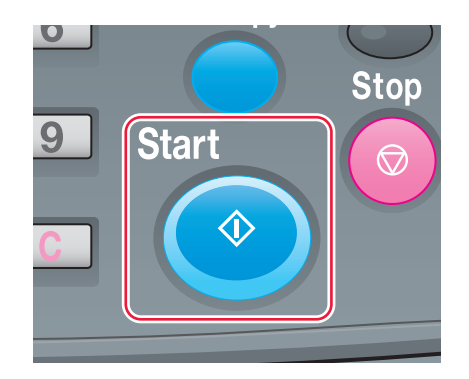

Check a gap of the printing position refering the printed out chart. Repeat steps 8 to 12 until all gaps between the front and back sides are cleared.

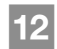

11

Press [Exit Print Mode].

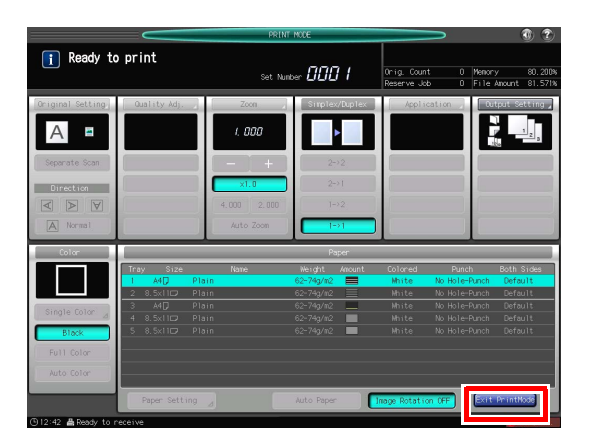

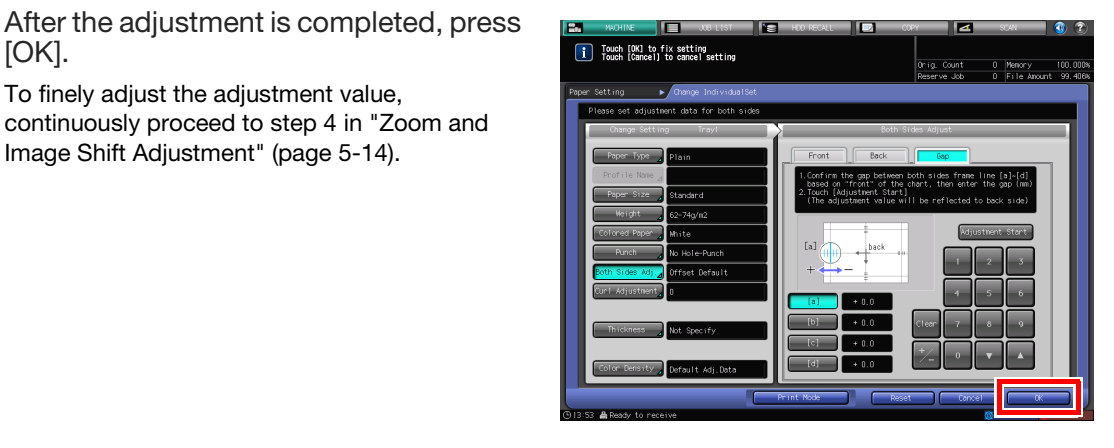

Press [Close] to exit the adjustment.

Gap adjustment is then completed.

To finely adjust the adjustment value, continuously proceed to step 4 in "Zoom and

Image Shift Adjustment" (page 5-14).

- To register adjustment values in a paper • profile, press [Register].
- For details about how to register a paper profile, refer to the HTML User's Guide.

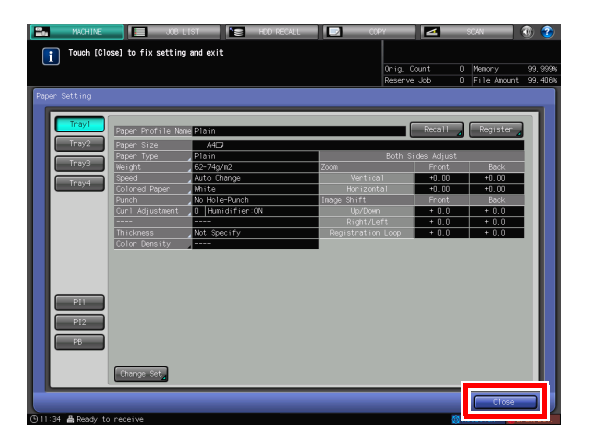

14

13

[OK].

### Chart Adjustment

You can print out a Both Sides Adjustment chart, measure measurement points using a scale, and enter measurement values in order to carry out the adjustment.

Using this function, you can only enter measurement values to carry out the both-side adjustment. This is convenient when an unclear misalignment is detected between the front and back sides to perform the duplex printing with a new type of paper or to change paper in a tray.

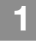

Press [Paper Setting] on the [MACHINE] screen.

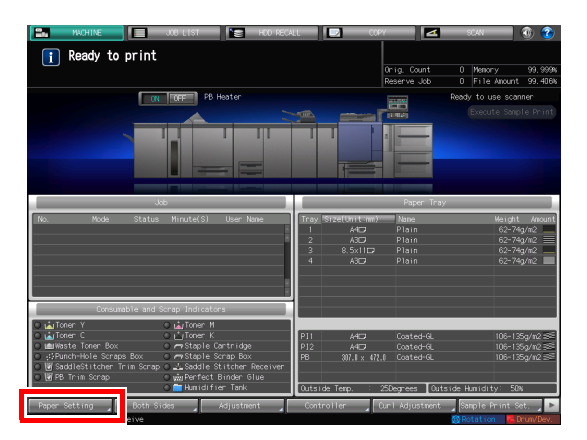

2 Select the tray with the target paper loaded, then press [Change Set].

| 25    | MACHINE    | J.C I.              | .IST 📔 HOD RECALL | COPY COPY         |          | SCAN        | ۍ 🖲      |
|-------|------------|---------------------|-------------------|-------------------|----------|-------------|----------|
| []    | Touch [Clo | ose] to fix setting | and exit          |                   |          |             |          |
| Ľ     | J          |                     |                   | Onia              |          | Memory      | 99, 9994 |
|       |            |                     |                   | Reser             | ve Job 0 | File Anount | 99. 406k |
| Paper | Setting    |                     |                   |                   |          |             |          |
|       |            |                     |                   |                   |          |             |          |
|       | Traul      |                     |                   |                   |          |             |          |
|       | il dyl     | Paper Profile Nar   | e Plain           |                   | Recall   | Register    |          |
|       | Tray2      | Paper Size          | A4D               |                   |          |             |          |
|       |            | Paper Type          | Plain             | Both              |          |             |          |
|       | Trays      | Weight.             | 62-74g/n2         | Zoom              |          |             |          |
|       | Travel     | Speed               | Auto Change       | Vertical          | +0.00    | +0.00       |          |
|       |            | Colored Paper       | Mhite             | Horizontal        | +0.00    | +0.00       |          |
|       |            | Punch               | No Hole-Punch     | Image Shift       | Front    | Back        |          |
|       |            | Curl Adjustment     | 0 Humidifier:ON   | Up/Down           | + 0.0    | + 0.0       |          |
|       |            |                     |                   | Right/Left        | + 0.0    | + 0.0       |          |
|       |            | Thickness           | Not Specify       | Registration Loop | + 0.0    | + 0.0       |          |
|       |            | Color Density       |                   |                   |          |             |          |
|       |            |                     |                   |                   |          |             |          |
|       |            |                     |                   |                   |          |             |          |
|       |            |                     |                   |                   |          |             |          |
|       |            |                     |                   |                   |          |             |          |
|       | PI1        |                     |                   |                   |          |             |          |
|       |            |                     |                   |                   |          |             |          |
|       | PI2        |                     |                   |                   |          |             |          |
|       |            |                     |                   |                   |          |             |          |
|       | PB         |                     |                   |                   |          |             |          |
|       |            |                     |                   |                   |          |             |          |
|       |            |                     |                   |                   |          |             |          |
|       |            | unange set          |                   |                   |          |             |          |
|       |            |                     |                   |                   |          | _           |          |
|       |            |                     |                   |                   |          | Close       |          |
| ALLA  |            |                     |                   |                   | 100.0    |             |          |

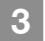

Press [Both Sides Adj].

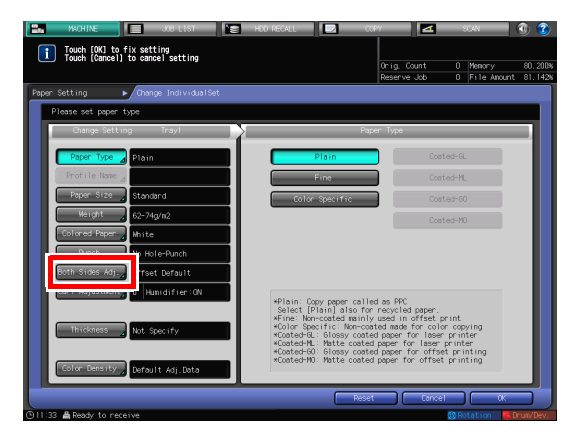

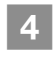

5

Select [Front], then press [Chart Adjustment].

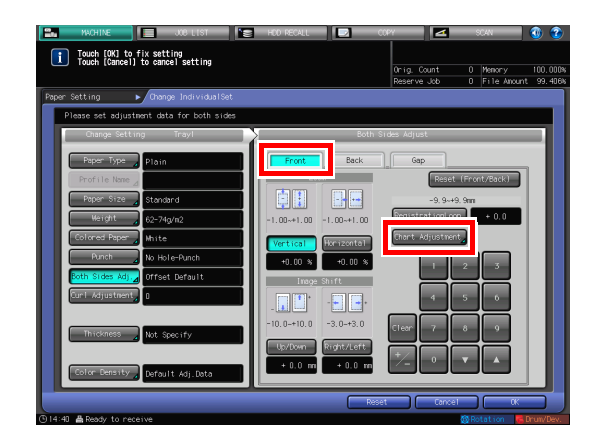

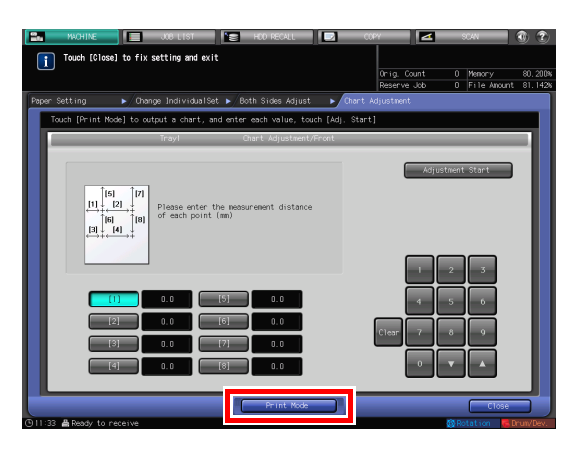

6 When the [PRINT MODE] screen is displayed, press **Start** on the control panel.

A test chart is printed out.

Press [Print Mode].

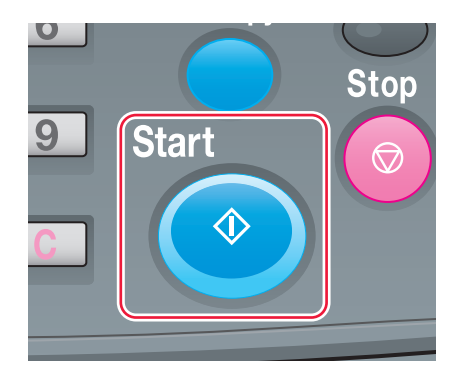

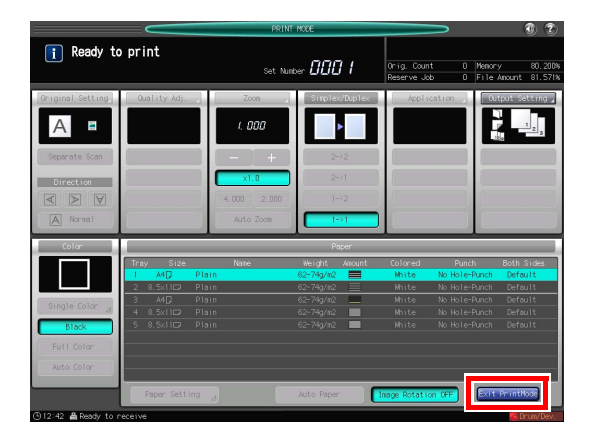

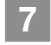

Press [Exit Print Mode].

8 Measure the line length at each of points [1] to [8] on the printed-out chart using a scale.

- The figure on the right illustrates an example to measure points [1] and [5]. As illustrated in this example, measure the line length at each printed point.
- The measurement value can be entered in units of up to 0.1 mm.
- Write down the measured lengths so that you do not forget them.

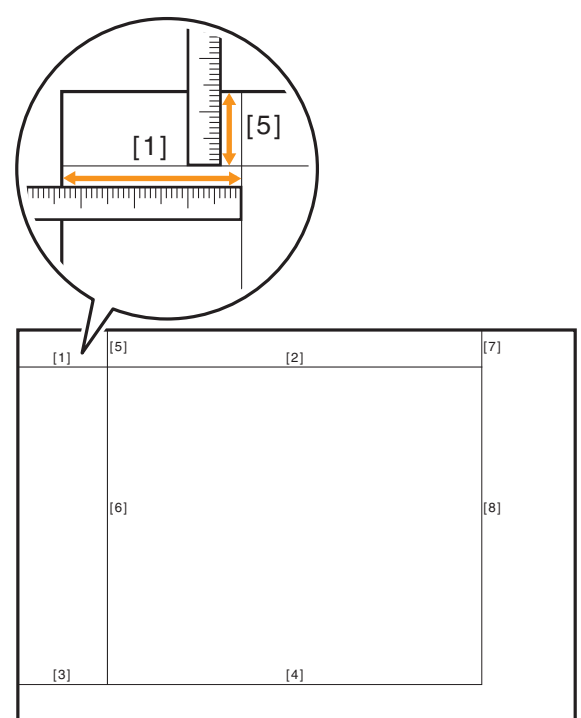

9 Press each point number, then enter the measured length using the keypad, [▼], or [▲] on the screen.

• To reset a value, press [Clear].

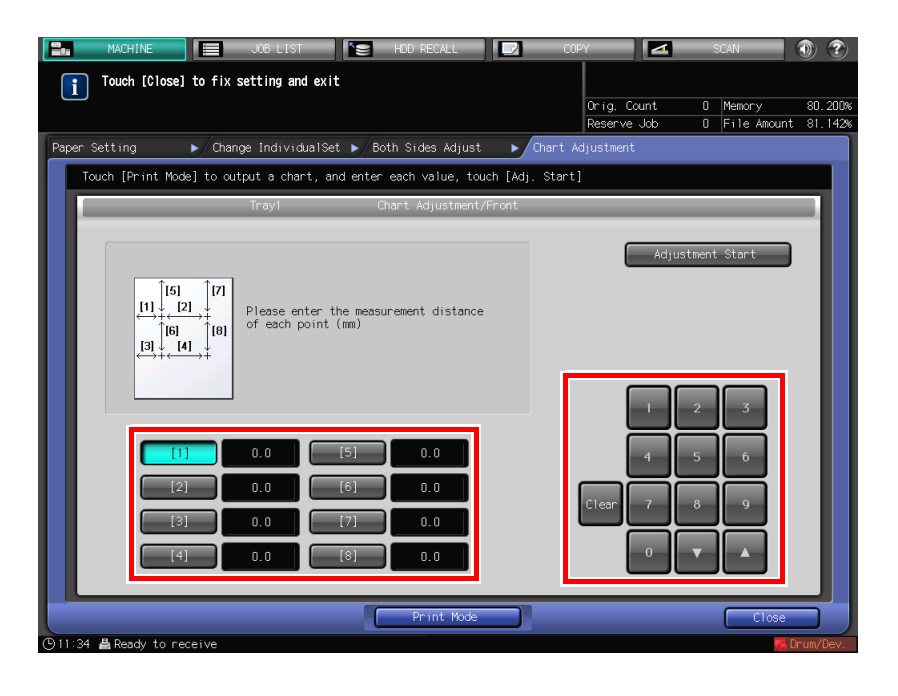

5

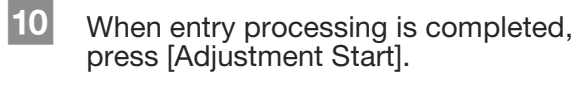

In the next step, adjust the back side.

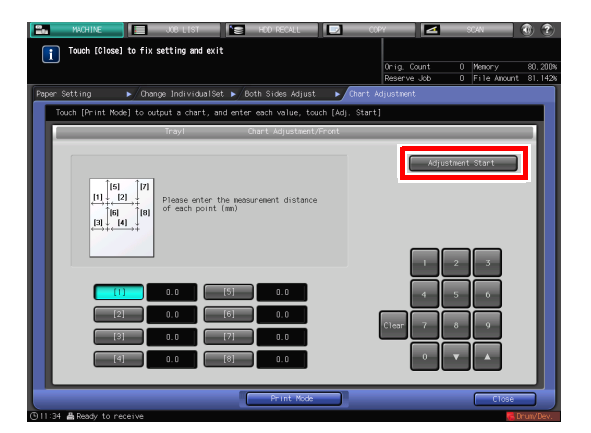

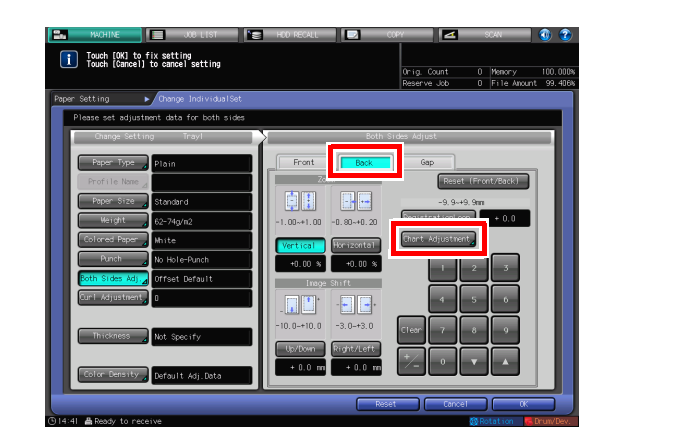

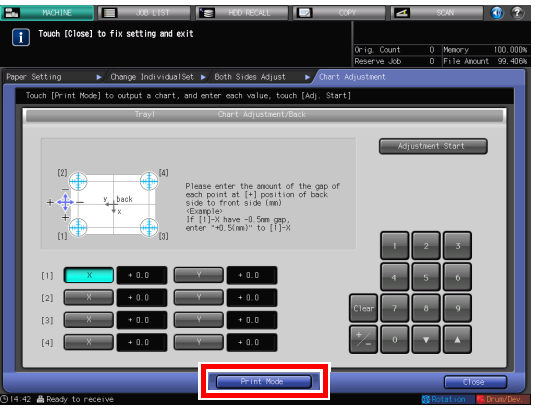

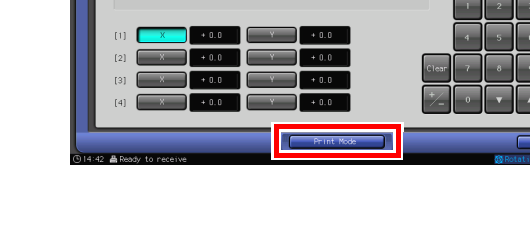

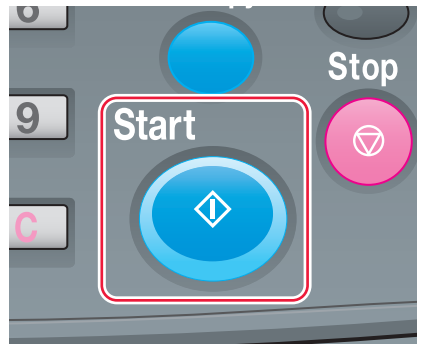

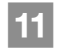

Select [Back], then press [Chart Adjustment].

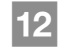

Press [Print Mode].

13

When the [PRINT MODE] screen is displayed, press Start on the control panel.

A test chart is printed out.

# 14 Press [Exit Print Mode].

15

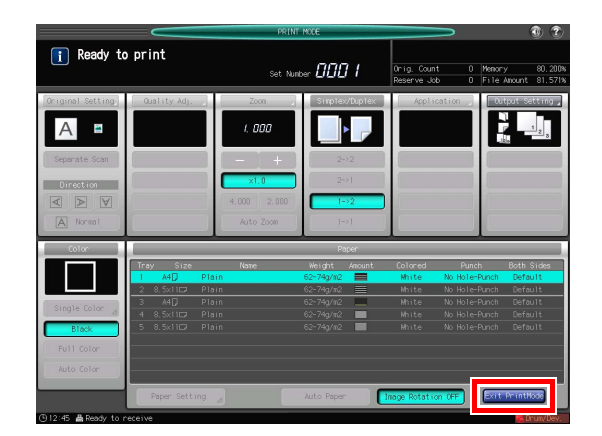

- - The figure shows an example to measure [1]. The scale resolution is 0.5 mm.
  - In this figure, the black mark + indicates the front side and the blue mark
     indicates the back side.
  - Measure a misalignment between printing positions in the horizontal direction (X axis) and vertical direction (Y axis).
  - The measurement value can be entered in units of up to 0.1 mm.

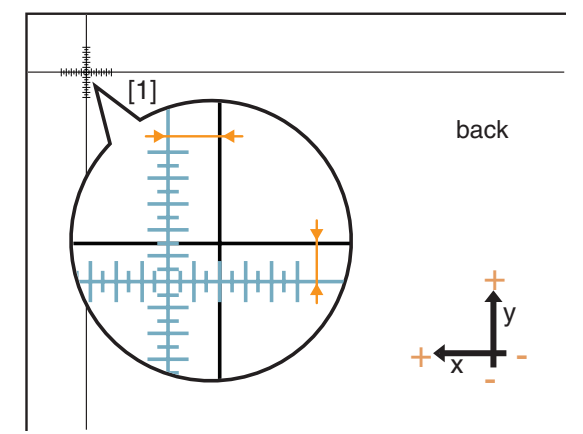

• For example, as shown in the figure, if + at point [1] is misaligned 2.0 mm in the plus

side of the X direction and 1.5 mm in the minus side of the Y direction compared with the front side, press [2] - [0] - [+/-] in the X direction to enter "-2.0" as the adjustment value, and press [1] - [5] in the Y direction to enter "+1.5" as the adjustment value. Then, at point [1], the blue line on the back side will be moved 2.0 mm in the minus side of the X direction and 1.5 mm in the plus side of the Y direction.

• Write down the measured values so that you do not forget them.

5

- Press [X] or [Y] at each point, and enter the measured numeric value using the keypad,  $[\nabla]$ , or  $[\blacktriangle]$  on the screen.
  - If the printing position is misaligned to the minus (-) side, enter a positive value (+). If the printing position is misaligned to the plus (+) side, enter a negative value (-).
  - To reset a value, press [Clear].
  - To switch the positive sign (+) and negative sign (-), press [+/-].

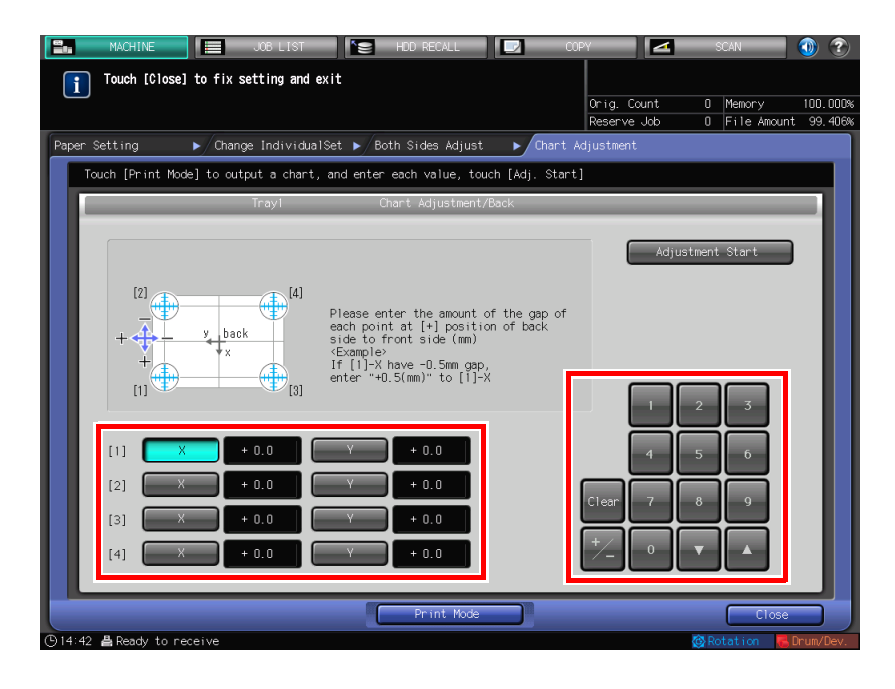

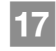

18

When entry processing is completed, press [Adjustment Start].

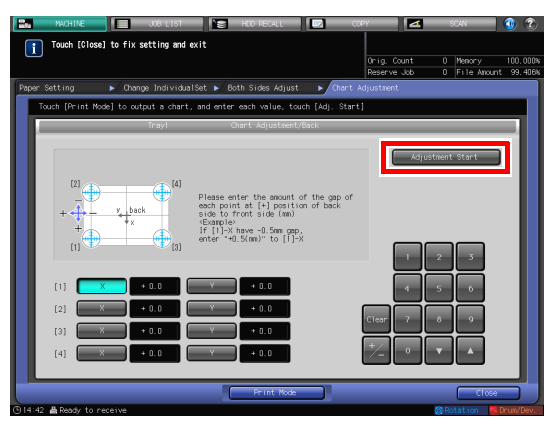

After the adjustment is completed, press [OK].

To finely adjust the adjustment value, continuously proceed to step 4 in "Zoom and Image Shift Adjustment" (page 5-14).

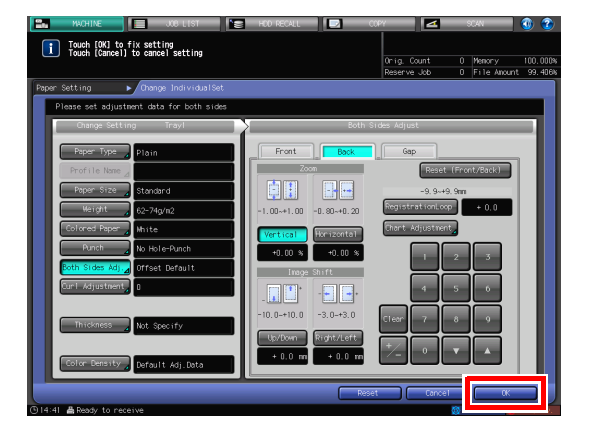

# **19** Press [Close] to exit the adjustment. Chart Adjustment is then completed.

- To register adjustment values in a paper profile, press [Register].
- For details about how to register a paper profile, refer to the **HTML User's Guide**.

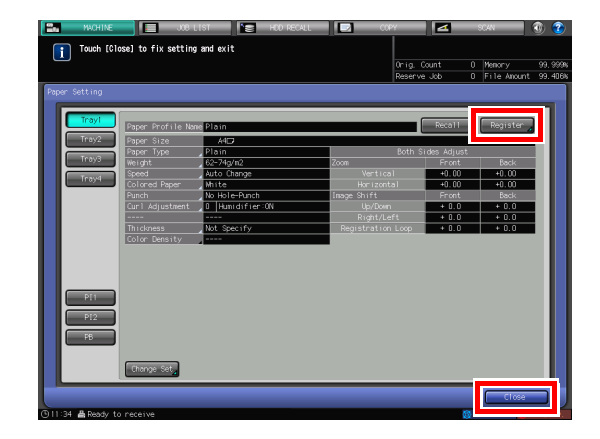

### Zoom and Image Shift Adjustment

You can finely adjust the zoom ratio of the print side and the top, bottom, left, and right positions on the front and back sides.

Using this function can directly enter the adjustment value in percentage or with the required value. This is convenient when you want to carry out fine adjustment after the chart adjustment or you have the duplex printing result.

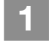

Press [Paper Setting] on the [MACHINE] screen.

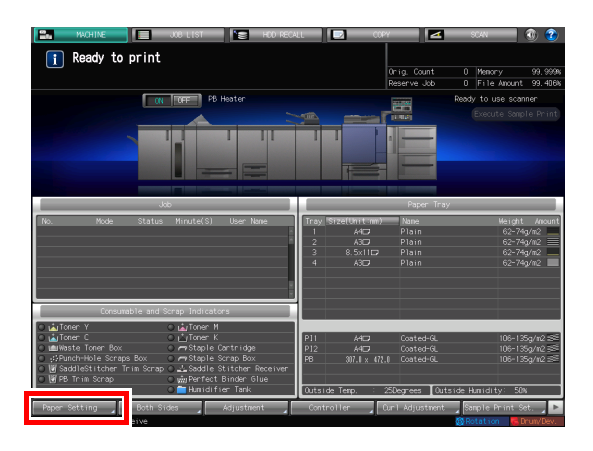

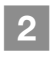

Select the tray with the target paper loaded, then press [Change Set].

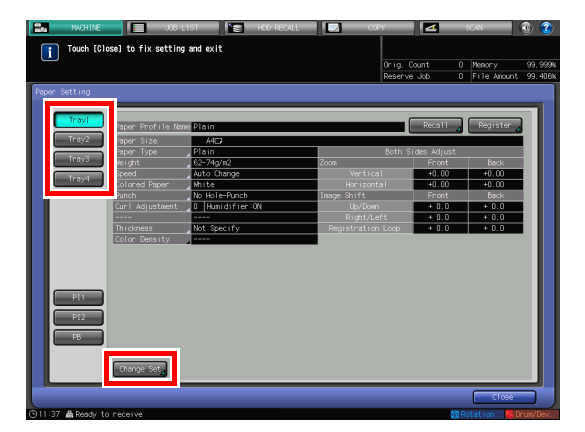

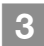

Press [Both Sides Adj].

| Touch (CK) to fix setting<br>Touch (CK) to fix setting | HOD RECALL COPY                                                                                                    | SCAN                                                                                                    |                              |
|--------------------------------------------------------|----------------------------------------------------------------------------------------------------|----------------------------------------------------------------------------------------------------|------------------------------|
|                                                        | Onig.<br>Reserv                                                                                                    | Count 0 Memo<br>ve Job 0 File                                                                                      | ry 80.200%<br>Anount 81.142% |
| Paper Setting  Change IndividualSet                    |                                                                                                    |                                                                                                    |                              |
| Please set paper type                                  |                                                                                                    |                                                                                                    |                              |
| Change Setting Trayl                                   | Paper Type                                                                                                    |                                                                                                    |                              |
| Paper Type Plain                                       | Plain                                                                                                    | Costed-6L                                                                                                    |                              |
| Profile Name 🦽                                         | Fine                                                                                                    | Costed-ML                                                                                                    |                              |
| Paper Size Standard                                    | Color Specific                                                                                                    | Costed-60                                                                                                    |                              |
| Weight 62-74g/n2                                       |                                                                                                    | Coated-MD                                                                                                    |                              |
| Colored Paper Mhite                                    |                                                                                                    |                                                                                                    |                              |
| Hole-Punch                                             |                                                                                                    |                                                                                                    |                              |
| Both Sides Adj fset Default                            |                                                                                                    |                                                                                                    |                              |
| Humidifier:0N                                          | *Plain: Copy paper called as PPC                                                                                                    |                                                                                                    |                              |
| Thickness Not Specify Color Density Default Adj.Data   | Select [Plain] also for recycle<br>#Fine: Non-coated mainly used in<br>#Colter Specific: Non-coated made<br>#Coated-BL Slossy coated paper<br>#Coated-BL Matte coated paper<br>#Coated-BD: Blossy coated paper<br>#Coated-HD: Matte coated paper 1 | d paper.<br>offset print<br>i for color copying<br>for laser printer<br>for offset printing<br>for offset printing |                              |
|                                                        | Reset                                                                                                    | Cancel                                                                                                    | ĸ                            |
Press [Front] or [Back] to select the print side to be adjusted.

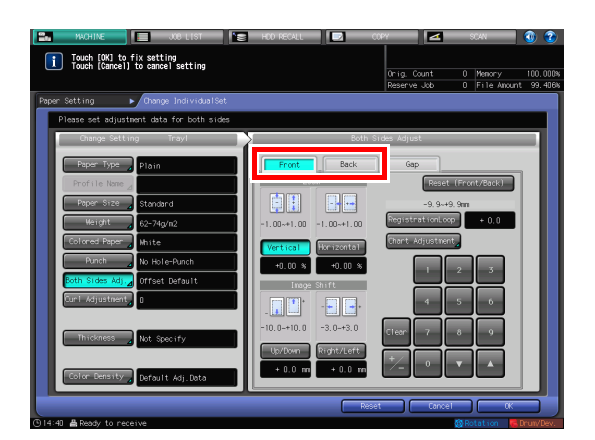

5

4

Enter the zoom ratio or the image shift value using the keypad,  $[\mathbf{V}]$ , or  $[\mathbf{A}]$  on the screen or the **Keypad** on the **control panel**.

To specify the zoom ratio, press [Vertical] or [Horizontal], then enter a value.
[Vertical] is used to adjust the zoom ratio in the crosswise direction.
[Horizontal] is used to adjust the zoom ratio in the paper feed direction.
To enlarge the print side, enter the value with a positive mark (+). To reduce it, enter the value with a negative mark (-).
The adjustment value changes 0.01% on a 1-step basis.

Adjustment Range: [Vertical] -1.00 to +1.00, [Horizontal] -1.00 to +1.00<sup>\*</sup> [Horizontal] of [Back] must be specified between -0.80 and +0.20.

- When not adjusting [Horizontal] of [Back], select [User Setting] [Common Setting], then set [Back Side Magnification Adjustment] to [OFF]. For details, refer to the HTML User's Guide.
- To move the print side upward, downward, leftward, or rightward (image shift), press [Up/Down] or [Right/Left], then enter the value.
   To move the print side upward or rightward, enter the value with a positive mark (+). To move the print side downward or leftward, enter the value with a negative mark (-).
   The adjustment value changes 0.1 mm on a 1-step basis.
   Adjustment range: [Up/Down] -10.0 to +10.0, [Right/Left] -3.0 to +3.0
- To switch the positive mark (+) and negative mark (-), press [+/-].
- To reset a value, press [Clear].
- To adjust the zoom ratio and image shift, check the status in the center of a page.

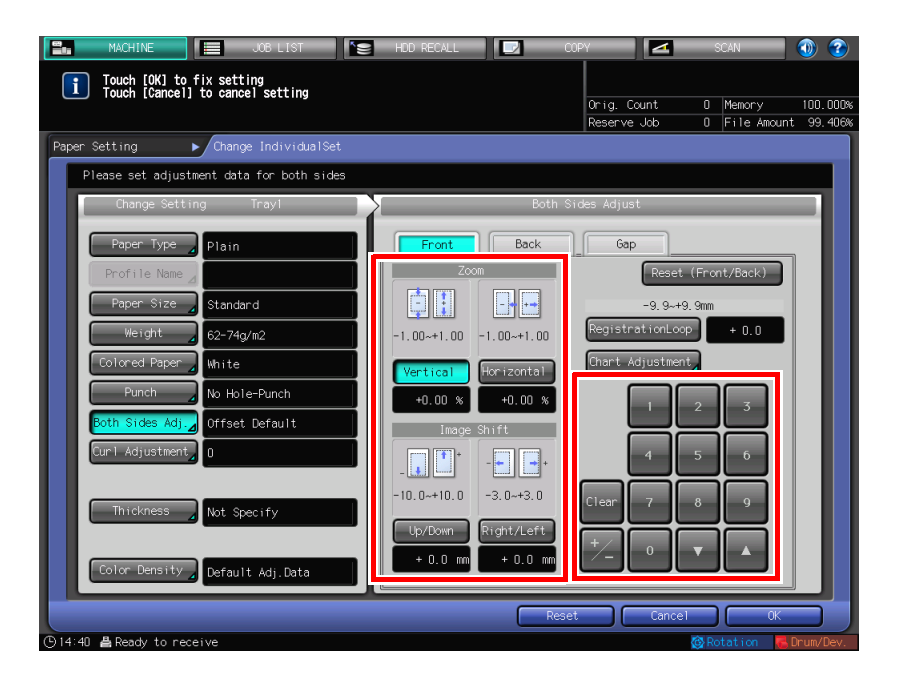

Zoom ratio adjustment example: The image on the front side is 10 mm in a lengthwise direction while the image on the back side has been lengthened to 10.1 mm.

- Press [Vertical] of [Back], then press [1][0][0].
  Then, press [+/-] to change the mark to set
- Then, press [+/-] to change the mark to set the adjustment value to [-1.00].

The image on the back side is reduced by 1%.

In this figure, the black mark + indicates the front side and the blue mark + indicates the back side.

Image shift adjustment example:

The image on the back side is misaligned 0.5 mm downward and 0.3 mm rightward compared with that on the front side.

- Press [Up/Down] of [Back], then press [5] to set the adjustment value to [+0.5 mm].
- Next, press [Right/Left], then press [3] and [+/-] in sequence to set the adjustment value to [-0.3 mm].

The image on the back side shifts 0.5 mm upward and 0.3 mm leftward.

6 After the adjustment is completed, press [OK].

Press [Close] to exit the adjustment. Zoom and Image Shift Adjustment is then

profile, press [Register].

To register adjustment values in a paper

For details about how to register a paper profile, refer to the **HTML User's Guide**.

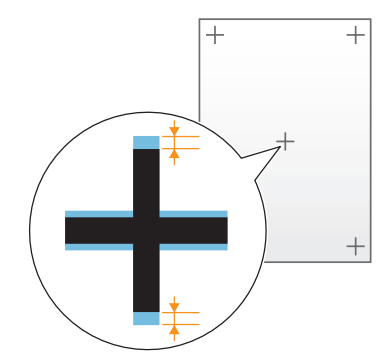

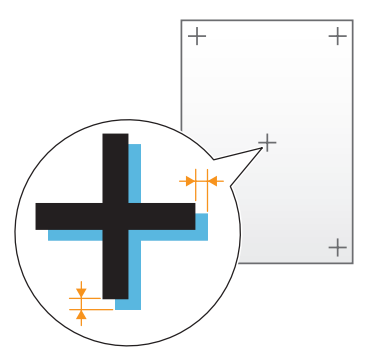

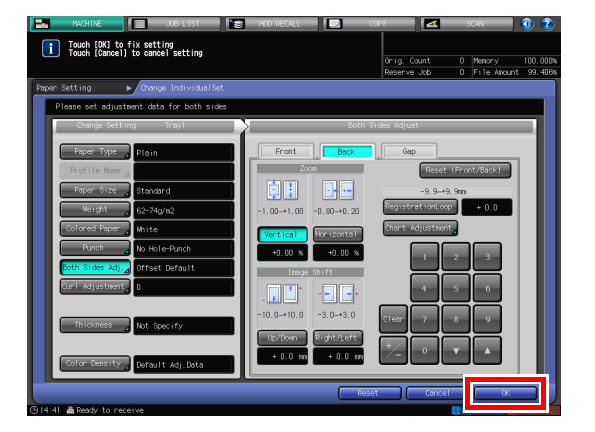

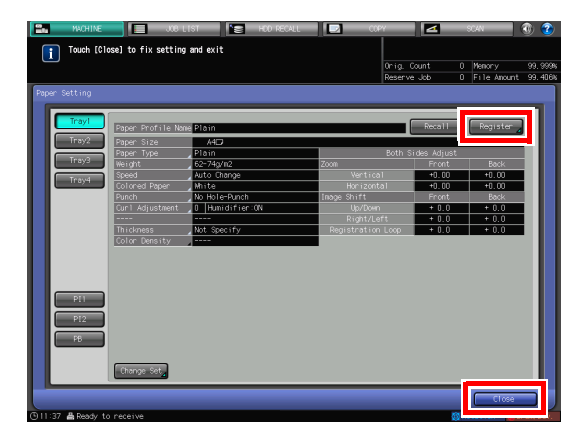

Tips

7

completed.

If printing positions are misaligned between the front and back sides even after the Both Sides Adjustment has been carried out several times, readjust the reference position on the print side. For details about the adjustment procedure, refer to the **HTML User's Guide**.

## 5.2 Image Quality Adjustment

#### Image Quality adjustment

Adjust the color image quality at periodic intervals to maintain consistent printing results against a change in ambient temperature or humidity, a change of this machine conditions, or a change of the color tone due to the paper type or print mode.

This machine provides the following two methods to adjust image quality.

#### ► To manage the daily image quality

Carry out the density adjustment that is typically referred to as calibration.

Two methods are available: To use an optional **Relay Unit RU-509** and to use a colorimeter and **Fiery Command WorkStation** that is the software supplied with the image controller. For details, refer to page 5-18.

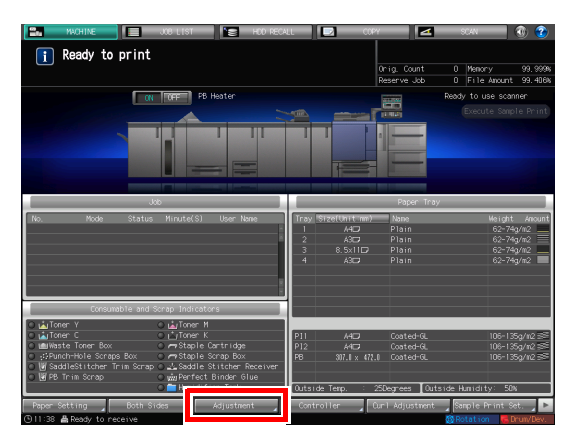

Using Relay Unit RU-509

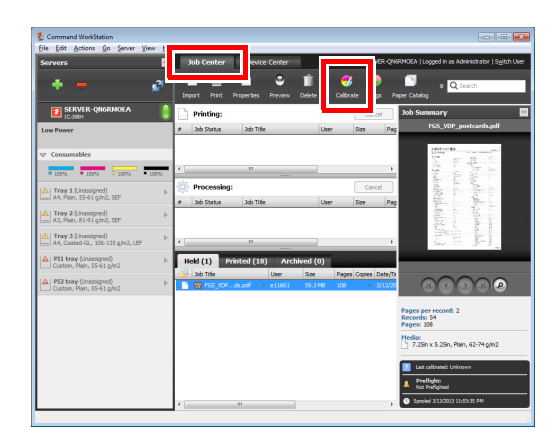

Using Fiery Command WorkStation

#### ► To specify the reference image quality

Execute this method at the time of installation or when changing conditions such as the screen. If you use this application when you cannot obtain the stable image quality after calibration, the image quality may be enhanced. For details, refer to page 5-31.

5

## Daily image quality management (Calibration)

The color image quality can be maintained by executing calibration at the appropriate timing.

The reference value (target) of the entire printing system is registered in advance. Compare this reference value with the current measurement value to adjust the difference, and correct the printing density.

#### 

The reference image quality must be specified before carrying out daily quality management. Before this processing, adjust the reference image quality (page 5-31).

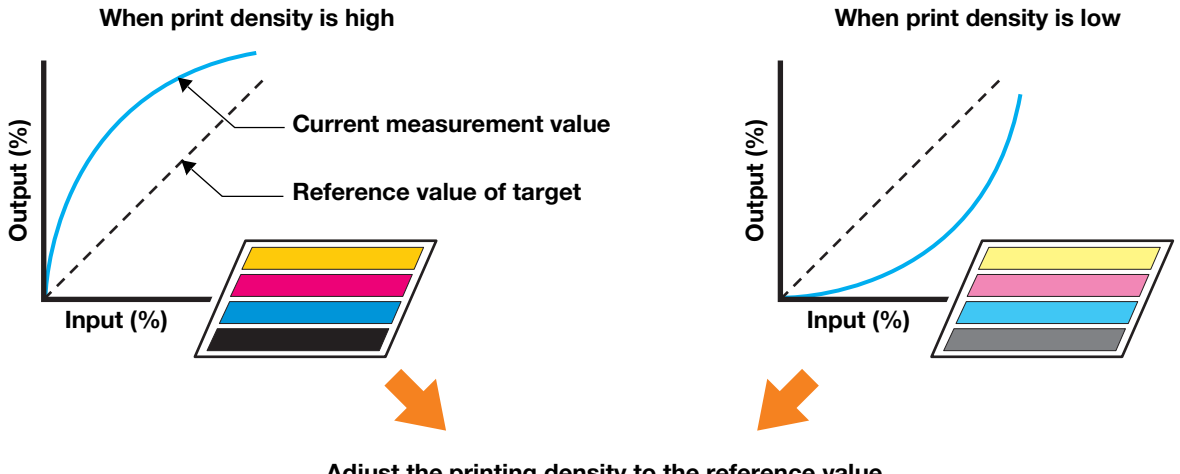

## Adjust the printing density to the reference value

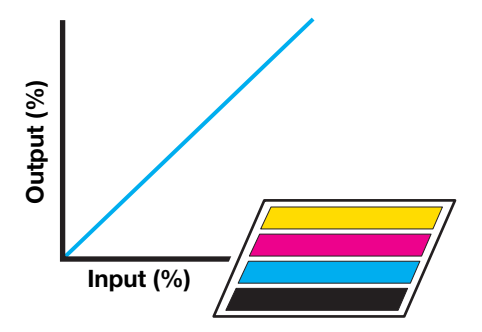

**Consistent printing result** 

#### Calibration timing

Adjust the daily color image quality at the times and in the order shown below. The adjustment method varies depending on whether or not the **Relay Unit RU-509** is installed on the machine.

Daily adjustment flow (Standard) :

This adjustment is required for all customers in daily operations. Carry out adjustments at the following times:

- Thirty (30) minutes after turning this machine on
- Six (6) hours after turning this machine on
- When 1,000 or 2,000 sheets have been printed out
- Immediately before an image, in which the hue is important, is output
- Otherwise, when you think the hue is not correct

| Order | Menu item                    |                                          | Description                                                                                                    |
|-------|------------------------------|------------------------------------------|----------------------------------------------------------------------------------------------------|
|       | Without Relay Unit<br>RU-509 | With Relay Unit RU-<br>509               |                                                                                                    |
| STEP1 | Calibration<br>(page 5-28)   | [Color Density Con-<br>trol] (page 5-23) | Calibration:<br>Calibrates the color reproducibility that fluctuates<br>from day to day.<br>[Color Density Control]:<br>Select [Basic Setting], then set [Periodical Adj.<br>Execution] to [ON]. If necessary, execute [Color<br>Density Manual Control]. |

Daily adjustment flow (High) :

In addition to "Daily Adjustment Flow (Standard)", carry out adjustments in the following cases, in particular:

- Immediately before an image, in which the hue is important, is output
- When the color stability is insufficient (when enhancing the reproducibility)
- When the paper type is different

| Order | Menu item                                                                              |                                                                                                    | Description                                                                                                    |
|-------|----------------------------------------------------------------------------------------|----------------------------------------------------------------------------------------------------|----------------------------------------------------------------------------------------------------|
|       | Without Relay Unit<br>RU-509                                                           | Relay Unit RU-<br>509With                                                                                                    |                                                                                                    |
| STEP1 | [Gamma Automatic<br>Adj.]<br>(Refer to the <b>HTML</b><br><b>User's Guide</b> .)       | [Color Density Con-<br>trol]<br>(Refer to the right-<br>hand section.)                                                                           | <ul> <li>[Gamma Automatic Adj.]:<br/>Automatically adjusts the color reproducibility of<br/>all the output paper.</li> <li>[Color Density Control]:</li> <li>Check that [Periodical Adj. Execution] is set to<br/>[ON] in [Color Density Control] - [Basic Set-<br/>ting].</li> <li>Also, check the setting of [Color Density] for<br/>the tray to be used. To check the setting sta-<br/>tus, press [Paper Setting] on the [MACHINE]<br/>screen, select the tray to be specified, then<br/>select [Changer Set] - [Color Density].<br/>To use standard paper, set [Default Adj. Data].<br/>When you use special paper or you want to<br/>enhance the accuracy of auto adjustment, we<br/>recommend that you set [Each Paper Type<br/>Color Adj.]. For details, refer to the HTML Us-<br/>er's Guide.</li> </ul> |
| STEP2 | [Maximum Density<br>Adjustment]<br>(Refer to the <b>HTML</b><br><b>User's Guide</b> .) | [Gamma Automatic<br>Adj.]<br>(Refer to the <b>HTML</b><br><b>User's Guide</b> .)                                                                 | [Maximum Density Adjustment]:<br>Enhances the density reproducibility.<br>[Gamma Automatic Adj.]:<br>Automatically adjusts the color reproducibility of<br>all the output paper.                                                                                                    |
| STEP3 | Calibration<br>(page 5-28)                                                             | [Maximum Density<br>Auto Adjustment]<br>(page 5-21) or<br>[Maximum Density<br>Adjustment]<br>(Refer to the <b>HTML</b><br><b>User's Guide</b> .) | Calibration:<br>Calibrates the color reproducibility that fluctuates<br>from day to day.<br>[Maximum Density Auto Adjustment] or [Maxi-<br>mum Density Adjustment]:<br>Enhances the density reproducibility. Select<br>whether to make adjustments automatically or<br>manually.                                                                                                    |
| STEP4 | -                                                                                      | [Color Density Con-<br>trol] (page 5-26)                                                                                                    | [Color Density Control]:<br>Execute [Color Density Manual Control].                                                                                                    |

## 

Precautions regarding installing the Relay Unit RU-509:

To use [Each Paper Type Color Adj.] in [Color Density Control] while the **Relay Unit RU-509** is installed, execute [Each Paper Type Color Adj.] to configure tray settings before this procedure. For details, refer to the **HTML User's Guide**.

## **Maximum Density Auto Adjustment**

Automatically adjust the maximum density of each of yellow, magenta, cyan, and black, using the output paper density sensor that is installed on the optional **Relay Unit RU-509**. Carry out this function before carrying out the [Color Density Control] function.

## 

To enable this function, your service representative must specify the target maximum density value (target density) in advance. For more information, contact your service representative.

Carry out Maximum Density Auto Adjustment (RU) using the paper that is used to register the target maximum density value (target density).

When [Maximum Density Auto Adjustment] is performed, image stabilization control is carried out if you return to the normal screen. After image stabilization control is completed, you must carry out calibration using the image controller. Then, carry out Color Density Manual Control (page 5-26).

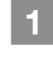

Press [Adjustment] on the [MACHINE] screen.

| MUCHINE JOB LIST ST HOD RECA        | u 🛛 🖸 🔿                                                   | 10PY 🗾 🔼                                               | SCAN                          | - 💿 📀                                             |
|-------------------------------------|-----------------------------------------------------------|--------------------------------------------------------|-------------------------------|---------------------------------------------------|
| 👔 Ready to print                    |                                                           |                                                        |                               |                                                   |
|                                     |                                                           | Orig. Count                                            | 0 Menory                      | 99, 999%                                          |
|                                     |                                                           | Reserve Job                                            | 0 File Anour                  | t 99.406%                                         |
| ON OFF PB Heater                    |                                                           |                                                        | Ready to use so               | onner                                             |
|                                     |                                                           | C LONG                                                 |                               |                                                   |
|                                     |                                                           |                                                        |                               |                                                   |
| dab                                 |                                                           | Paper Tray                                             |                               |                                                   |
| No. Mode Status Hinute(S) UserName  | Tray Size(Unit in<br>1 410<br>2 A30<br>3 8.5x110<br>4 A30 | n) Name<br>Plain<br>Plain<br>2 Plain<br>Plain<br>Plain | Weigt<br>62-3<br>62-3<br>62-3 | it Anount<br>24g/m2<br>24g/m2<br>24g/m2<br>24g/m2 |
| Consumable and Scrap Indicators     |                                                           |                                                        |                               |                                                   |
| La Totes t                          | P11 A4C3<br>P12 A4C3<br>P6 307.11 × 0                     | Coated-GL<br>Coated-GL<br>172,0 Coated-GL              | 106-1<br>106-1<br>106-1       | 35g/n2 55<br>35g/n2 55<br>35g/n2 55               |
|                                     | Outside lenp.                                             | 25Degrees Out:                                         | side Hunidity: 5              | UX                                                |
| Paper Setting Both Sides Adjustment | Controller                                                | Curl Adjustment                                        | Sample Print                  | Set. 🗾 🕨                                          |
| 911:38 🛔 Ready to receive           |                                                           |                                                        | 🚳 Rotation 🛛 🧧                | Drun/Dev.                                         |

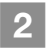

3

Press [Print Mode].

Press [Max.Density Auto Adj. (RU)].

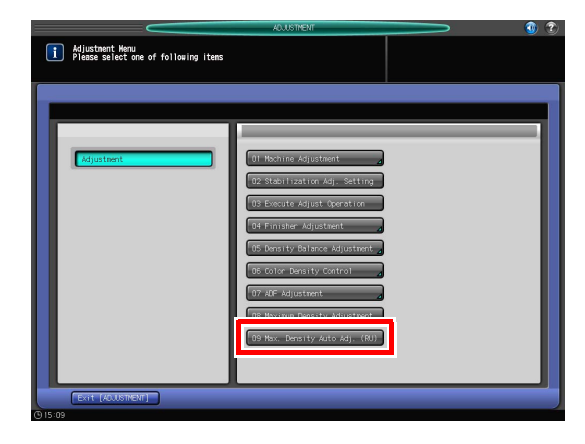

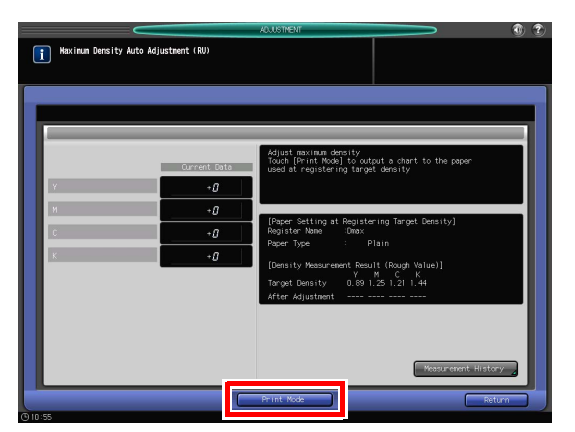

4

Load the paper that has been used to register the target density into the tray. The paper profile of the tray is automatically switched to the paper profile that has been used to register the target density.

5 Select the tray containing paper, then press [OK].

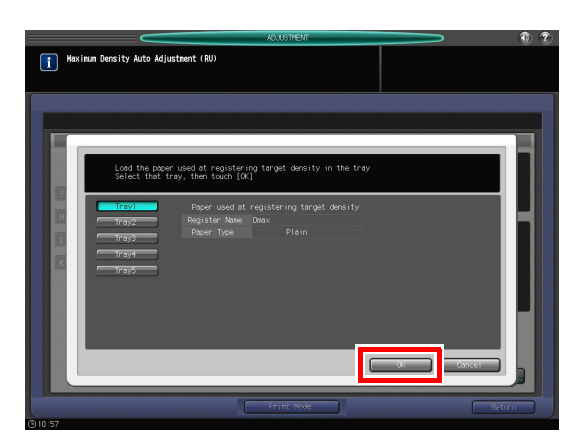

#### 6 Press Start on the control panel.

A chart is printed out, and auto adjustment starts. When the adjustment is completed, you return to the [Maximum Density Auto Adjustment (RU)] screen.

Adjustment processing cannot be stopped until all charts are printed out.

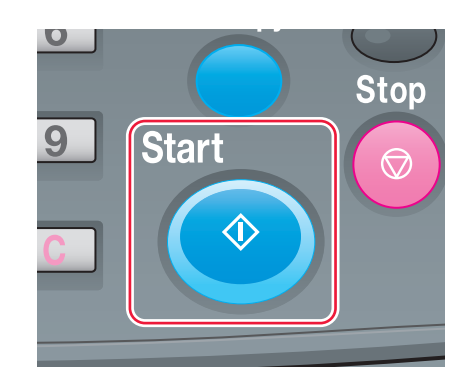

When the adjustment is completed, you automatically return to the [Maximum Density Auto Adjustment] screen. Check the adjustment result.

The auto adjustment result is displayed in [Current Data].

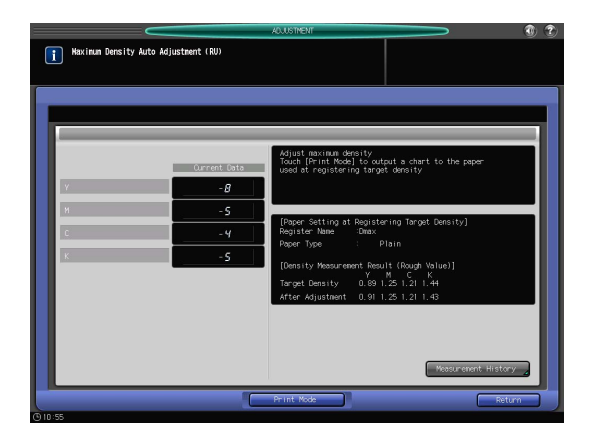

Press [Return] to return to the [Process Adjustment Menu] screen.

Note that the tray remains set to the paper profile that has been used to register the target density.

#### 🛃 Tips

8

7

If [Maximum Density Auto Adjustment] is carried out, the paper profile of the tray that has been used for auto adjustment is switched to the paper profile that has been used to register the target density , and it is not returned to the paper profile that has been used before adjustment. After the adjustment is completed, return to the original paper profile. After completing this adjustment, you can ask your service representative to configure a setting so that the paper profile automatically returns to that used before adjustment. For more information, contact your service representative.

Then, carry out Color Density Manual Control (page 5-26).

## **Color Density Control**

If an optional **Relay Unit RU-509** is mounted on this machine, you can configure a setting so that this machine automatically executes calibration at periodic intervals.

Calibration is executed every arbitrarily specified number of sheets, and you can keep printing using the appropriate density.

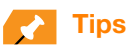

The printed chart is included in the print count.

#### Auto setting of Color Density Control

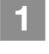

Press [Adjustment] on the [MACHINE] screen.

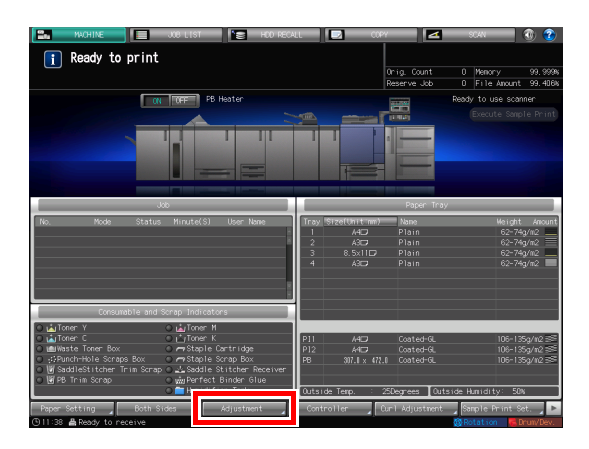

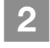

Press [Color Density Control].

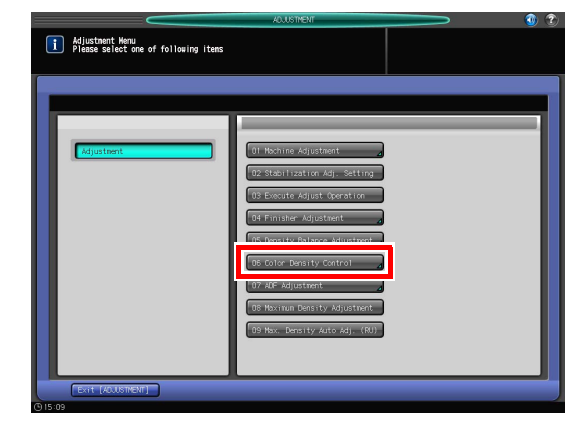

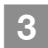

Press [Basic Setting].

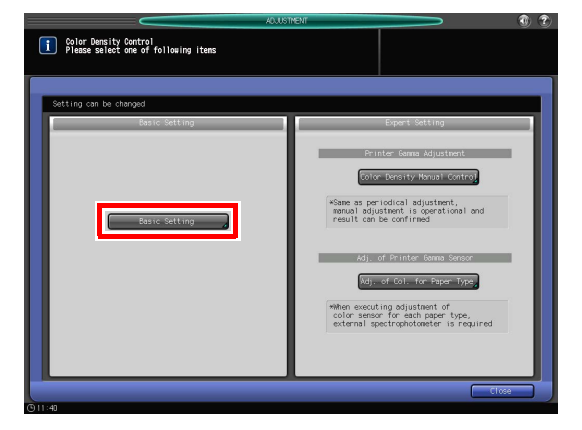

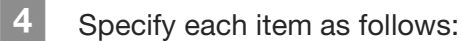

- [Use Color Density Control]: [ON]
- [Periodical Adj. Execution]: [ON]
- [Adjustment Execution Timing]: [Before Job Start]
- [Chart Tray Setting]: [OFF]

Press [Next].

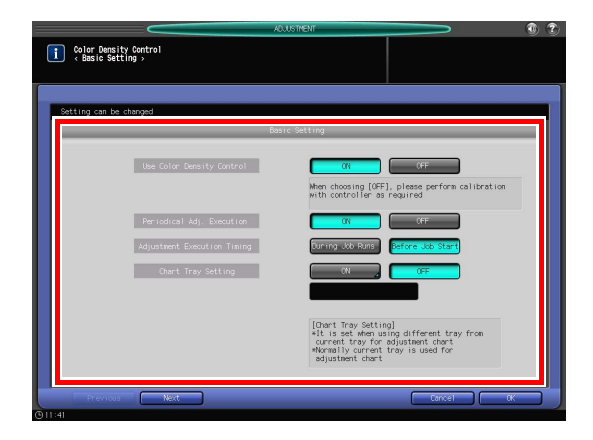

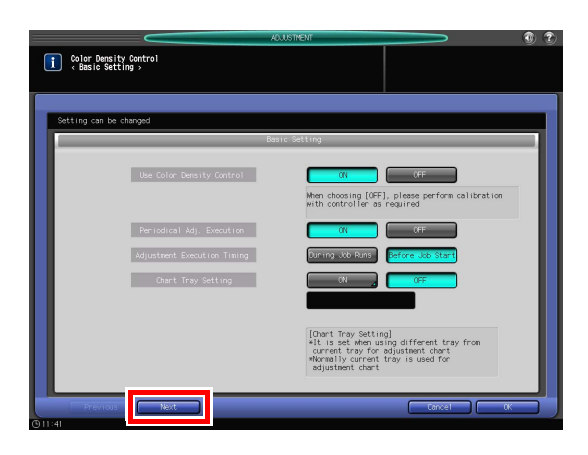

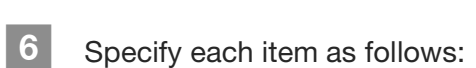

[Switch Color (1st or 2nd)]: [Precise]

#### 

5

Select [Precise] or [Normal] depending on the situation. To ensure quality, [Precise] is appropriate. For details, refer to the **HTML User's Guide**.

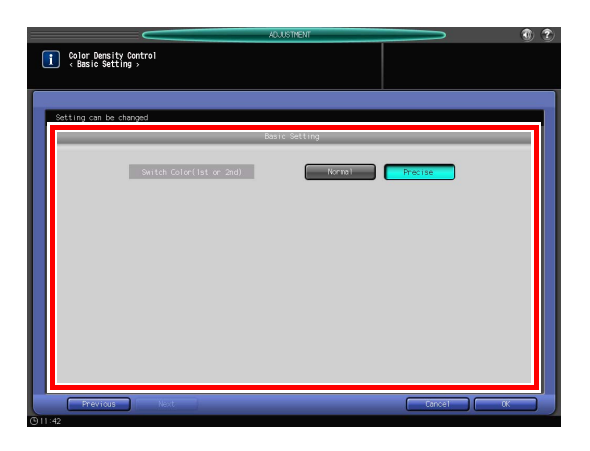

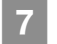

Press [OK].

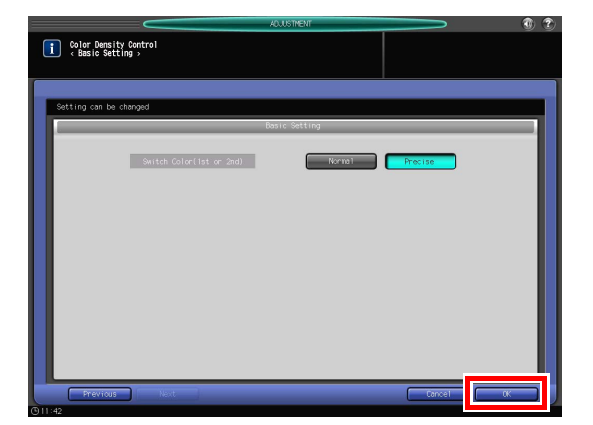

## 8 Press [Close].

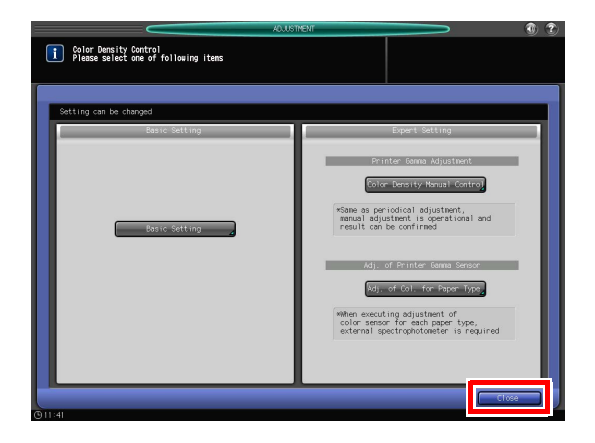

## 9

## Press [Exit [ADJUSTMENT]].

Automatic Adjustment is set. A chart is printed out periodically, and calibration is carried out automatically.

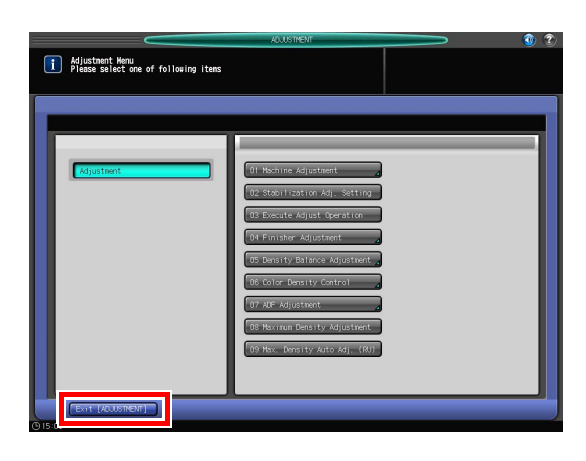

## Tips

Selecting [Color Density Manual Control] can carry out the manual adjustment.

#### Manual setting of Color Density Manual Control

Press [Color Density Control].

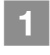

2

3

Press [Adjustment] on the [MACHINE] screen.

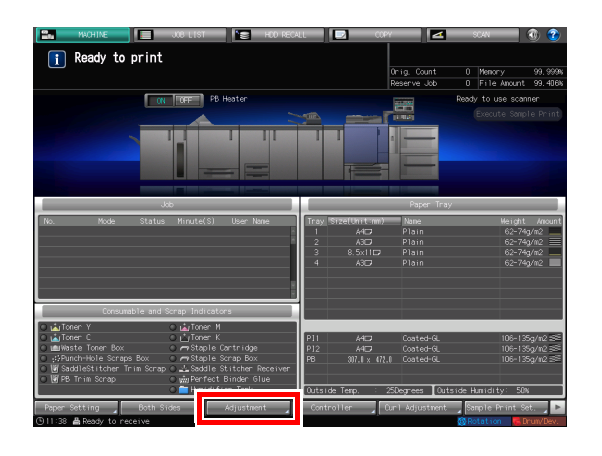

|                                                         | ADJUSTMENT                                                                                                    | <b></b> |
|---------------------------------------------------------|----------------------------------------------------------------------------------------------------|---------|
| Adjustment Henu<br>Please select one of following items |                                                                                                    |         |
| Mjater                                                  | 01: Nachine Adjustanet         0           10: Statilization Adjusting         0           10: Statilization         0           10: Execute Adjust Genation         0           10: Finisher Adjustanet         0           10: Otor Dentity Control         1           10: Adjustent         1           10: Adjustent         1           10: Adjustent         1           10: Adjustent         1           10: Adjustent         1           10: Rexima Density Adjustent         1           10: Non-Loo Ity Adjustent         1 |         |
| © 15:09                                                 |                                                                                                    |         |

Press [Color Density Manual Control]. This function is available only when [Use Color Density Control] is set to [ON] in [Color Density Control] - [Basic Setting].

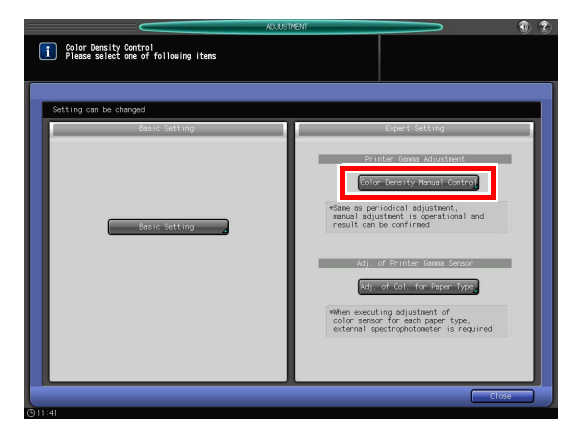

| 74 | - |
|----|---|
|    |   |

Press [Print Mode].

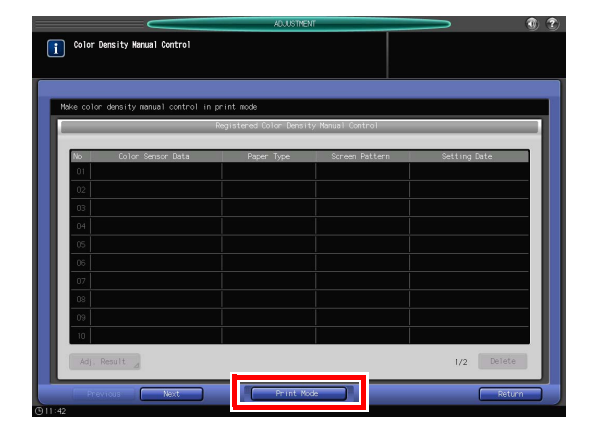

## 5 Press [Quality Adj.].

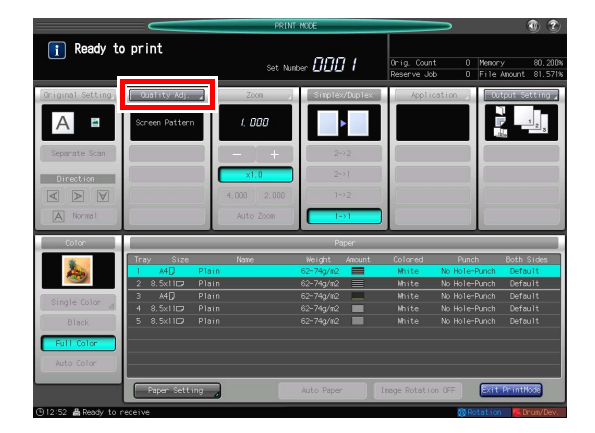

|                         |                       | PRINT MODE         | _                  |                     | (                     | 9 🕐                |
|-------------------------|-----------------------|--------------------|--------------------|---------------------|-----------------------|--------------------|
| Touch [Close] to fix s  | etting and exit       | Set Number 🗐       | D I Orig.<br>Reser | Count 0<br>ve Job 0 | Menory<br>File Ancunt | 80. 200<br>81. 142 |
| / Adjustment            |                       |                    |                    |                     |                       |                    |
| an roar can be adjuated |                       | Quality Adjustment |                    | _                   | _                     |                    |
| Copy Density 🔄          | – mim                 | I + Shar           | poess 🔬 🚺          | – m                 | - 1111                |                    |
| Back. Renoval           | n                     | E + Cont           | trast 🔄 🗿          | - m                 | -                     |                    |
|                         |                       | Auto Disti         | inction _          |                     |                       |                    |
| Red d                   |                       | Text               | 0                  | - m                 | +                     |                    |
| Green d                 |                       |                    | × 0                | – mu                | <b>100</b>            |                    |
| Blue d                  |                       | I + Screen         | Pattern Scr        | reeni / Dotigo      |                       |                    |
|                         | and the second second | Color              | Balance            |                     |                       |                    |
| Hue d                   |                       | · · ·              | /                  | ۲                   | к                     |                    |
| saturation d            |                       | /                  |                    |                     | /                     |                    |
| originiess 2            |                       |                    |                    | 0                   |                       |                    |
|                         | _                     | _                  | _                  | _                   | Grossy                |                    |
| Adj. Proof Copy         |                       |                    |                    | Default Set         | Close                 |                    |

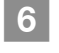

Press  $[\blacktriangleright]$  of [Screen Pattern] to select a screen.

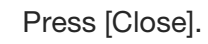

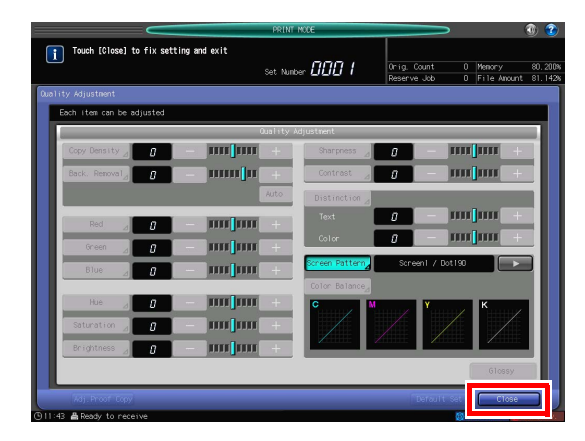

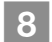

7

#### Press Start.

A chart is printed out, and calibration is carried out.

#### Executing calibration using the image controller

This section describes how to carry out calibration for daily maintenance using **Fiery Command WorkStation** and a colorimeter (**EFI Spectrometer ES-1000**).

#### Tips

This section describes how to carry out calibration when using coated paper as an example.

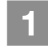

Use a USB cable to connect **EFI Spectrometer ES-1000** to your computer.

For information about **EFI Spectrometer ES-1000** setting and adjustment, refer to the manual supplied with this machine.

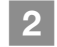

#### Start Fiery Command WorkStation.

For information about how to start this application, refer to page 3-16.

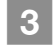

Click [Job Center] - [Calibrate] in sequence.

Calibrator starts.

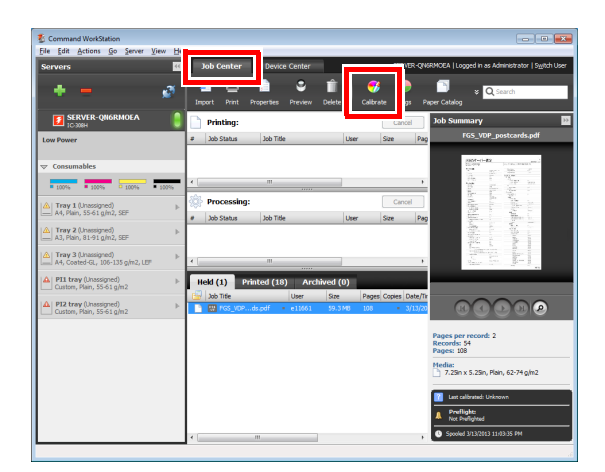

Select the printing preferences for calibration.

- Calibrate: Coated
- Paper source: Paper tray with coated paper loaded
- Measurement method: EFI ES-1000

#### 

4

This section describes how to specify a printing environment when using coated paper as an example. Specify a printing environment according to the paper and tray actually used.

| Select the printing          | g environment you want t | o calibrate for and click "C | Continue" to print | the |
|------------------------------|--------------------------|------------------------------|--------------------|-----|
| calibration page(s           | 5).                      |                              |                    |     |
| Calibrate for:<br>Coated (1  | 28 gm2)                  |                              | -                  | 7   |
| 🛕 Last cali                  | brated: Default measuren | nents                        |                    |     |
| Paper source:<br>Tray 4 (3 t | ray PFU): Coated-GL; 106 | -135 g/m2; A3                |                    |     |
| Measurement n                | nethod:                  | _                            | 9                  |     |
|                              |                          |                              |                    |     |
|                              |                          |                              |                    |     |
|                              |                          |                              |                    |     |
|                              |                          |                              |                    |     |
|                              |                          |                              |                    |     |
|                              |                          |                              |                    |     |

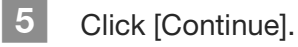

A chart is printed out in a matter of time after this machine started running.

| Talibrator                                                                                                    |
|----------------------------------------------------------------------------------------------------|
| Calibrating "IC-308E-01"                                                                                            |
| Select the printing environment you want to calibrate for and click "Continue" to print the<br>calibration page(s). |
| Calibrate for:                                                                                                    |
| Coated (128 gm2)                                                                                                    |
| Last calibrated: Default measurements                                                                               |
| Paper source:                                                                                                    |
| Tray 4 (3 tray PFU): Coated-GL; 106-135 g/m2; A3                                                                    |
| Measurement method:                                                                                                 |
| EFI ES-1000                                                                                                    |
|                                                                                                    |
|                                                                                                    |
|                                                                                                    |
|                                                                                                    |
|                                                                                                    |
|                                                                                                    |
|                                                                                                    |
|                                                                                                    |
| Contnue     Cancel                                                                                                  |

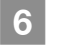

#### Click [OK].

Securely place **EFI Spectrometer ES-1000** in the calibration cradle, then click [Continue].

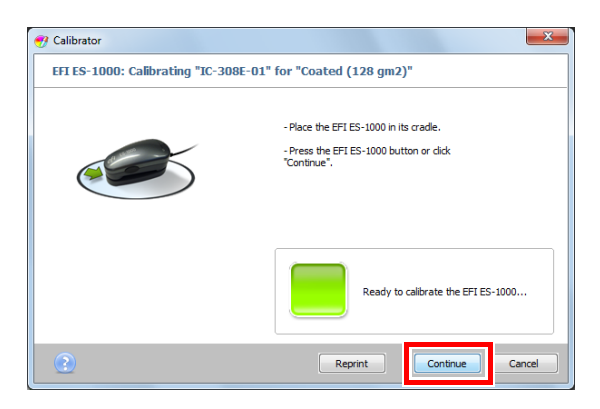

Load the measurement page on the measurement guide plate.

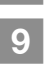

8

Follow the instructions on the measurement screen to measure color strips in sequence.

- Place approximately 10 sheets of plain paper beneath the measurement page or use a backer board, before starting measurement.
- Hold down the measurement button of EFI Spectrometer ES-1000. After you hear a beep, slide it while holding down the measurement button.
   Slide EFI Spectrometer ES-1000 to the end of strip, then release the measurement button.

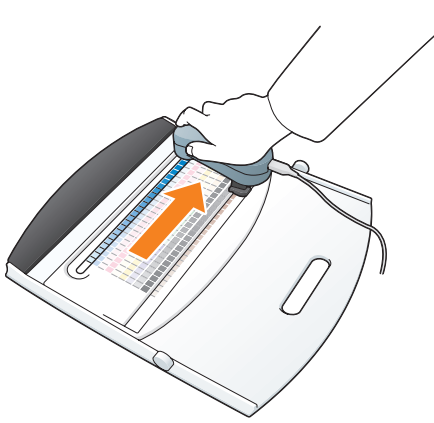

For details about how to use EFI
 Spectrometer ES-1000, refer to the manual supplied with this machine.

10 In the same way, measure all colors.

- When a strip is measured successfully, a check mark is displayed at the side of the color name, and  $\clubsuit$  is displayed for the color to be measured next.
- Measure colors in the order displayed in the measurement screen.

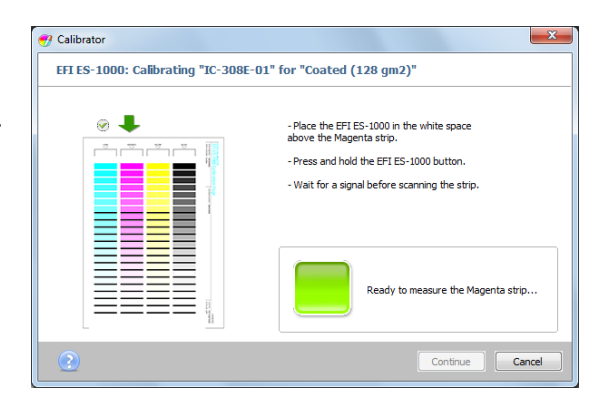

11 When all the patches have been read successfully, click [Continue].

| Calibrator EFI ES-1000: Calibrating "IC-308E-01" for "Coated (128 gm2)" |                                           |  |  |  |
|-------------------------------------------------------------------------|-------------------------------------------|--|--|--|
|                                                                         | Click "Continue" for calibration results. |  |  |  |
|                                                                         |                                           |  |  |  |
|                                                                         |                                           |  |  |  |
|                                                                         | Measurements completed successfully.      |  |  |  |
| 2                                                                       | Continue                                  |  |  |  |

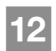

#### Click [Apply & Close].

The calibrated measurement values are applied.

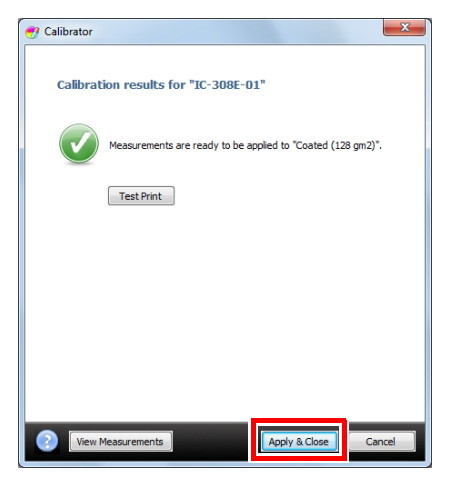

## Specifying the reference image quality

To stabilize the image quality of this machine, specify the reference values (targets) of the entire printing system in advance.

If you change the setting value in [Custom Screen], hue variations may be drastically changed. If you change the screen, specify the standard image quality following the procedure to avoid hue variations.

## 🛃 Tips

If the image quality has not been appropriately adjusted only through daily calibration, you may improve the situation by carrying out the following tasks.

| Order | Menu item                                                                                     |                                                                                          | Description                                                                                                    |
|-------|-----------------------------------------------------------------------------------------------|------------------------------------------------------------------------------------------|----------------------------------------------------------------------------------------------------|
|       | Without Relay Unit<br>RU-509                                                                  | With Relay Unit RU-<br>509                                                               |                                                                                                    |
| STEP1 | Screen Pattern (Refer <b>Guide</b> .)                                                         | to the HTML User's                                                                       | Select the screen to be used with the screen set-<br>ting (assignment) changed.                                                                                                    |
| STEP2 | [Gamma Automatic Ac<br><b>User's Guide</b> .)                                                 | lj.] (Refer to the <b>HTML</b>                                                           | Automatically adjusts the color reproducibility of all the output paper.                                                                                                    |
| STEP3 | [Printer Gamma<br>Sensor Adjustment]<br>(Refer to the <b>HTML</b><br><b>User's Guide</b> .)   | [Density Balance Ad-<br>justment]<br>(Refer to the <b>HTML</b><br><b>User's Guide</b> .) | [Printer Gamma Sensor Adjustment]:<br>Adjusts the IDC sensor using the scanner.<br>[Density Balance Adjustment]:<br>Automatically corrects the density balance.                                                                                                    |
| STEP4 | [Printer Gamma Off-<br>set Adjustment]<br>(Refer to the <b>HTML</b><br><b>User's Guide</b> .) | [Color Density Con-<br>trol]<br>(page 5-23)                                              | <ul> <li>[Printer Gamma Offset Adjustment]:<br/>Changes the printer gamma curve, and adjusts<br/>the gradation of the highlighted part and the<br/>background optical density.</li> <li>[Color Density Control]:<br/>Select [Basic Setting], then set [Periodical Adj.<br/>Execution] to [ON]. If necessary, execute [Color<br/>Density Manual Control].</li> </ul> |
| STEP5 | [Density Balance<br>Adjustment]<br>(Refer to the <b>HTML</b><br><b>User's Guide</b> .)        | Calibration<br>(page 5-23)                                                               | [Density Balance Adjustment]:<br>Automatically corrects the density balance.<br>Calibration:<br>Calibrates the color reproducibility that fluctuates<br>from day to day.                                                                                                    |
| STEP6 | Calibration<br>(page 5-23)                                                                    | -                                                                                        | Calibrates the color reproducibility that fluctuates from day to day.                                                                                                    |

Carry out the adjustment continuously in sequence. If you have interrupted the adjustment during processing, execute "STEP2. Gamma Automatic Adj." before restarting the adjustment. For example, if you have interrupted the adjustment at the end of "STEP3. Density Balance Adjustment (with the **Relay Unit RU-509** installed)", execute "STEP2. Gamma Automatic Adj." when restarting the adjustment, then execute "STEP4. Color Density Control".

If sufficient adjustment results are not obtained via daily maintenance, also carry out the adjustment in this order.

For details about the setting procedure, refer to the HTML User's Guide.

## 5.3 Adjusting the Finisher and Saddle Stitcher

#### Opening the screen to be adjusted

When the finisher or saddle stitcher is mounted on this machine, you can finely adjust various functions such as fold positions or staple positions.

#### **Reference**

For details about how to adjust the finisher, refer to the HTML User's Guide.

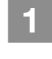

Press [Adjustment] on the [MACHINE] screen.

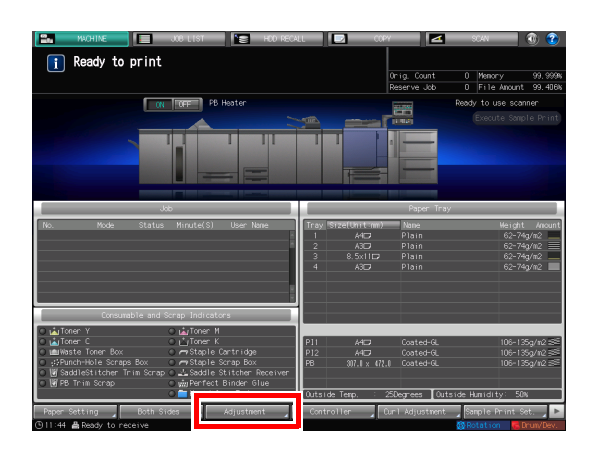

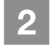

Press [Finisher Adjustment].

|                                                         | ADJUSTMENT                                                                                                    |   | 🕚 🕐 |
|---------------------------------------------------------|----------------------------------------------------------------------------------------------------|---|-----|
| Adjustment Henu<br>Please select one of following items |                                                                                                    |   |     |
| Arjustient                                              | Gil Hachine Adjustment<br>(12: Start 1281 on Adj – setting<br>(17: Start 281 on Adj – setting<br>(17: Start 281 on Adjustment<br>(17: Start 19: adjustment<br>(17: Adjustment<br>(17: Adjustment<br>(17: Hacinan Density Adjustment<br>(19: Hacinan Density Adjustment | ] |     |
| CALL (Accounter)                                        |                                                                                                    |   |     |

3 Press the items to be adjusted.

The items displayed on this screen vary depending on the model of the mounted finisher.

|                                                                    | ADJUSTMENT                                                                                                    | ۲ |
|--------------------------------------------------------------------|----------------------------------------------------------------------------------------------------|---|
| i Finisher Adjustment Menu<br>Please select one of following items |                                                                                                    |   |
| Adjustment<br>Finisher Adjustment                                  | 01 Fold & Staple Stopper<br>12 Half-Fold Stopper Adj.<br>03 Punch Adjustment<br>04 Tri-Fold Adjustment<br>05 2 Pos. Staple Pitch Adj.<br>06 Post Inserter Tray Size<br>07 Output Quantity Limit |   |
| (9.12:48                                                           | ,                                                                                                    |   |

#### Adjustable settings

The following shows item examples that are displayed on the screen. The items displayed on this screen vary depending on the model of the mounted optional device. For details about the setting procedure, refer to the **HTML User's Guide**.

| Setting item                 | Description                                            |
|------------------------------|--------------------------------------------------------|
| [Staple Finisher Adjustment] | Adjusts stapler operations such as staple positioning. |

| Setting item                 | Description                                                                                       |
|------------------------------|---------------------------------------------------------------------------------------------------|
| [Staple Finisher Adjustment] | Adjusts stapler operations such as staple positioning.                                            |
| [Multi Folder Adjustment]    | Adjusts multi folder operations such as punch positioning or fold positioning.                    |
| [Stacker Adjustment]         | Adjusts stacker operations such as paper width or paper length adjustment.                        |
| [Saddle Stitcher Adjustment] | Adjusts saddle stitcher operations such as staple or fold position-<br>ing.                       |
| [Perfect Binder Adjustment]  | Adjusts perfect binder operations such as trim width, spine shape, glue position and temperature. |
| [Relay Stacker Adjustment]   | Adjusts relay stacker operations such as paper width or paper length adjustment.                  |

5

| Setting item               | Description                                                                              |
|----------------------------|------------------------------------------------------------------------------------------|
| [Fold & Staple Stopper]    | Adjusts the staple position to reduce the misalignment between the fold and the staples. |
| [Half-Fold Stopper Adj.]   | Adjusts the half-fold stopper position.                                                  |
| [Punch Adjustment]         | Adjusts punch positions.                                                                 |
| [Tri-Fold Adjustment]      | Adjusts tri-folding positions.                                                           |
| [2 Pos. Staple Pitch Adj.] | Adjusts the staple pitch.                                                                |
| [Post Inserter Tray Size]  | Adjusts the tray size of the post inserter.                                              |
| [Output Quantity Limit]    | Sets the maximum number of pages to be printed.                                          |
| [Curl Adjustment]          | Adjusts paper curling for each folding type when the Relay Unit is not used.             |

## 6 Troubleshooting

## 6.1 Replenish and Replace Consumables

#### Replacing a toner bottle

#### 

Do not throw the toner bottle or toner into an open flame. The hot toner may scatter and cause burns or other damage.

#### 

- Do not leave toner-related parts (toner bottles or PC drum units) within easy reach of children. Licking any of these parts or ingesting toner could damage your health.
- Do not store toner-related parts (developing units) near devices susceptible to magnetism, such as precision equipment and data storage devices, otherwise they may malfunction.
- Do not force open the toner-related parts (toner bottles). If toner tumbles from the toner bottle, take utmost care to avoid inhaling it or even getting skin contact.
- If toner lands on your skin or clothing, wash thoroughly with soap and water.
- If you get toner into your eyes, immediately rinse them with running water for over 15 minutes. Seek medical advice if irritation persists.
- If you inhale toner, move to a place with fresh air and gargle with a lot of water repeatedly. Should you get symptoms such as coughing, seek medical advice.
- If you swallow toner, rinse out your mouth and drink a few glasses of water. Seek medical advice if necessary.

When toner in a **toner bottle** runs out, the message [Ready to print / Please add toner] is displayed on the [MACHINE] screen, and the color of the exhausted toner is displayed in red on the [Consumable and Scrap Indicators] display.

## **Tips**

This machine contains a toner storage container that contains spare toner to prevent a print job from being interrupted during printing even if toner in the **toner bottle** becomes exhausted.

| MACHINE JOB LIST HDD RECA                                                                                    | LL 🔽 COPY 🛃                                                                                                    | SCAN 🕥 🕐                                                                                |
|----------------------------------------------------------------------------------------------------|----------------------------------------------------------------------------------------------------|-----------------------------------------------------------------------------------------|
| Ready to print<br>Please add toner (K)                                                                       | Orig. Count                                                                                                    | 0 Memory 99.999%                                                                        |
|                                                                                                    | Reserve Job                                                                                                    | 0 File Amount 99.406%                                                                   |
| ON OFF PB Heater                                                                                             | 111.000                                                                                                    | Ready to use scanner                                                                    |
|                                                                                                    |                                                                                                    |                                                                                         |
|                                                                                                    |                                                                                                    |                                                                                         |
| Job                                                                                                    | Paper Tra                                                                                                    | У                                                                                       |
| No. Mode Status Minute(S) User Name                                                                          | Tray         Size(Unit unm)         Name           1         A40         Plain           2         A30         Plain           3         8.5x110         Plain           4         A30         Plain | Weight Amount<br>62-74g/m2<br>62-74g/m2<br>62-74g/m2<br>62-74g/m2                       |
| Consumable and Scrap Indicators                                                                              |                                                                                                    |                                                                                         |
| s du Tomer Y ⇒ du Tomer N<br>s du Tomer Y ⇒ du Tomer N<br>s du tomer Son Son Son Son Son Son Son Son Son Son | P11 A4C2 Costed-GL<br>P12 A4C2 Costed-GL<br>PB 307.0 x 472.0 Costed-GL<br>Outside Temp. : 250egrees Ou                                                                                               | 106-135g/m2 ≝<br>106-135g/m2 ≝<br>106-135g/m2 ≇<br>106-135g/m2 ≇<br>tside Humidity: 50% |
| Paper setting Both sides Adjustment<br>③11:47 鼻Ready to receive                                              | Controller Curl Adjustment                                                                                                    | Sample Print Set. 🔪 🕨                                                                   |

When toner supply from the toner storage also becomes low, the message [No toner / Please add toner] is displayed. Follow the procedure below to replace a **toner bottle**.

6

#### 

To replace a **toner bottle**, check the toner type number indicated on the **toner bottle cover**. Use of incorrect toner bottles may cause the machine trouble.

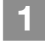

Press for the upper-right corner of the **touch panel** or **Help** on the **control panel** to display the help message.

If you press the red row in the [Consumable and Scrap Indicators] display area of the touch panel, the window shown in step 3 is displayed directly.

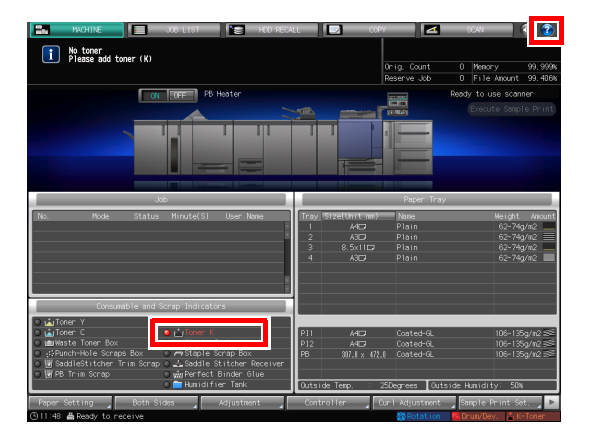

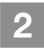

3

Press [Consumable/Scrap].

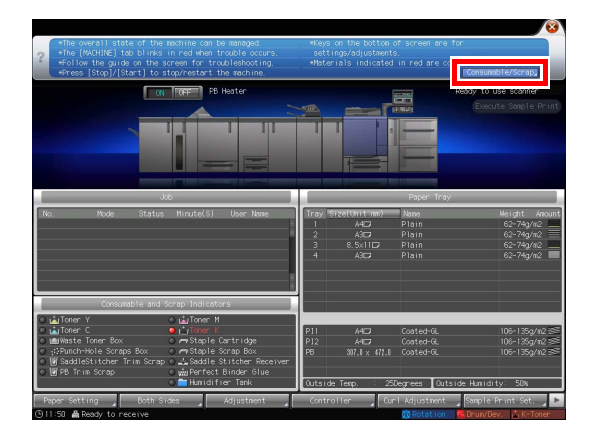

Follow the on-screen instructions to replace a **toner bottle**.

• The number on the right-hand side of the help message indicates a replacement procedure. To display the next step, press [▼].

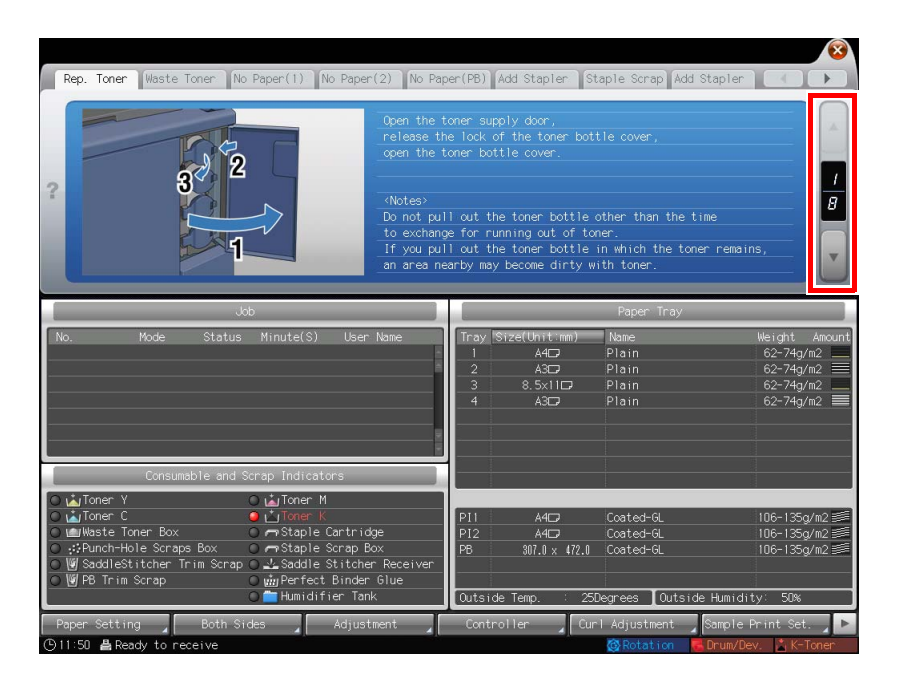

• Attach the cap of a new **toner bottle** to the used **toner bottle**, then place it into the package. For the subsequent treatment, contact your service representative.

#### Replacing a staple cartridge

If staples run out, the message [Please add staples to the saddle stitcher left side stapler] is displayed on the [MACHINE] screen, and the [Staple Cartridge] indicator changes to red in the [Consumable and Scrap Indicators] display.

#### **Reference**

1

The following describes how to replace a staple cartridge in the **left-hand side stapler** of the **Saddle Stitcher SD-506**. For information about how to replace staple cartridges, refer to the **HTML User's Guide**.

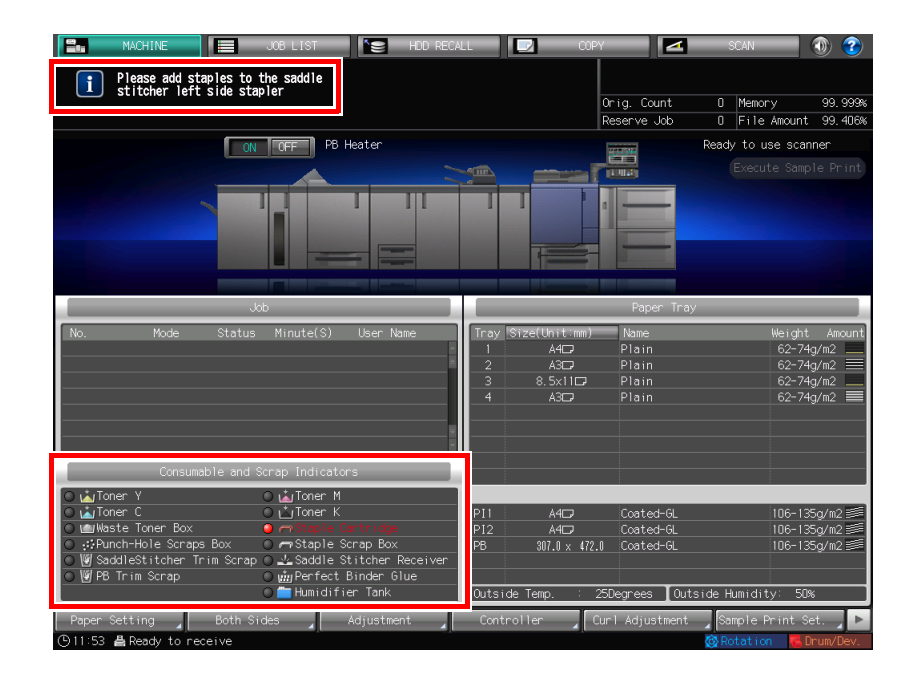

# Press ② on the upper-right corner of the **touch panel** or **Help** on the **control panel** to display the help message.

If you press the red row in the [Consumable and Scrap Indicators] display area of the touch panel, the window shown in step 3 is displayed directly.

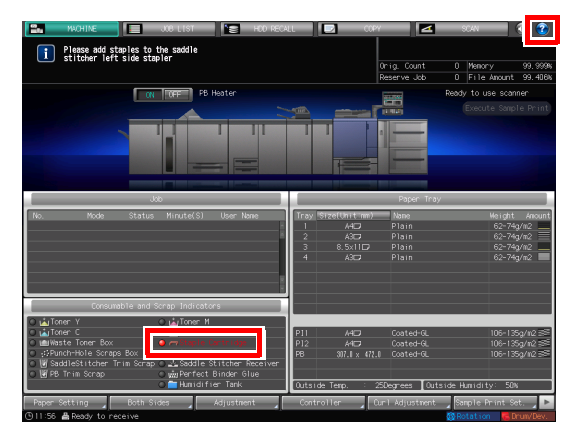

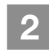

Press [Consumable/Scrap].

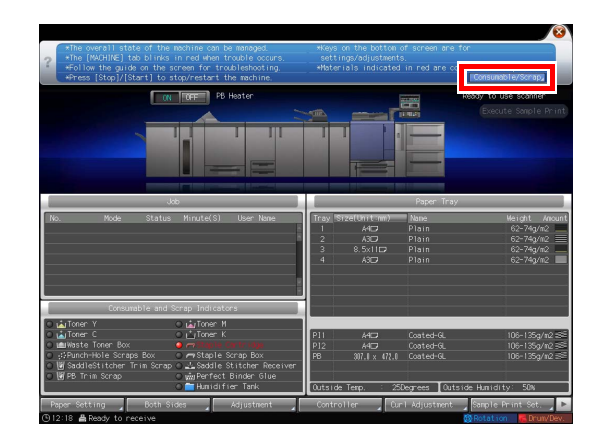

3 Press the [Add Stapler] tab of the required saddle stitcher, then follow the on-screen instructions to replace a staple cartridge.

The number on the right-hand side of the help message indicates a replacement procedure. To display the next step, press  $[\Psi]$ .

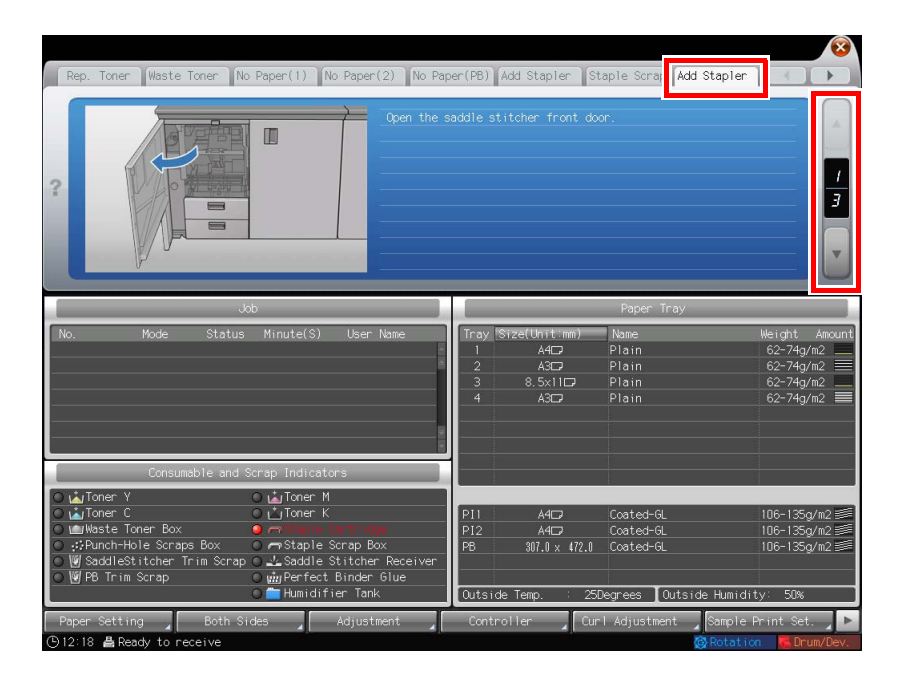

#### 

The **Saddle Stitcher SD-506** contains two staple cartridges. Check the message, then be sure to pull out the empty cartridge.

To remove a staple cartridge, securely hold its right and left sides, and pull it out toward you.

To install a staple cartridge, be careful not to mistake the top side for the bottom side. If the top side is facing down, the staple cartridge cannot be inserted.

#### Replacing a waste toner box

1

#### WARNING

NEVER throw the waste toner box into a fire.

• Otherwise, the toner may ignite and cause a dangerous situation.

If the **waste toner box** fills up with waste toner, the message [Waste toner box is full Please replace the box] is displayed on the [MACHINE] screen, and the [Waste Toner Box] indicator changes to red in the [Consumable and Scrap Indicators] display.

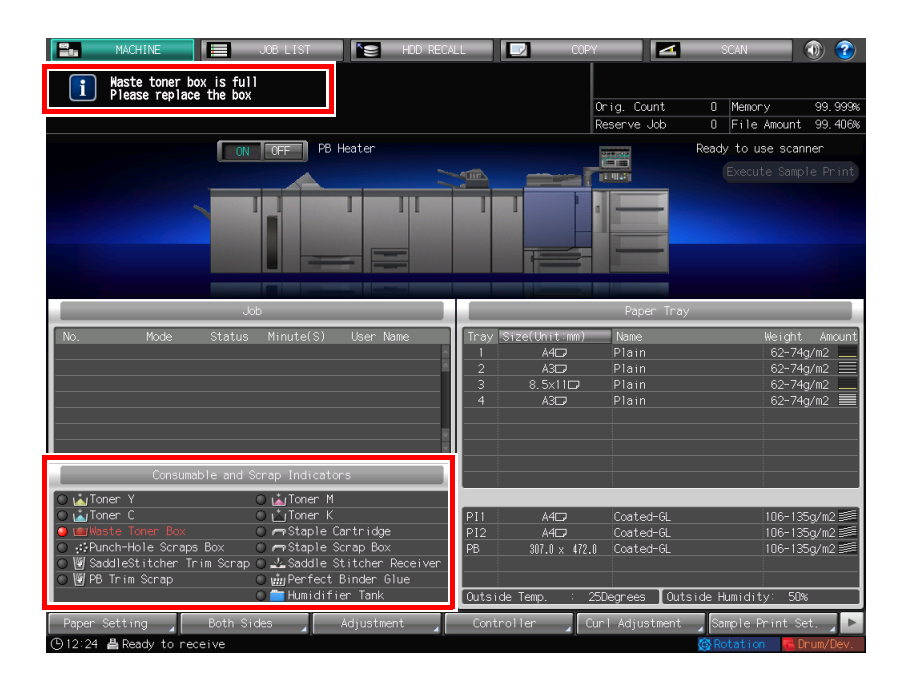

Press (?) on the upper-right corner of the **touch panel** or **Help** on the **control panel** to display the help message.

If you press the red row in the [Consumable and Scrap Indicators] display area of the touch panel, the window shown in step 3 is displayed directly.

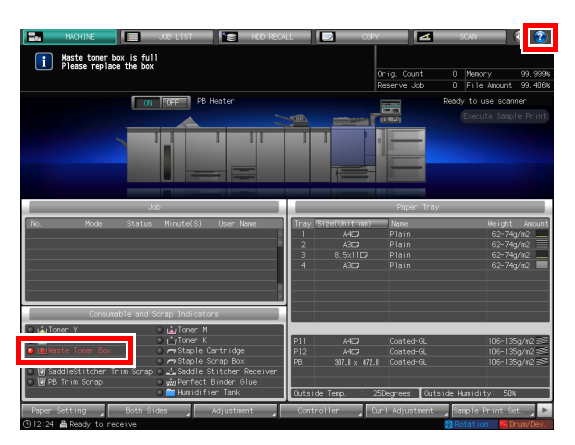

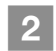

Press [Consumable/Scrap].

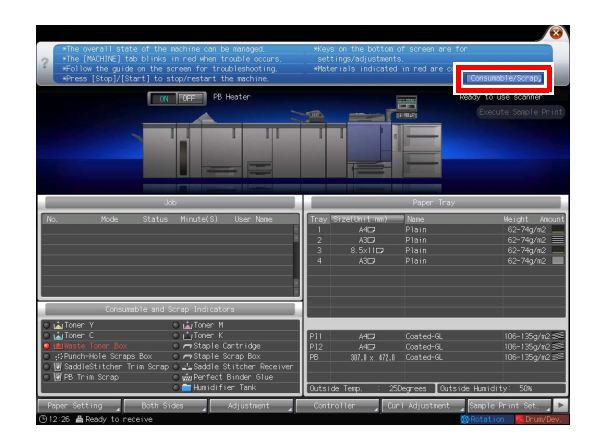

3 Press the [Waste Toner] tab, then follow the on-screen instructions to replace the **waste toner box**.

The number on the right-hand side of the help message indicates a replacement procedure. To display the next step, press  $[\Psi]$ .

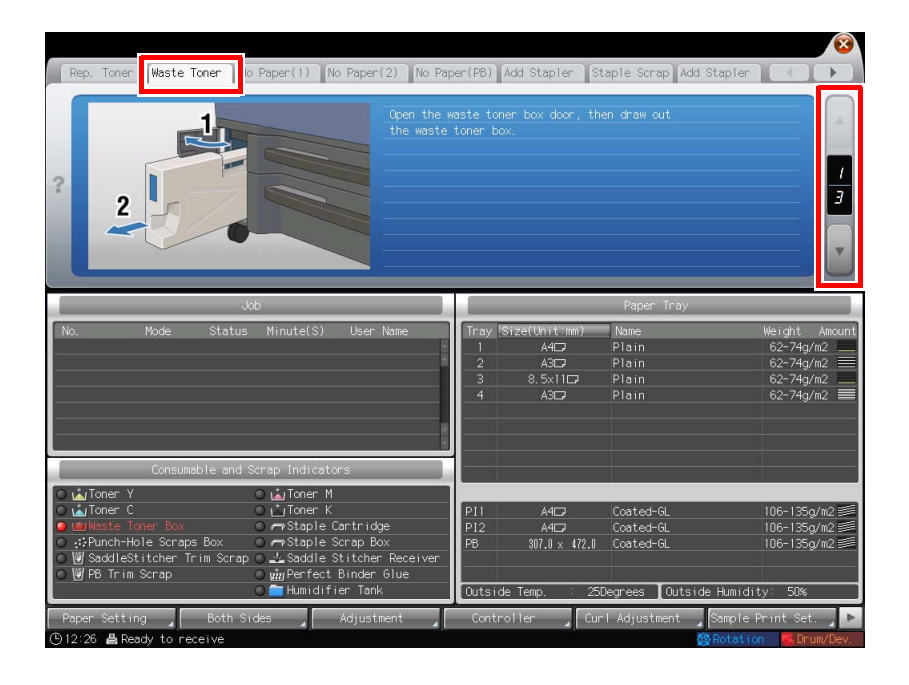

## 6.2 Clearing Paper Jams

#### How to view the animation guide

If a paper jam occurs on this machine, the message [Mishandled paper / Please remove paper following the guide] is displayed, and the position of the paper jam is displayed on the screen.

Check the paper jam position, then follow the guidance to clear a paper jam.

Do not turn off the **main power switch** while clearing a paper jam. Otherwise, the trays or **conveyance fixing unit** cannot be pulled out.

#### ▶[JAM Position] screen

If a paper jam occurs, the [JAM Position] screen is displayed, and the position of the paper jam is indicated by a number.

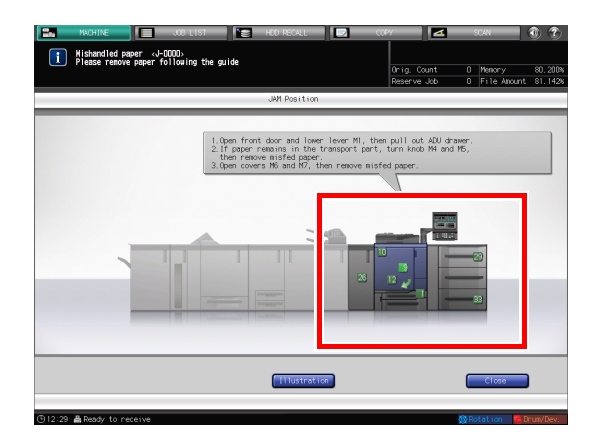

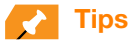

- Pressing [Close] changes to the [MACHINE] screen.
- Even while the [MACHINE] screen is being displayed, a paper jam position is indicated by 

   (red circle).

   Pressing [Confirm Details] changes to the [JAM Position] screen.

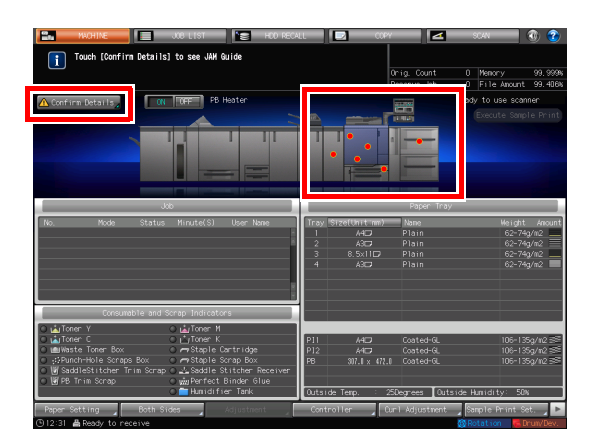

#### Illustration screen for Jam handling

The overview of the method required to clear the jam is displayed on the [JAM Position] screen. Changing to the Illustration screen displays the procedure guidance, so you can clear a paper jam while checking each step.

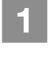

2

3

Press [Illustration] on the [JAM Position] screen.

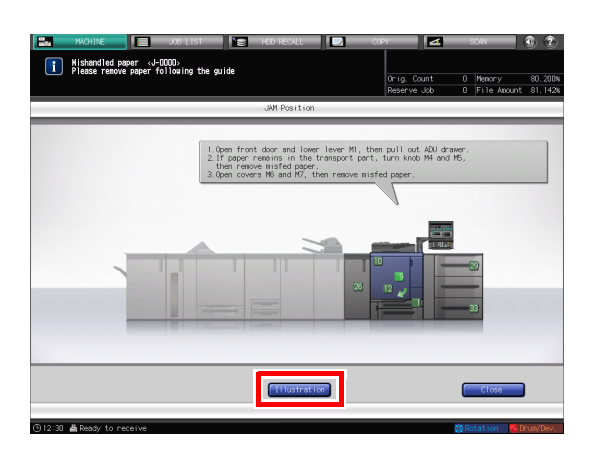

Check the displayed contents, then remove jammed paper.

If the description spans multiple pages, [Next] is displayed.

Pressing [Next] can check the next step. Pressing [JAM Position] returns to the [JAM Position] screen.

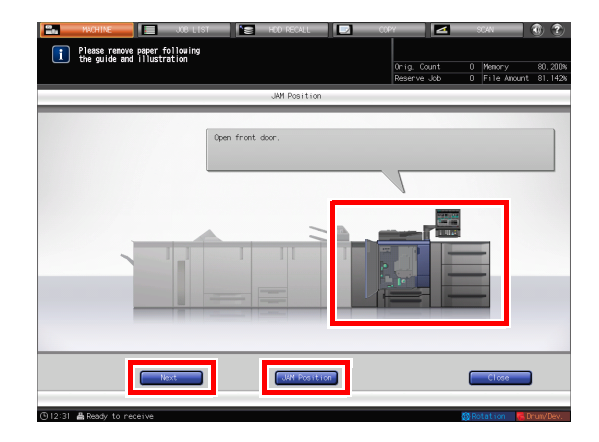

Follow the guidance to remove jammed paper.

Pressing [Next] can check the next step. Pressing [Previous] can check the previous step.

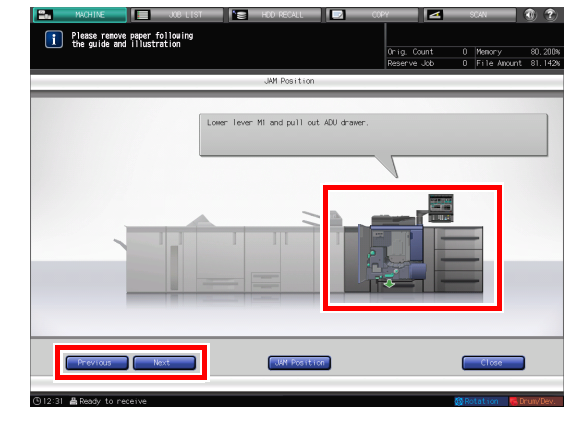

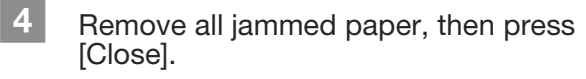

This returns to the [MACHINE] screen.

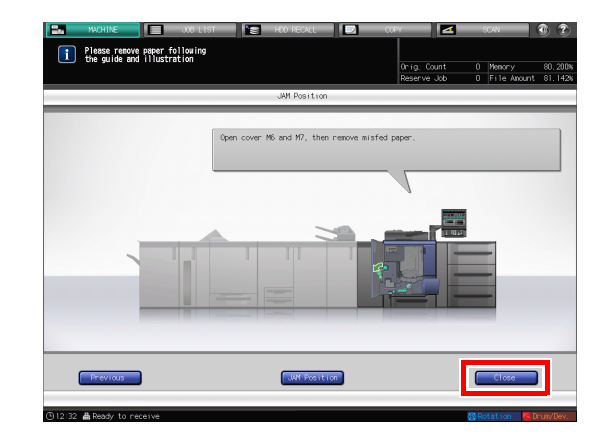

## Tips

If the paper jam message does not been yet clear even after all the jammed paper has been removed, the paper jam may have occurred in a place other than the one displayed. Check other places not displayed on the touch panel again. In particular, check the following points.

- Check whether a slip of paper is left on the back of the part indicated by the number on the touch panel. If you cannot smoothly remove jammed paper, do not remove it forcibly. Contact your service representative.

- Open and close the door of the part indicated by the number on the touch panel again. This operation may clear the message.

If the paper jam message still have not been cleared after checking the above, contact your service representative.

## 6.3 If the Specified Paper is not Found

If paper of the specified paper size is not loaded on a tray at the time of printing, [Controller] is displayed in red.

To address this problem, load the specified paper into a tray, or you can forcibly print on the currently loaded paper of a different size.

|  | 1 | I |  |
|--|---|---|--|
|  | L | I |  |
|  |   |   |  |

Press [Controller] on the [MACHINE] screen.

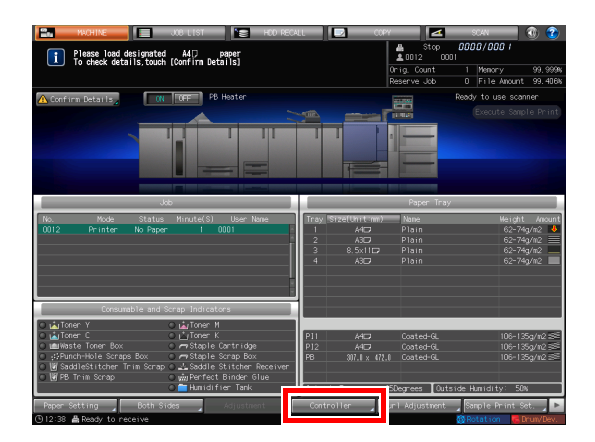

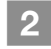

## Press [Login].

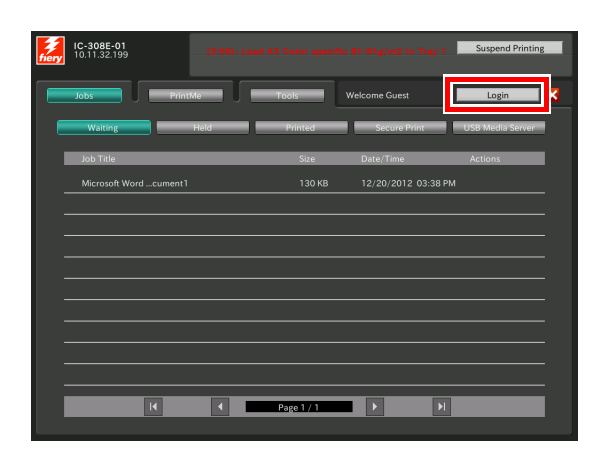

| 3 | Select [Administrator] or [Operator],   |
|---|-----------------------------------------|
|   | enter the password, then press [Login]. |

If you select [Operator], you do not need to enter the password.

| 10:11:32:199           265 | × |
|----------------------------|---|
| Login<br>FAdministrator    |   |
| Administrator Password:    |   |
|                            |   |

## Press [Force Print].

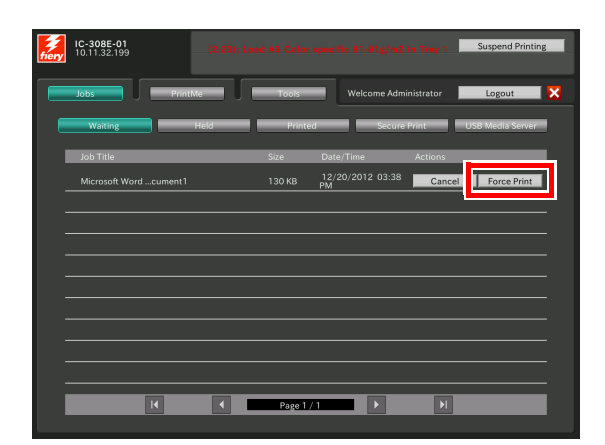

## 5

4

Press the tray in which print sheets are loaded.

Printing starts using the selected tray.

| IC-308E-01<br>10.11.32.199                                                                                         |                                             |
|----------------------------------------------------------------------------------------------------|---------------------------------------------|
| Jobs PrintMe Tools                                                                                                 | Welcome Administrator                       |
| Force Print                                                                                                    |                                             |
| Job Title: Microsoft Word - Document1<br>Paper Size: A3                                                            |                                             |
| Use:                                                                                                    |                                             |
| Document Default                                                                                                   | Tray 1: A4 LEF 50%                          |
| Tray 2: A3 SEF 50%                                                                                                 | Tray 3 (3 tray PFU): A4 tab (12.7mm) LEF 4% |
| Tray 4 (3 tray PFU): A3 SEF 33%                                                                                    | Tray 5 (3 tray PFU): A4 LEF 50%             |
| Job will be centered on the paper from the selected tray<br>Cropping and/or padding might be applied to the job as | needed.                                     |
| Sen                                                                                                    | d to Hold Queue Cancel                      |

## 6.4 If an Error has been Displayed during Scanning

If a problem such as an HDD space insufficiency has occurred, an error message is displayed.

Check the message content, then take the appropriate action.

This section describes how to handle an HDD space insufficiency.

#### ► HDD space insufficiency

If there is not enough HDD space available, an error may occur during scanning.

Follow the procedure below to check the HDD space. If necessary, delete unnecessary data.

1

2

Select [File Amount] on the upper righthand side of the [MACHINE] screen, then check available space.

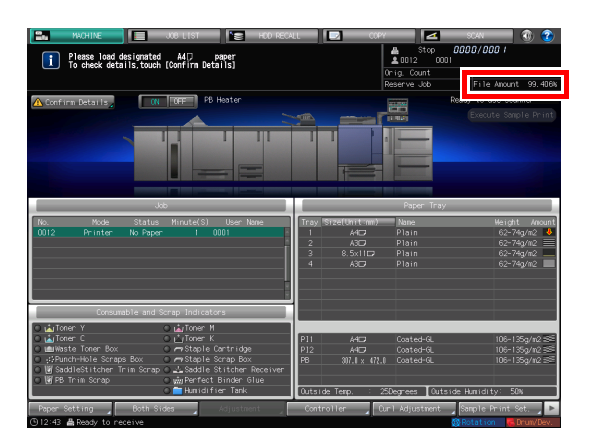

Press [HDD RECALL] on the [MACHINE] screen.

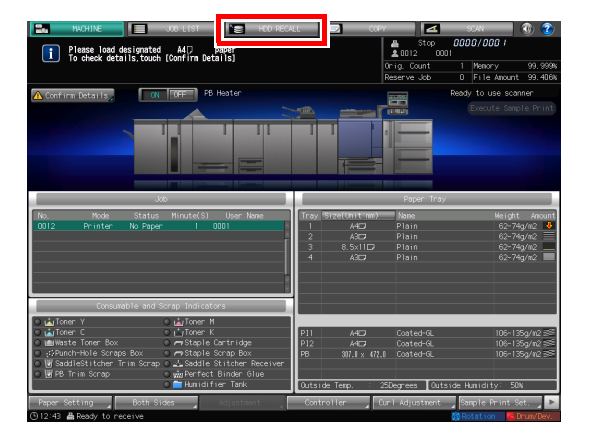

3 Select a folder, User Box, or file from the list, then press [Delete] to delete unnecessary data.

| To select files i                       | in folder, touch folder | File Number 025 | Onig. Count<br>Reserve Job | 1 Menony 80.0<br>0 File Anount 81.5 |
|-----------------------------------------|-------------------------|-----------------|----------------------------|-------------------------------------|
| HDD Store Root                          |                         |                 | New New                    | Delete                              |
| Selecting File                          | Narre                   | User Nane       | Last Update IV Pa          | ges Sets Multi-Se                   |
|                                         | 1283                    |                 | 10/15 16:38                |                                     |
| 86                                      | 2283                    |                 |                            | 1 1 AI1 Sele                        |
|                                         | 3283                    |                 |                            |                                     |
|                                         | 4283                    |                 |                            | 1 1 Delete                          |
|                                         | 5283                    |                 |                            | 1 1                                 |
| ••••••••••••••••••••••••••••••••••••••• | 6283                    |                 |                            | 1 1                                 |
| Trav : Travi                            | 7283                    |                 |                            | 1 1                                 |
| Size : Custom                           | 9283                    |                 |                            | 1 1                                 |
| Type :Plain<br>Neight: 62-74g/m2        | 8283                    |                 | 10/15 16:38                | 1 1                                 |
| Side Simplex                            | - 0310                  |                 | 10/15 16:38                | 2 1                                 |
| Output Set:                             | 0214                    |                 | 10/15 16:29                | 2 1                                 |
| Output Teau                             | 0215                    |                 | 10/15 16:20                | 2 1                                 |
| Sub Tray                                |                         |                 |                            |                                     |
|                                         | 0316                    |                 | 10/15/16/38                | 2 1                                 |
|                                         | 0319                    |                 | 10/15 16:38                | 2 1                                 |
|                                         | 0320                    |                 | 10/15 16:38                | 2 1                                 |

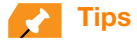

You can configure a setting to automatically delete data temporarily saved on the HDD at periodic intervals. To configure this setting, select [Administrator Setting] - [Security Setting] - [HDD Management Setting] - [Hold Job Auto Delete Period]. For details, refer to the **HTML User's Guide**.

## 6.5 Hue Adjustment

Various problems, for example, the current hue is different from the previous one or the expected chromogenic effect has not been obtained, are caused due to a change in ambient temperature or humidity, a change of the machine conditions, or a change of the color tone by the paper type or print mode.

In these cases, the adjustment is required.

## When calibration is executed for daily management

The effect of the quality adjustment can be enhanced by making another adjustment in addition to calibration.

#### **Reference**

For details, refer to page 5-18.

#### When calibration is not executed

Specify the reference image quality to adjust the color image quality.

## **Reference**

For details, refer to page 5-31.

After specifying the reference image quality, you can execute calibration at periodic intervals to maintain the image quality.

#### **Reference**

If you have changed the screen or paper, make the advanced adjustment. For details, refer to the HTML User's Guide.

## 6.6 Image Position Adjustment

The previously adjusted image position may be misaligned by a slight enlargement or reduction of paper that is caused due to a change in ambient temperature or humidity, a change of the machine conditions, usage of a different type of paper, or heat impact of the Fusing Unit.

In this case, adjust the image position (Both Sides Adjustment) again.

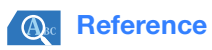

For details, refer to page 5-1.

# 7 Appendix

## 7.1 Good Use of the HTML User's Guide

The HTML User's Guide is included in the User's Guide CD supplied with this machine.

Select the desired item on the top page (Home), then check the detailed contents.

To view the details about how to use the HTML User's Guide, select [User's Guides] on the top page (Home).

| ··>Welcome ··>FAQ ··> Sitemap                              |                                                              | Enter a keyword Search            |
|------------------------------------------------------------|--------------------------------------------------------------|-----------------------------------|
| KONICA MINOITA User's Guide bizhut                         | D PRESS C1070/C1070P/C1060 <i>=</i><br>D PRO C1060L <i>=</i> | Giving Shape to Ideas             |
| Print $\Rightarrow$ Application $\Rightarrow$ Cont         | Select from Adj<br>output results the output                 | ust<br>ut result useful functions |
| Scan →<br>Copy →                                           | User's Guides                                                | Paper and Originals               |
| Job Operations $\rightarrow$                               | Configuration                                                | Consumables                       |
| Settings and Adjustments $\Rightarrow$                     | Specifications                                               | Daily Care                        |
| Machine Information $\Rightarrow$                          | Troubleshooting                                              |                                   |
| Copyright © 2013 KONICA MINOLTA, INC. All rights reserved. |                                                              | Version 2.00                      |

#### (1) Let's master the search function!

You can search within the **HTML User's Guide** from the search field at the top of the screen. Enter a search keyword into the search field, then click [Search].

### 🛃 Tips

For functions on which you refer to the **HTML User's Guide** in this guide, enter the function name or setting item into the entry field, then click [Search]; you can search for the target explanation.

#### (2) Confirm the setting required for the target finishing in an operation example!

The **HTML User's Guide** contains various procedure examples for each purpose to enable you to master how to operate this machine while proceeding with the work in a similar way to the actual workflow.

These contents are included in each of the [Select from output results], [Adjust the output result], and [Utilize useful functions] on the top page (Home). They are always helpful for you.

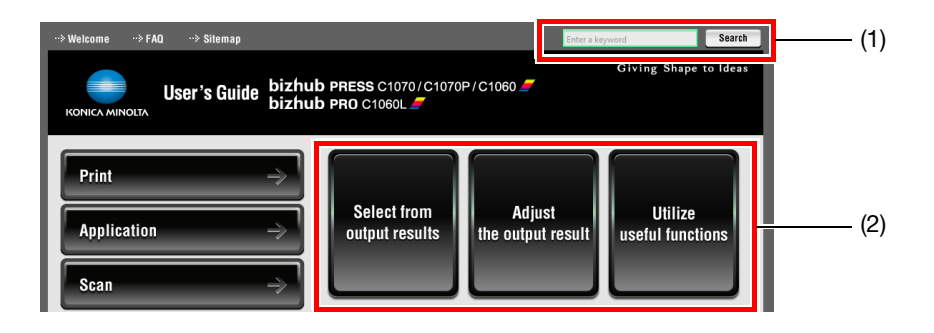

## 7.2 Name of each Component

## **External components**

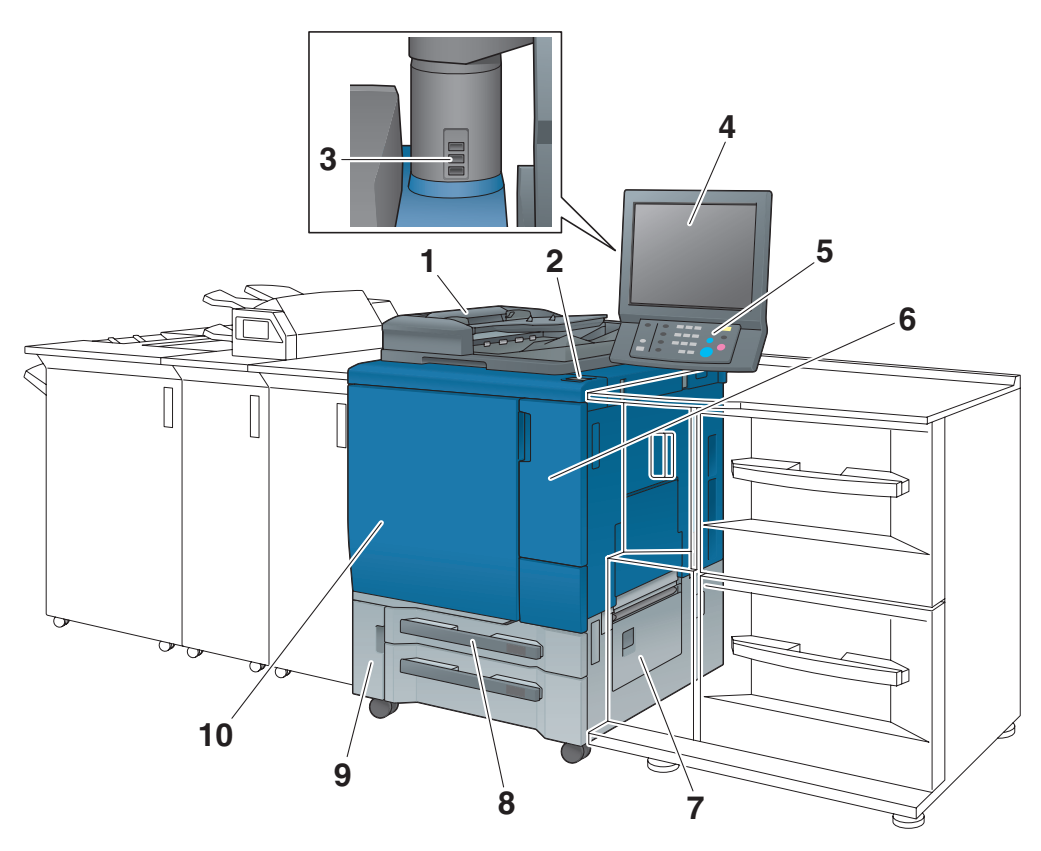

| No. | Name                                        | Description                                                                                                    |
|-----|---------------------------------------------|----------------------------------------------------------------------------------------------------|
| 1   | ADF (Option)                                | Scans data while automatically feeding an original page by page. This device automatically inverts a double-sided original to scan data.<br>This device cannot be installed on the <b>Printer Model</b> .               |
| 2   | Sub power switch                            | Turns the sub power of the machine on or off.                                                                                                    |
| 3   | Port (type A) (USB 2.0/1.1 compati-<br>ble) | Used to connect devices such as backup HDD, keyboard, and<br>mouse.<br>This port is available for low-power devices only. Provide an ex-<br>ternal supply of power for devices that require a large amount of<br>power. |
| 4   | Touch panel                                 | Displays a screen such as the [MACHINE] screen to enable you to carry out machine operations and settings. Also, operation or troubleshooting procedures can be provided.                                               |
| 5   | Control panel                               | Performs operations or configures settings.                                                                                                    |
| 6   | Toner access door                           | Open when adding toner.                                                                                                    |
| 7   | Right side door                             | Open when handling a paper jam.                                                                                                    |
| 8   | Tray 1/2                                    | Up to 500 sheets (80 g/m <sup>2</sup> / 21 lb Bond) can be loaded into Tray 1, and up to 1,000 sheets (80 g/m <sup>2</sup> / 21 lb Bond) into Tray 2.                                                                   |
| 9   | Waste toner box door                        | Open when replacing a waste toner box.                                                                                                    |
| 10  | Front door                                  | Open when removing jammed paper or turning the <b>main power switch</b> on or off.                                                                                                    |
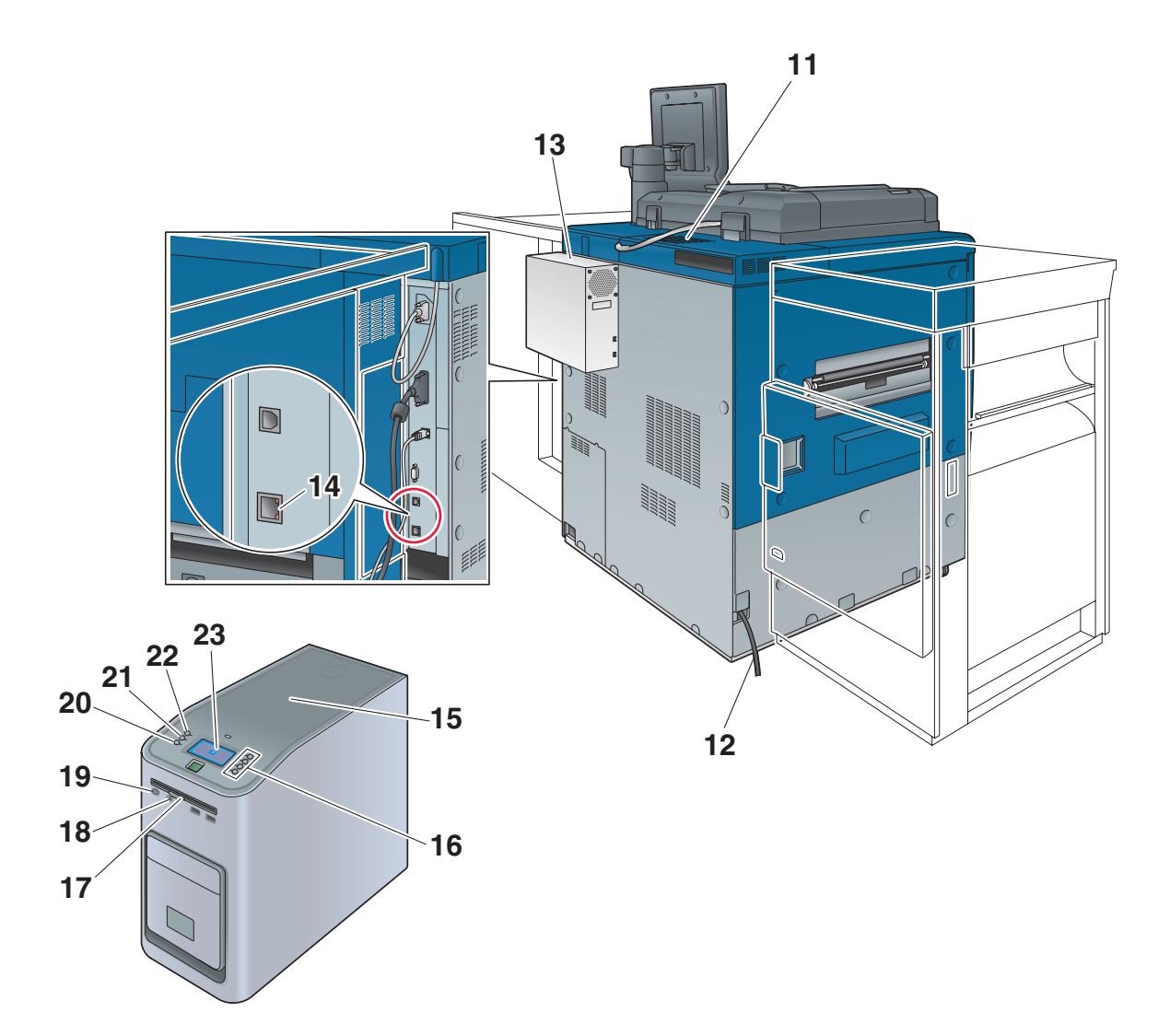

| No. | Name                                             | Description                                                                                                  |
|-----|--------------------------------------------------|----------------------------------------------------------------------------------------------------|
| 11  | Dust proof filter                                | A <b>dust proof filter</b> is installed in the built-in cooling fan to keep out dust.                        |
| 12  | Power cord                                       | Supplies this machine with electricity.                                                                      |
| 13  | Image Controller IC-415                          | Required to use this machine as a printer or scanner with the <b>Image Controller IC-415</b> mounted.        |
| 14  | Network port (1000Base-T/100Base-<br>T/10Base-T) | Connect the network cable to monitor this machine or remotely operate the control panel using Web Utilities. |
| 15  | Image Controller IC-308                          | Required to use this machine as a printer or scanner with the <b>Image Controller IC-308</b> mounted.        |
| 16  | Row selection button (1, 2, 3, 4)                | Enables to select a menu at the target position.                                                             |
| 17  | Eject button                                     | Ejects a DVD from the DVD drive.                                                                             |
| 18  | Reset button                                     | Resets <b>Image Controller IC-308</b> when the system has frozen or the keyboard or mouse does not respond.  |
| 19  | Power button                                     | Turns the sub power of Image Controller IC-308 on or off.                                                    |
| 20  | Down button                                      | Scrolls the screen downward.                                                                                 |
| 21  | Menu button                                      | Display the menu screen.                                                                                     |
| 22  | Up button                                        | Scrolls the screen upward.                                                                                   |

7

| No. | Name          | Description                                                                                           |
|-----|---------------|----------------------------------------------------------------------------------------------------|
| 23  | Control panel | Restarts <b>Image Controller IC-308</b> , displays its IP address, and carries out reboot processing. |

# Internal components

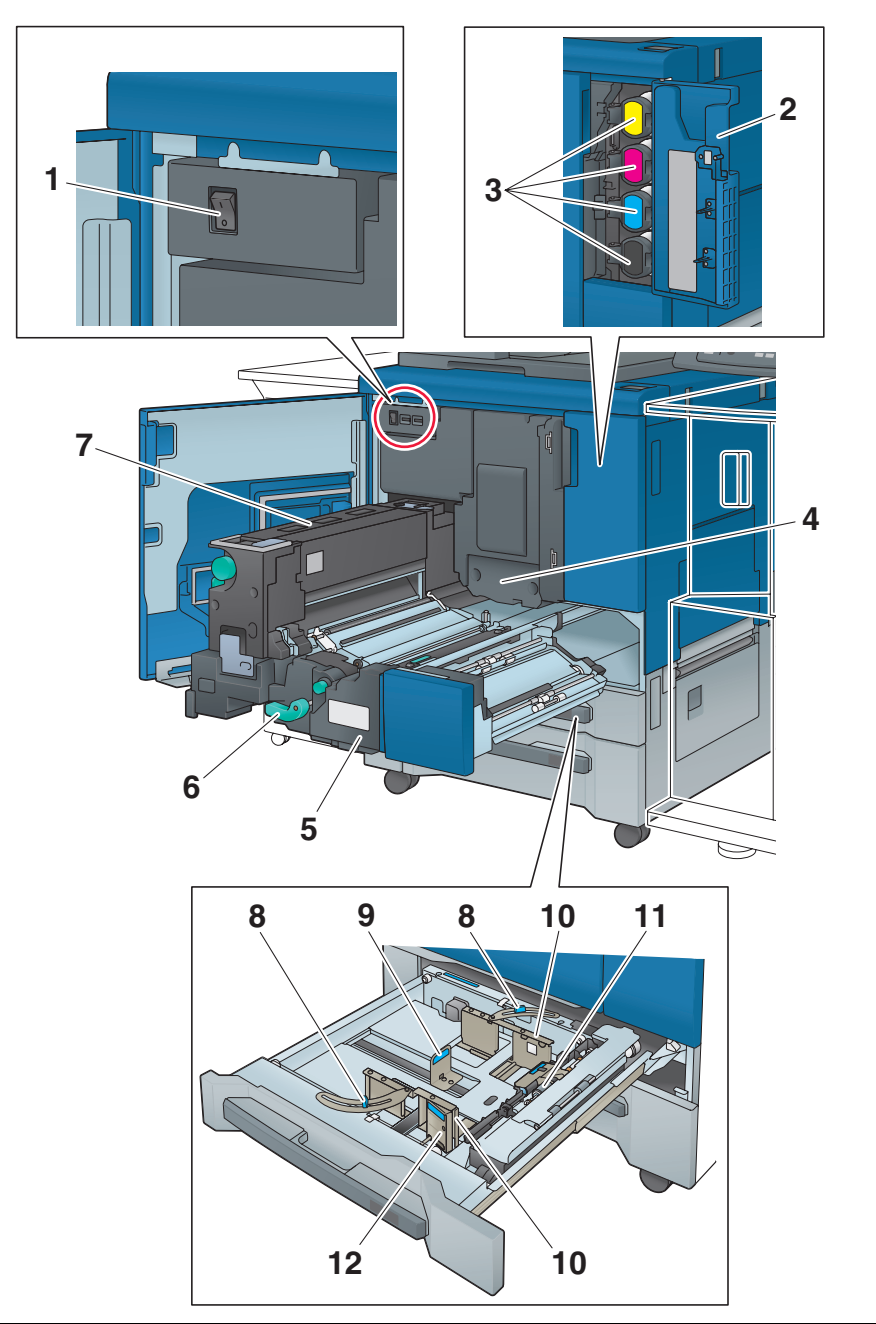

| No. | Name              | Description                                                                                                    |
|-----|-------------------|----------------------------------------------------------------------------------------------------|
| 1   | Main power switch | Turns the main power of the machine on or off.<br>The main power is basically turned on or off by your service rep-<br>resentative. Be sure not to turn the main power switch off in usu-<br>al operation. |
| 2   | Toner access door | Open when adding toner.                                                                                                    |

| No. | Name                                                   | Description                                                                                                    |  |
|-----|--------------------------------------------------------|----------------------------------------------------------------------------------------------------|--|
| 3   | Toner bottle cover (Y, M, C, K)                        | Open when placing a <b>toner bottle</b> in the machine.<br><b>Toner bottles</b> are classified into four colors: yellow (Y), magenta (M), cyan (C), and black (K).                          |  |
| 4   | Drum unit                                              | Generates a print image.                                                                                                    |  |
| 5   | Conveyance fixing unit                                 | Pulled out to remove jammed paper. For information about how to handle levers and knobs of the <b>conveyance fixing unit</b> , refer to the screen displayed when a paper jam has occurred. |  |
| 6   | Lever [M1]                                             | Locks the <b>conveyance fixing unit</b> .<br>If a paper jam has been detected, push this lever down to the left<br>and pull out the <b>conveyance fixing unit</b> .                         |  |
| 7   | Fixing unit                                            | Fuses toner on paper by heat and pressure.                                                                                                    |  |
| 8   | side guide lock knobs     Fixes the side guide plates. |                                                                                                    |  |
| 9   | Rear guide plate                                       | Aligned to the rear edge of loaded paper.                                                                                                    |  |
| 10  | Side guide plates                                      | Aligned to the edges of loaded paper.                                                                                                    |  |
| 11  | Feed roller                                            | Rotates when feeding paper into this machine.                                                                                                    |  |
| 12  | Side guide lock release lever                          | Pinch the tabs and push in this lever to release the lock when moving the <b>side guide plates</b> .                                                                                        |  |

### 

NEVER throw the waste toner box into a fire.

Otherwise, the toner may ignite and cause a dangerous situation.

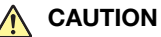

DO NOT touch the fusing part of the fixing conveyance unit. Otherwise, you may get burned.

• Please be especially careful in withdrawing the fixing conveyance unit or opening the fusing part.

# 

DO NOT put your hand or arm between the main body and the fixing conveyance unit.

• Touching connecting terminals of electric parts may damage the machine or cause unexpected trouble. Please do not try to work yourself, but contact your service representative.

## 

DO NOT pull out the toner bottle other than the time to exchange for running out of toner.

If you pull out the toner bottle in which the toner remains, an area nearby may become dirty with toner.

# **Control Panel Layout**

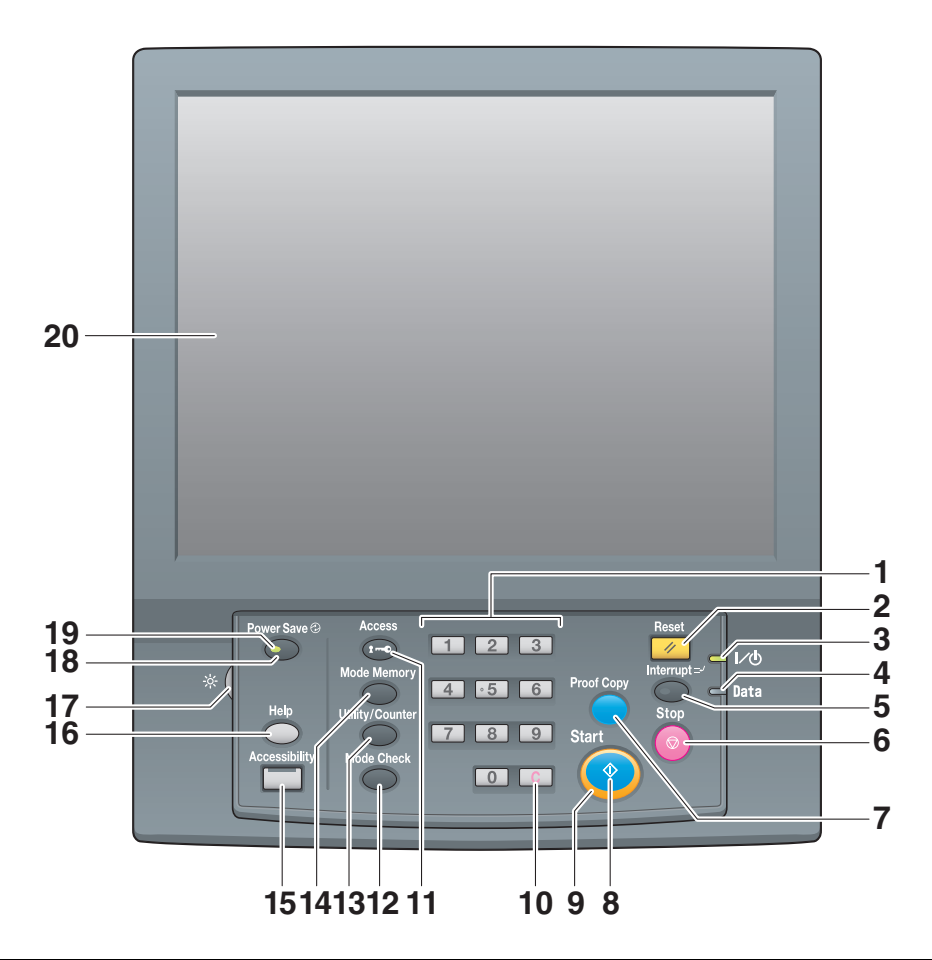

| No. | Name        | Description                                                                                                    |  |
|-----|-------------|----------------------------------------------------------------------------------------------------|--|
| 1   | Keypad      | Enter the values such as the number of copies or the zoom ratio.                                                                                                    |  |
| 2   | Reset*      | Returns the contents you entered or changed on the <b>control panel</b> to the default settings.                                                                                     |  |
| 3   | Power LED   | Lights up in red when the <b>main power switch</b> is turned on, then lights up in green when the <b>sub power switch</b> is turned on.                                              |  |
| 4   | Data LED    | Flashes when receiving a job.                                                                                                    |  |
| 5   | Interrupt*  | Used to make an interrupt copy.<br>Using this function, you can interrupt the currently executed job<br>to prioritize a copy job when you want to make a copy on urgent<br>business. |  |
| 6   | Stop        | Stops machine operations or erases the scanned image data.                                                                                                    |  |
| 7   | Proof Copy* | Used to make a proof copy.<br>Print data to check the adjusted image quality on the [Quality<br>Adjustment] screen, or output a sample from the [Job Ticket Ed-<br>it] screen.       |  |
| 8   | Start       | Starts each function operation.                                                                                                    |  |

| No. | Name                       | Description                                                                                                    |
|-----|----------------------------|----------------------------------------------------------------------------------------------------|
| 9   | Start LED                  | <ul> <li>Indicates the status of this machine with LED colors.</li> <li>Light up in blue: This machine is ready to start operations.</li> <li>Start</li> <li>Light up in orange: This machine is not ready to start operations.</li> </ul>                  |
|     |                            | Start                                                                                                    |
| 10  | C (Clear)                  | Returns the contents you entered or changed on the <b>control panel</b> to the default settings.                                                                                                    |
| 11  | Access                     | Performs authentication on the login screen when user authen-<br>tication or account track is enabled on this machine.<br>If you press Access in login state, you are logged out.                                                                           |
| 12  | Mode Check                 | Displays the details of the specified print job.                                                                                                    |
| 13  | Utility/Counter            | Displays the [UTILITY] screen and various counters.                                                                                                    |
| 14  | Mode Memory*               | Registers conditions of the target copy or scan function, or re-<br>calls the registered conditions. Also, you can recall the previous<br>conditions.                                                                                                    |
| 15  | Accessibility              | Adjusts the time for which a response is returned when you pressed a key on the <b>touch panel</b> or a button on the <b>control panel</b> .                                                                                                    |
| 16  | Help                       | Displays the help message that provides information about how to operate the screen currently displayed on the <b>touch panel</b> . If you press <b>Help</b> while the [MACHINE] screen is being displayed, you can view how to add or dispose consumables. |
| 17  | Brightness adjustment dial | Adjusts the brightness of the touch panel screen.                                                                                                    |
| 18  | Power Save                 | Releases the power-saving mode. Also, press this button to manually place this machine into the power-saving mode.                                                                                                    |
| 19  | Power Save LED             | Lights up when the machine is placed in the power-saving mode<br>such as Auto Low Power or Auto Shut OFF or the machine is<br>turned off while the weekly timer is active.                                                                                  |
| 20  | Touch panel                | Displays a setting screen or message.<br>To use this panel, touch the screen with your finger.                                                                                                    |

\*This function is not provided for the **printer model**.

# 

Do not press hard or pointed objects against the touch panel.

 Otherwise, the glass may be scratched or break and you may be injured. Use fingers to operate the touch panel.

# 

Stop the operation immediately when the Service Call Screen is displayed and output cannot be continued any more.

• Otherwise, an unexpected trouble may be caused. Write down the report code as stated on the 2nd line of the message, turn off the sub power switch and main power switch in this order, then disconnect from the power socket. Contact your service representative and inform them of the report code.

# 7.3 Convenient Use of Scan Function (Scan to SMB)

You can send the scanned original data as an E-mail attachment, or send it to a shared computer (SMB server) or the FTP server.

This section describes the function (Scan to SMB) to send data to the SMB server.

SMB transmission is a function that converts the original data scanned on this machine to a computer-compatible file and sends the converted data to a target computer or a shared folder on the server. You can store a handout original as digital data using this function.

Also, you can send data to your computer and the file server used for daily file transfer in order to share it.

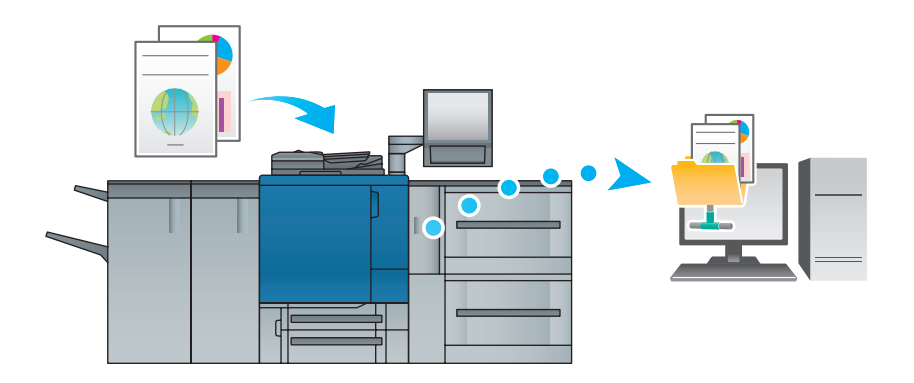

# 🛃 Tips

Mac OS X 10.7 or later does not support the Scan to SMB function. Instead, use Scan to FTP. For details, refer to the **HTML User's Guide**.

## Step 1: Prepare the destination computer

In Step 1, execute the following tasks:

- To check the destination computer name and accessible user name.
- To create a folder in the destination computer and to configure a sharing setting.

#### In a Windows environment

## 🛃 Tips

To carry out this task, the computer's administrator privilege is required.

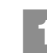

In [System Properties] or [System], check the computer name displayed in [Computer name].

- In Windows Vista/Windows 7/Windows Server 2003/Windows Server 2003 R2/Windows Server 2008/Windows Server 2008 R2, right-click [Computer], then click [Properties] to display [System Properties].
- In Windows 8/Windows Server 2012, right-click the Start window, click [All apps]. And right-click [Computer], then click [Properties] to display [System Properties].
- The computer name is required to specify a destination. Write down the computer name so that you do not forget it.

- 2 Check the user name.
  - For Image Controller IC-415 or Image Controller IC-308, "computer name (or domain name)\user name" is required.
  - In Windows Vista/Windows 7/Windows Server 2003/Windows Server 2003 R2/Windows Server 2008/Windows Server 2008 R2, select [All Programs] [Accessories] and open [Command Prompt]. Then, type in "set user" and press the [Enter] key.
  - In Windows 8/Windows Server 2012, right-click the Start window, click [All apps], and open [Command Prompt]. Then, type in "set user", and press the [Enter] key. Then, type in "set user", and press the [Enter] key.
  - The domain name and user name are displayed. The login user name is shown following "USERNAME=".
  - The user name is required to specify a destination. Write down the user name so that you do not forget it.

## 3 Enable file sharing.

- Windows 7/Windows 8/Windows Server 2008 R2/Windows Server 2012, select [Control Panel] -[Network and Internet] - [Network and Sharing Center] - [Advanced sharing settings], then click [Turn on file and printer sharing] in the [Change advanced sharing settings] window.
- In Windows Vista, select [Control Panel] [Network and Internet] [Network and Sharing Center], then click [Sharing and Discovery] [File Sharing] [Turn on file sharing].
- In Windows Server 2008, click [Control Panel] [Network and Internet] [Set up file sharing], select [Sharing and Discovery] [File Sharing] in the [Network and Sharing Center] window, then click [Turn on file sharing].
- In Windows Server 2003/Windows Server 2008 R2, open [Tools] [Folder Options] in the folder, then clear the [Use simple file sharing (Recommended)] check box on the [View] tab.

## 4 Set to a shared folder.

Right-click the folder to be shared, open [Properties], then click [Advanced Sharing] in the [Sharing] tab. On the opened window, select the [Share this folder] check box.

Set [Permissions].

5

Click [Permissions] on the [Advanced Sharing] window, select [Group or user names] -[Everyone], then set [Change] of Permissions to Allow.

| 🗼 Permissions for PDF-Scan       |              | ×      |
|----------------------------------|--------------|--------|
| Share Permissions                |              |        |
| Group or user names:             |              |        |
| & Everyone                       |              |        |
|                                  |              |        |
|                                  |              |        |
|                                  |              |        |
|                                  |              |        |
|                                  |              |        |
|                                  | Add          | Remove |
| Permissions for Everyone         | Allow        | Deny   |
| Full Control                     |              |        |
| Change                           |              |        |
| Read                             | $\checkmark$ |        |
|                                  |              |        |
|                                  |              |        |
|                                  |              |        |
|                                  |              |        |
|                                  |              |        |
| Learn about access control and p | permissions  |        |
| ОК                               | Cancel       | Apply  |
|                                  |              |        |

7

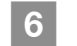

Add a user to be permitted.

Click [Add] on the [Permissions] screen, open [Select Users or Groups], and enter "computer name (or domain name)\user name" into the [Enter the object names to select] field. Then, click [Check Names]. If the user name is underlined, click [OK].

| Select Users or Groups                         | ? ×          |
|------------------------------------------------|--------------|
| Select this object type:                       |              |
| Users, Groups, or Built-in security principals | Object Types |
| From this location:                            |              |
| WIN7-EN-P4                                     | Locations    |
| Enter the object names to select (examples):   |              |
| WIN7-EN-P4\User01                              | Check Names  |
|                                                |              |
| P                                              |              |
| Advanced                                       | OK Cancel    |
|                                                |              |

Select the user name added in step 6, and select the [Change] check box under Allow in Permissions, then click [OK].

#### In a Macintosh environment

### 🛃 Tips

7

To carry out this task, the computer's administrator privilege is required.

Select [About This Mac] - [More Info...] to check [IP Addresses] and [User name].

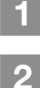

Enable file sharing.

In the Apple menu, click [Preferences...] - [Sharing] to open the [Sharing] window, then select the [File Sharing] check box.

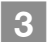

4

#### Enable the SMB-base sharing.

Click [Options] on the [Sharing] window, select the [Share files and folders using SMB (Windows)] check box, then select the check box of the login user name (displayed name).

Set to a shared folder.

Click [+] on the [Sharing] window, select a folder to be shared, then click [Add]. Then, check that the user name and access rights of the folder are set to the [Read & Write] mode.

## Step 2: Connect this machine to the network

To connect this machine to the network, check that:

- The LAN cable is connected.
- The IP address is assigned to this machine.

#### **Reference**

To configure the network settings, select **WebTools** - [Configure] - [Launch Configure] - [Network]. For details, refer to the user's guide supplied with **Fiery Color Server**.

## Step 3: Prepare the operating environment for SMB transmission

Enable the SMB transmission function.

Set [SMB Send Setting] of this machine to [Enable] (in general use, you do not need to change the default setting).

#### **Reference**

For details, refer to the user's guide supplied with Fiery Color Server.

# Step 4: Configure settings according to your environment

Register destinations that are frequently used.

- This can save many steps to manually enter destinations.
- Select [SCAN] screen of this machine to register the SMB server setting.
- You can also use [Scan Address Register] in **Utility/Counter** to register the setting.

#### **Reference**

For details, refer to the user's guide supplied with Fiery Color Server.

## Step 5: Send scan data to a public folder

Send scan data to a public folder of the registered SMB server.

Select an SMB destination on the [SCAN] screen of this machine, specify scan conditions, then press Start.

#### **Reference**

For details on scan operations, refer to the HTML User's Guide or the user's guide supplied with Fiery Color Server.

# 7.4 Major Specifications

# 

The specifications of the machine and optional device are subject to a change without notice.

Even if the specified paper size and weight are compatible with an optional device, if they are not supported by the entire system including the machine, the paper may not be able to be used.

Some optional devices are not supported in certain regions.

## Machine

| Specifications                        | ;                     |                                                                                                    |
|---------------------------------------|-----------------------|----------------------------------------------------------------------------------------------------|
| Operating environment con-<br>ditions |                       | Temperature: 10 to 30 degrees Centigrade<br>Humidity: 10 to 80%RH                                                                                                    |
| Machine tray                          | Paper<br>weight       | <ul> <li>When paper is less than 279.4 mm / 11" in width and 215.9 mm / 8.5" or less in length (A5 , B5 /, etc.)</li> <li>Plain Paper, Colored Paper, Fine Paper, Color Specific, Tab Paper: 62 g/m<sup>2</sup> to 216 g/m<sup>2</sup> / 16 lb Bond to 57 lb Bond</li> <li>Coated-GL, ML, GO, MO: 81 g/m<sup>2</sup> to 216 g/m<sup>2</sup> / 22 lb Bond to 57 lb Bond</li> <li>When paper is 279.4 mm / 11" or more in width and 215.9 mm / 8.5" or more in length (A3 , B4 , A4 /, 8.5 × 11 /, etc.)</li> <li>Plain Paper, Colored Paper, Fine Paper, Color Specific, Tab Paper: 62 g/m<sup>2</sup> to 256 g/m<sup>2</sup> / 16 lb Bond to 68 lb Bond</li> <li>Coated-GL, ML, GO, MO: 81 g/m<sup>2</sup> to 256 g/m<sup>2</sup> / 22 lb Bond to 68 lb Bond</li> </ul>                                                                                                    |
|                                       | Paper size            | <ul> <li>Tray 1 (upper tray)</li> <li>A3 a, B4 a, SRA4 a/a, A4 a/a, B5 a/a, A5 a,<br/>11 × 17 a, 9 × 11 a, 8.5 × 14 a, 8.5 × 11 a/a, 5.5 × 8.5 a, 8K a, 16K a/a,<br/>Foolscap*</li> <li>Tab Paper: A4T a, 8.5 × 11T a</li> <li>Custom: Width 139.7 mm to 330.2 mm, Length 182 mm to 431.8 mm / Width 5.5" to 12.98", Length 7.17" to 17"</li> <li>Tray 2 (lower tray)</li> <li>SRA3 a, A3 a, B4 a, SRA4 a/a, A4 a/a, B5 a/a, A5 a,<br/>13 × 19 a, 12 × 18 a, 11 × 17 a, 9 × 11 a, 8.5 × 14 a, 8.5 × 11 a/a, 5.5 × 8.5<br/>a, 8K a, 16K a/a, Foolscap*</li> <li>Tab Paper: A4T a, 8.5 × 11T a</li> <li>Custom: Width 139.7 mm to 330.2 mm, Length 182 mm to 487.7 mm / Width 5.5" to 13", Length 7.17" to 19.2"</li> <li>JIS standard sizes are used for B series in the factory setting. For JIS/ISO switching, contact your service representative.<br/>You can change the detectable standard size. Also, you can select [ON] from [K<br/>Size] on the Utility/Counter screen to detect the K size. For details, refer to the<br/>HTML User's Guide.</li> <li>*Foolscap refers to 8.5 × 13 a, 8.25 × 13 a, 8.12 × 13.25 a, or 8 × 13 a.</li> </ul> |
|                                       | Storage ca-<br>pacity | Up to 500 sheets ( $80 \text{ g/m}^2$ / 21 lb Bond) can be loaded into Tray 1 (upper tray), and up to 1,000 sheets ( $80 \text{ g/m}^2$ / 21 lb Bond) into Tray 2 (lower tray).                                                                                                    |

# Feeding-related optional devices

# **Reference**

The paper size and weight vary depending on conditions such as setting or finishing. For details about the detailed conditions or specifications, refer to the **HTML User's Guide**.

#### Paper Feeder Unit PF-602m

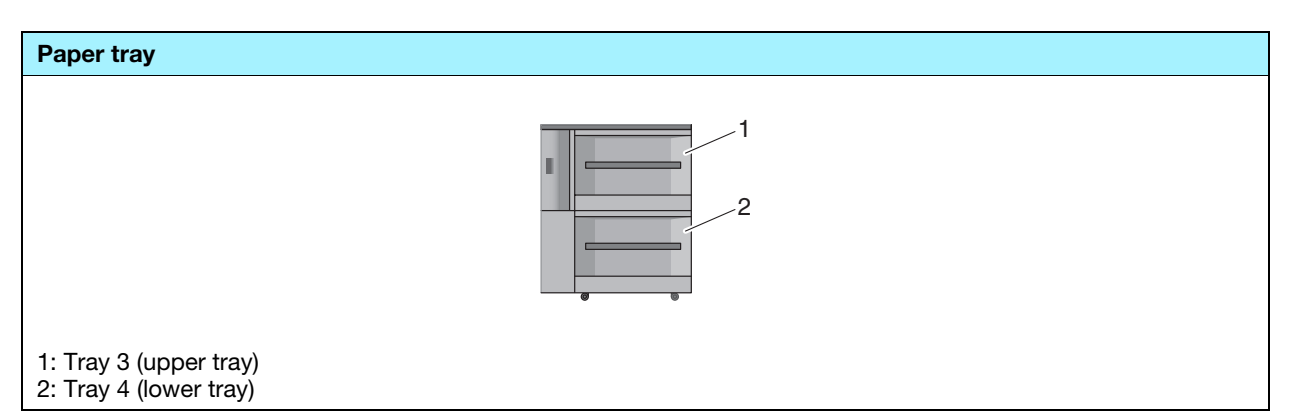

| Specifications   |                                                                                                    |
|------------------|----------------------------------------------------------------------------------------------------|
| Paper weight     | Tray 3 (upper tray): 64 g/m <sup>2</sup> to 256 g/m <sup>2</sup> / 17 lb Bond to 68 lb Bond<br>Tray 4 (lower tray): 64 g/m <sup>2</sup> to 300 g/m <sup>2</sup> / 17 lb Bond to 81 lb Bond<br>• Coated paper: 81 g/m <sup>2</sup> to 300 g/m <sup>2</sup> / 22 lb Bond to 81 lb Bond                                                                                                    |
| Paper size       | <ul> <li>Tray 3 (upper tray)</li> <li>SRA3 , A3 , B4 , SRA4 , A4 , A4 , B5 , A5 , B6 ,<br/>13 × 19 , 12 × 18 , 11 × 17 , 8.5 × 14 , 8.5 × 11 , 5.5 × 8.5 , 8K<br/>, 16K /</li> <li>Tab Paper: A4T , 8.5 × 11T ;</li> <li>Custom: Width 100 mm to 330.2 mm, Length 182 mm to 487.7 mm / Width 3.94" to 13", Length 7.17" to 19.2"</li> <li>Tray 4 (lower tray)</li> <li>SRA3 , A3 , B4 , SRA4 , A 4 /, B5 , A5 , A5 , B6 , A6 ,<br/>13 × 19 , 12 × 18 , 11 × 17 , 8.5 × 14 , 8.5 × 11 , 5.5 × 8.5 , 8K<br/>, 16K , 13 × 19 , 12 × 18 , 11 × 17 , 8.5 × 14 , 8.5 × 11 , 5.5 × 8.5 , 8K<br/>, 16K , 16K , 17</li> <li>Tab Paper: A4T , 8.5 × 11T ;</li> <li>Custom: Width 100 mm to 330.2 mm, Length 148 mm to 487.7 mm / Width 3.94" to 13", Length 5.83" to 19.2"</li> <li>JIS standard sizes are used for B series in the factory setting. For JIS/ISO switching, contact your service representative.<br/>You can change the detectable standard size. Also, you can select [ON] from [K<br/>Size] on the Utility/Counter screen to detect the K size. For details, refer to the<br/>HTML User's Guide.<br/>If the paper width is less than 139.7 mm / 5.5", use the small size guides (support<br/>guides). For details, refer to the HTML User's Guide.</li> </ul> |
| Storage capacity | 3,000 sheets (80 g/m <sup>2</sup> / 21 lb Bond) for each                                                                                                    |

### Paper Feeder Unit PF-707

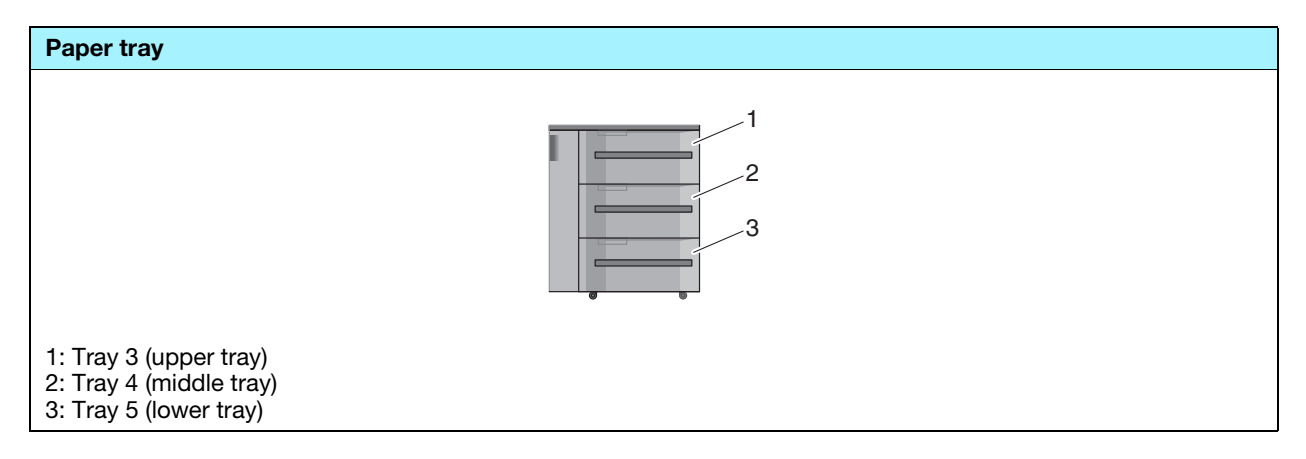

| Specifications   |                                                                                                    |  |
|------------------|----------------------------------------------------------------------------------------------------|--|
| Paper weight     | <ul> <li>55 g/m<sup>2</sup> to 350 g/m<sup>2</sup> / 13 lb Bond to 93 lb Bond</li> <li>Coated paper: 81 g/m<sup>2</sup> to 300 g/m<sup>2</sup> / 22 lb Bond to 81 lb Bond</li> </ul>                                                                                                    |  |
| Paper size       | <ul> <li>SRA3 , A3 , A3 , B4 , SRA4 , A4 , A4 , B5 , A5 , B6 , A6 , 13 × 19 , 12 × 18 , 11 × 17 , 9 × 11 , 8.5 × 14 , 8.5 × 11 , 5.5 × 8.5 , A7 , 8K , 16K , Foolscap*</li> <li>Tab Paper: A4T , 8.5 × 11T </li> <li>Custom: Width 100 mm to 330.2 mm, Length 139.7 mm to 487.7 mm / Width 3.94" to 13", Length 5.5" to 19.2"</li> <li>JIS standard sizes are used for B series in the factory setting. For JIS/ISO switching, contact your service representative. You can change the detectable standard size. Also, you can select [ON] from [K Size] on the Utility/Counter screen to detect the K size. For details, refer to the HTML User's Guide.</li> <li>If the paper width is less than 139.7 mm / 5.5", use the small size guides (support guides). For details, refer to the HTML User's Guide.</li> <li>*Foolscap refers to 8.5 × 13 , 8.25 × 13 , 8.12 × 13.25 , or 8 × 13 .</li> </ul> |  |
| Storage capacity | Tray 3 (upper tray), Tray 4 (middle tray): 1390 sheets (80 g/m <sup>2</sup> / 21 lb Bond)<br>Tray 5 (lower tray): 1850 sheets (80 g/m <sup>2</sup> / 21 lb Bond)                                                                                                    |  |

### ► Large Capacity Unit LU-202

| Paper tray |  |
|------------|--|
|            |  |

| Specifications   |                                                                                                    |  |  |  |  |
|------------------|----------------------------------------------------------------------------------------------------|--|--|--|--|
| Paper weight     | <ul> <li>64 g/m<sup>2</sup> to 300 g/m<sup>2</sup> / 17 lb Bond to 81 lb Bond</li> <li>Coated paper: 81 g/m<sup>2</sup> to 300 g/m<sup>2</sup> / 22 lb Bond to 81 lb Bond</li> </ul>                                                                                                    |  |  |  |  |
| Paper size       | <ul> <li>SRA3 , A3 , B4 , SRA4 , A4 , A4 , B5 ,<br/>13 × 19 , 11 × 17 , 8.5 × 11 , 8K , 16K , 12 × 18 , 8.5 × 14 , 8.5 ×<br/>11 , 8K , 16K </li> <li>Tab Paper: A4T , 8.5 × 11T </li> <li>Custom: Width 210 mm to 330.2 mm, Length 182 mm to 487.7 mm / Width 8.27" to 13", Length 7.17" to 19.2"</li> <li>JIS standard sizes are used for B series in the factory setting. For JIS/ISO switching, contact your service representative.<br/>You can change the detectable standard size. Also, you can select [ON] from [K Size] on the Utility/Counter screen to detect the K size. For details, refer to the</li> </ul> |  |  |  |  |
|                  | HTML User's Guide.                                                                                                    |  |  |  |  |
| Storage capacity | 2,500 sheets (80 g/m <sup>2</sup> / 21 lb Bond)                                                                                                    |  |  |  |  |

# Multi Bypass Tray MB-506

| Paper tray           |  |
|----------------------|--|
|                      |  |
| 1: Multi Bypass Tray |  |

| Specifications   |                                                                                                    |  |  |  |
|------------------|----------------------------------------------------------------------------------------------------|--|--|--|
| Paper weight     | $62 \text{ g/m}^2$ to 300 g/m <sup>2</sup> / 16 lb Bond to 81 lb Bond<br>300 g/m <sup>2</sup> / 81 lb Bond has the paper types limited.                                                                                                    |  |  |  |
| Paper size       | <ul> <li>SRA3 , A3 , B4 , SRA4 , A4 , A4 , B5 , A5 , B6 , A6 , 13 × 19 , 12 × 18 , 11 × 17 , 9 × 11 , 8.5 × 14 , 8.5 × 11 , 5.5 × 8.5 , 8K , 16K , Foolscap*</li> <li>Custom: Width 100 mm to 330.2 mm, Length 148 mm to 487.7 mm / Width 3.94" to 13", Length 5.83" to 19.2"</li> <li>JIS standard sizes are used for B series in the factory setting. For JIS/ISO switching, contact your service representative. You can change the detectable standard size. Also, you can select [ON] from [K Size] on the Utility/Counter screen to detect the K size. For details, refer to the HTML User's Guide.</li> <li>*Foolscap refers to 8.5 × 13 , 8.25 × 13 , 8.12 × 13.25 , or 8 × 13 .</li> </ul> |  |  |  |
| Storage capacity | 250 sheets (80 g/m <sup>2</sup> / 21 lb Bond) (Load height: 27.5 mm / 1.08")                                                                                                    |  |  |  |
| Caution          | This option cannot be combined with Paper Feeder Unit.                                                                                                    |  |  |  |

### Post Inserter (Folding Unit FD-503)

You can load paper into the upper and lower trays of **Folding Unit FD-503** and feed paper to an output-related optional device. On the control panel of the post inserter, you can configure the punch or fold function for paper to be fed from the lower tray. For details, refer to the **HTML User's Guide**.

| Paper tray                     |  |
|--------------------------------|--|
|                                |  |
| 1: Upper tray<br>2: Lower tray |  |

| Specifications   |                                                                                                    |
|------------------|----------------------------------------------------------------------------------------------------|
| Paper weight     | 50 g/m <sup>2</sup> to 300 g/m <sup>2</sup> / 13 lb Bond to 81 lb Bond                                                                                                    |
| Paper size       | <ul> <li>SRA3 a, A3 a, B4 a, SRA4 a/a, A4 a/a, B5 a/a, A5 a, 13 × 19 a, 12 × 18 a, 11 × 17 a, 8.5 × 14 a, 8.5 × 11 a/a, 7.25 × 10.5 a/a, 5.5 × 8.5 a, 8K a, 16K a/a, Foolscap*</li> <li>Tab Paper: A4T a, 8.5 × 11T a</li> <li>Custom: Width 182 mm to 331 mm, Length 139 mm to 483 mm / Width 7.17" to 13.03", Length 5.47" to 19.02"</li> <li>*Foolscap refers to 8.5 × 13 a, 8.25 × 13 a, 8.12 × 13.25 a, or 8 × 13 a.</li> </ul> |
| Storage capacity | 500 sheets (80 g/m <sup>2</sup> / 21 lb Bond) for each                                                                                                    |

#### ▶Post Inserter PI-502

To use **Post Inserter PI-502**, mount it in one of **Finisher FS-531/FS-532/FS-612**. You can load paper into the upper and lower trays of **Post Inserter PI-502** and feed paper to an output-related optional device. On the control panel of **Post Inserter PI-502**, you can configure the punch, staple, or fold function for paper to be fed from the lower tray (the configurable function varies depending on finisher models). For details, refer to the **HTML User's Guide**.

| Paper tray                     |   |
|--------------------------------|---|
|                                | 2 |
| 1: Upper tray<br>2: Lower tray |   |

| Specifications   |                                                                                                    |  |  |  |  |
|------------------|----------------------------------------------------------------------------------------------------|--|--|--|--|
| Paper weight     | 50 g/m <sup>2</sup> to 300 g/m <sup>2</sup> / 13 lb Bond to 81 lb Bond                                                                                                    |  |  |  |  |
| Paper size       | <ul> <li>Upper tray</li> <li>A4 □/□, B5 □/□, A5 □,<br/>8.5 × 11 □/□, 7.25 × 10.5 □, 5.5 × 8.5 □, 16K □/□</li> <li>Custom: Width 182 mm to 330.0 mm, Length 139 mm to 297 mm / Width 7.17"<br/>to 12.99", Length 5.47" to 11.69"</li> <li>Lower tray</li> <li>A3 □, B4 □, SRA4 □, A4 □/□, B5 □/□, A5 □,<br/>12 × 18 □, 11 × 17 □, 8.5 × 14 □, 8.5 × 11 □/□, 7.25 × 10.5 □/□, 5.5 × 8.5 □,<br/>8K □, 16K □/□, Foolscap*</li> <li>Custom: Width 182 mm to 330.0 mm, Length 139 mm to 482.0 mm /<br/>Width 7.17" to 12.99", Length 5.47" to 18.98"</li> <li>*Foolscap refers to 8.5 × 13 □, 8.25 × 13 □, 8.12 × 13.25 □, or 8 × 13 □.</li> </ul> |  |  |  |  |
| Storage capacity | 200 sheets (80 g/m <sup>2</sup> / 21 lb Bond) or within 30 mm / 1.18" thick for the upper tray and lower tray each                                                                                                    |  |  |  |  |

# **Output-related optional devices**

# **Reference**

The paper size and weight vary depending on conditions such as setting or finishing. For details about the detailed conditions or specifications, refer to the **HTML User's Guide**.

#### Relay Unit RU-509

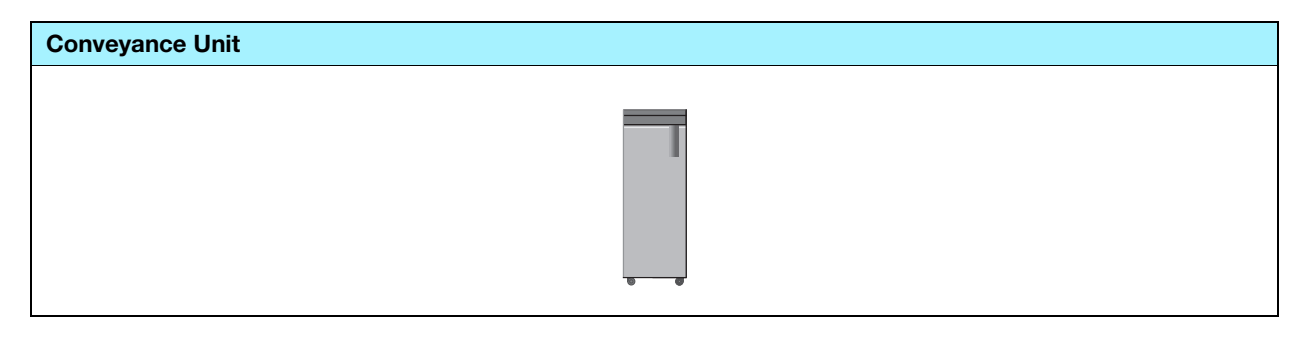

| Specifications |                                                                                                    |
|----------------|----------------------------------------------------------------------------------------------------|
| Function       | <ul> <li>Paper cooling</li> <li>Mechanical or humidifier curl adjustment (The humidifier curl adjustment requires an optional Humidifier HM-102.)</li> <li>Color Density Control</li> </ul>                                                                                                    |
| Paper weight   | 40 g/m <sup>2</sup> to 350 g/m <sup>2</sup> / 11 lb Bond to 93 lb Bond                                                                                                    |
| Paper size     | <ul> <li>SRA3 □, A3 □, B4 □, SRA4 □/□, A4 □/□, B5 □/□, A5 □/□, B6 □, A6 □, 13 × 19 □, 12 × 18 □, 11 × 17 □, 8.5 × 14 □, 9 × 11 □, 8.5 × 11 □/□, 7.25 × 10.5 □/□, 5.5 × 8.5 □/□, 8K □, 16K □/□, Foolscap*</li> <li>Tab Paper: A4T □, 8.5 × 11T □</li> <li>Custom: Width 100 mm to 330 mm, Length 140 mm to 487 mm / Width 3.94" to 12.99", Length 5.51" to 19.17"</li> </ul> |
|                | *Foolscap refers to 8.5 × 13 	, 8.25 × 13 	, 8.12 × 13.25 	, or 8 × 13 	.                                                                                                    |

#### Relay Unit RU-510

| Conveyance Unit |             |  |
|-----------------|-------------|--|
|                 |             |  |
|                 | 1           |  |
|                 |             |  |
|                 |             |  |
|                 | <del></del> |  |

| Specifications |                                                                                                    |
|----------------|----------------------------------------------------------------------------------------------------|
| Function       | <ul> <li>Multi reversed paper conveyance</li> <li>Reversed paper conveyance</li> <li>Straight delivery</li> </ul> |
| Paper weight   | 40 g/m <sup>2</sup> to 350 g/m <sup>2</sup> / 11 lb Bond to 93 lb Bond                                            |

| Specifications |                                                                                                    |
|----------------|----------------------------------------------------------------------------------------------------|
| Paper size     | <ul> <li>SRA3 , A3 , B4 , SRA4 , A4 , A4 , B5 , A5 , A5 , A6 , 13 × 19 , 12 × 18 , 11 × 17 , 8.5 × 14 , 9 × 11 , 8.5 × 11 , 5.5 × 8.5 , 8K , 16K , Foolscap*</li> <li>Tab Paper: A4T , 8.5 × 11T </li> <li>Custom: Width 95 mm to 331 mm, Length 133 mm to 488 mm / Width 3.74" to 13.03", Length 5.24" to 19.21"</li> <li>*Foolscap refers to 8.5 × 13 , 8.25 × 13 , 8.12 × 13.25 , or 8 × 13 .</li> </ul> |

### Folding Unit FD-503

| Output tray                                    | Function  |                 |              |        |
|------------------------------------------------|-----------|-----------------|--------------|--------|
|                                                | Half-Fold | Tri-Fold-in     | Tri-Fold-out | Z-Fold |
| 2                                              |           |                 |              |        |
|                                                | Gate      | Double Parallel | Punch        |        |
| 1: Primary (main) tray<br>2: Multi folder tray |           |                 |              |        |

| Specifications: Straight delivery |                                                                                                    |  |
|-----------------------------------|----------------------------------------------------------------------------------------------------|--|
| Paper weight                      | 40 g/m <sup>2</sup> to 350 g/m <sup>2</sup> / 11 lb Bond to 93 lb Bond                                                                                                    |  |
| Paper size                        | Primary (main) tray         • SRA3 □, A3 □, B4 □, SRA4 □/□, A4 □/□, B5 □/□, A5 □/□, B6 □,<br>13 × 19 □, 12 × 18 □, 11 × 17 □, 9 × 11 □, 8.5 × 14 □, 8.5 × 11 □/□, 7.25 ×<br>10.5 □/□, 5.5 × 8.5 □/□, 8K □, 16K □/□, Foolscap*         • Tab Paper: A4T □, 8.5 × 11T □         • Custom: Width 95 mm to 331 mm, Length 139 mm to 483 mm / Width 3.74" to<br>13.03", Length 5.47" to 19.02"         *Foolscap refers to 8.5 × 13 □, 8.25 × 13 □, 8.12 × 13.25 □, or 8 × 13 □.                                                                   |  |
| Sheet volume                      | <ul> <li>Primary (main) tray</li> <li>2,500 sheets (80 g/m<sup>2</sup> / 21 lb Bond): A4 □/□, B5 □/□,<br/>9 × 11 □, 8.5 × 11 □/□, 7.25 × 10.5 □/□, 16K □/□</li> <li>1,500 sheets (80 g/m<sup>2</sup> / 21 lb Bond): SRA3 □, A3 □, B4 □, SRA4 □/□,<br/>13 × 19 □, 12 × 18 □, 11 × 17 □, 8.5 × 14 □, 8K □, Foolscap*</li> <li>500 sheets (80 g/m<sup>2</sup> / 21 lb Bond): A5 □/□, B6 □, 5.5 × 8.5 □/□</li> <li>Multi folder tray<br/>200 sheets</li> <li>*Foolscap refers to 8.5 × 13 □, 8.25 × 13 □, 8.12 × 13.25 □, or 8 × 13 □.</li> </ul> |  |

| Specifications: Half-Fold, Tri-Fold-in, Tri-Fold-out, Z-Fold, Gate, Double Parallel Fold |                                                                                                    |  |
|------------------------------------------------------------------------------------------|----------------------------------------------------------------------------------------------------|--|
| Paper weight                                                                             | <ul> <li>Primary (main) tray</li> <li>Half-Fold, Tri-Fold-in, Tri-Fold-out, Z-Fold: 50 g/m<sup>2</sup> to 130 g/m<sup>2</sup> / 13 lb Bond to 34 lb Bond</li> <li>Double Parallel, Gate: 50 g/m<sup>2</sup> to 91 g/m<sup>2</sup> / 13 lb Bond to 24 lb Bond</li> <li>Multi folder tray</li> <li>Tri-Fold-in, Tri-Fold-out: 50 g/m<sup>2</sup> to 130 g/m<sup>2</sup> / 13 lb Bond to 34 lb Bond</li> <li>Double Parallel, Gate: 50 g/m<sup>2</sup> to 91 g/m<sup>2</sup> / 13 lb Bond to 24 lb Bond</li> </ul> |  |
| Paper size                                                                               | <ul> <li>Multi folder tray</li> <li>A3 a, B4 a, SRA4 a, A4 a,<br/>12 × 18 a, 11 × 17 a, 8.5 × 14 a, 8.5 × 11 a, 8K a</li> <li>Custom: Width 210 mm to 305 mm, Length 279 mm to 458 mm / Width 8.27"<br/>to 12.01", Length 10.98" to 18.03"</li> </ul>                                                                                                    |  |
| Sheet volume                                                                             | <b>Multi folder tray</b><br>30 copies or more (All fold types: 80 g/m <sup>2</sup> / 21 lb Bond or less)                                                                                                    |  |

| Specifications: Punch |                                                                                                    |
|-----------------------|----------------------------------------------------------------------------------------------------|
| Number of punch holes | <ul> <li>Metric area: 2 holes/4 holes</li> <li>Inch area: 2 holes/3 holes</li> </ul>                                                                              |
| Hole diameter         | 6.5 +/- 0.5 mm / 0.26" (2 holes/4 holes), 8.0 +/- 0.5 mm / 0.31" (3 holes)                                                                                        |
| Hole pitch            | <ul> <li>Metric area: 80 +/- 0.5 mm / 3.1" (2 holes/4 holes)</li> <li>Inch area: 70 +/- 0.5 mm / 2.76" (2 holes), 108 +/- 0.5 mm / 4.25" (3 holes)</li> </ul>     |
| Paper weight          | 50 g/m <sup>2</sup> to 216 g/m <sup>2</sup> / 13 lb Bond to 57 lb Bond Punch (2-sheet set): 50 g/m <sup>2</sup> to 91 g/m <sup>2</sup> / 13 lb Bond to 24 lb Bond |
| Paper size            | <ul> <li>2 holes: A3 , B4 , SRA4 , A4 , A4 , B5 , A5 , A5 , A5 , A5 , A5 , A5 , A5</li></ul>                                                                      |
| Sheet volume          | Refer to the number of sheets loadable in the main tray for straight delivery.                                                                                    |

# Large Capacity Stacker LS-505

| Output tray |     |
|-------------|-----|
|             |     |
|             |     |
|             |     |
|             | • • |

| Specifications |                                                                                                    |
|----------------|----------------------------------------------------------------------------------------------------|
| Function       | <ul><li>Stacker tray with carriage</li><li>Sort output / group output (Offset output enabled)</li></ul>                                                                                                    |
| Paper weight   | <b>Stacker tray</b> : 50 g/m <sup>2</sup> to 244 g/m <sup>2</sup> / 13 lb Bond to 65 lb Bond <b>Secondary (sub) tray</b> : 40 g/m <sup>2</sup> to 350 g/m <sup>2</sup> / 11 lb Bond to 93 lb Bond                                                                                                    |
| Paper size     | <ul> <li>Stacker tray</li> <li>SRA3 , A3 , B4 , SRA4 , A4 , B5 , A5 ,<br/>13 × 19 , 12 × 18 , 11 × 17 , 9 × 11 , 8.5 × 14 , 8.5 × 11 , 7.25 ×<br/>10.5 , 8K , 16K , Foolscap*</li> <li>Tab Paper: A4T , 8.5 × 11T (Tabs 1 to 15: Note that tabs 4 and 10 are not<br/>available)</li> <li>Custom: Width 210 mm to 331 mm, Length 148 mm to 483 mm / Width 8.27"<br/>to 13.03", Length 5.83" to 19.02"</li> <li>Secondary (sub) tray</li> <li>SRA3 , A3 , B4 , SRA4 , A4 , A4 , B5 , A5 , A5 , B6 , A6 ,<br/>13 × 19 , 12 × 18 , 11 × 17 , 9 × 11 , 8.5 × 14 , 8.5 × 11 , 7.25 ×<br/>10.5 , 5.5 × 8.5 , 8K , 16K , Foolscap*</li> <li>Tab Paper: A4T , 8.5 × 11T (</li> <li>Custom: Width 95 mm to 331 mm, Length 139 mm to 488 mm / Width 3.74" to<br/>13.03", Length 5.47" to 19.21"</li> <li>*Foolscap refers to 8.5 × 13 , 8.25 × 13 , 8.12 × 13.25 , or 8 × 13 .</li> </ul> |

### Large Capacity Stacker LS-506

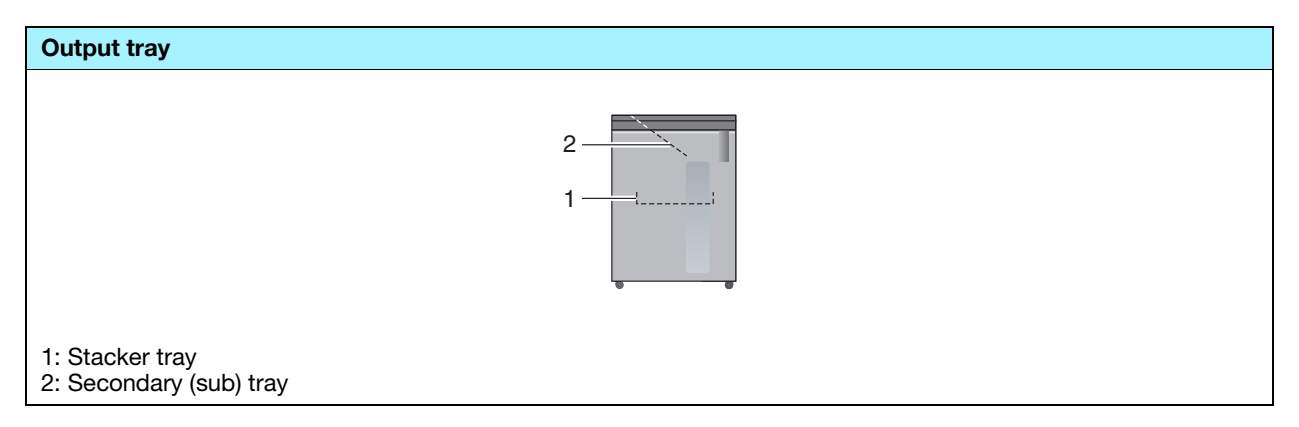

| Specifications |                                                                                                    |
|----------------|----------------------------------------------------------------------------------------------------|
| Function       | <ul><li>Stacker tray with carriage</li><li>Sort output / group output (Offset output enabled)</li></ul>                                                                                                    |
| Paper weight   | <b>Stacker tray</b> : 50 g/m <sup>2</sup> to 350 g/m <sup>2</sup> / 13 lb Bond to 93 lb Bond <b>Secondary (sub) tray</b> : 40 g/m <sup>2</sup> to 350 g/m <sup>2</sup> / 11 lb Bond to 93 lb Bond                                                                                                    |
| Paper size     | <ul> <li>Stacker tray</li> <li>SRA3 , A3 , B4 , SRA4 , A4 , B5 , A5 ,<br/>13 × 19 , 12 × 18 , 11 × 17 , 9 × 11 , 8.5 × 14 , 8.5 × 11 , 7, 7.25 ×<br/>10.5 , 8K , 16K , Foolscap*</li> <li>Tab Paper: A4T , 8.5 × 11T (Tabs 1 to 15: Note that tabs 4 and 10 are not<br/>available)</li> <li>Custom: Width 210 mm to 331 mm, Length 148 mm to 488 mm / Width 8.27"<br/>to 13.03", Length 5.83" to 19.02"</li> <li>Secondary (sub) tray</li> <li>SRA3 , A3 , B4 , SRA4 , A4 , A4 , B5 , A5 , B6 , A6 ,<br/>13 × 19 , 12 × 18 , 11 × 17 , 9 × 11 , 8.5 × 14 , 8.5 × 11 , 7, 7.25 ×<br/>10.5 , 5.5 × 8.5 , 8K , 16K , Foolscap*</li> <li>Tab Paper: A4T , 8.5 × 11T </li> <li>Custom: Width 95 mm to 331 mm, Length 139 mm to 488 mm / Width 3.74" to<br/>13.03", Length 5.47" to 19.21"</li> </ul> |

## Saddle Stitcher SD-506

| Output tray | Function      |                 |                |                               |
|-------------|---------------|-----------------|----------------|-------------------------------|
| 11          | Fold & Staple | Multi Half-Fold | Multi Tri-Fold | Multi Half-Fold +<br>Trimming |
|             |               |                 |                |                               |

| Specifications: Fold & Staple |                                                                                                    |  |
|-------------------------------|----------------------------------------------------------------------------------------------------|--|
| Paper weight                  | 50 g/m <sup>2</sup> to 244 g/m <sup>2</sup> / 13 lb Bond to 65 lb Bond                                                                                                    |  |
| Paper size                    | <ul> <li>SRA3 a, A3 a, B4 a, SRA4 a, A4 a, B5 a,<br/>12 × 18 a, 11 × 17 a, 8.5 × 14 a, 8.5 × 11 a, 7.25 × 10.5 a, 8K a, 16K a,<br/>Foolscap*</li> <li>Custom: Width 182 mm to 324 mm, Length 257 mm to 463 mm / Width 7.17"<br/>to 12.76", Length 10.12" to 18.23"</li> <li>*Foolscap refers to 8.5 × 13 a, 8.25 × 13 a, 8.12 × 13.25 a, or 8 × 13 a.</li> </ul>                                                                                                    |  |
| Sheet volume                  | Maximum number of folded and stapled sheets:<br>50 g/m <sup>2</sup> to 81 g/m <sup>2</sup> / 13 lb Bond to 22 lb Bond: 50 sheets or 49 sheets + 1 sheet<br>(200 g/m <sup>2</sup> / 53 lb Bond)<br>82 g/m <sup>2</sup> to 91 g/m <sup>2</sup> / 22 lb Bond to 24 lb Bond: 30 sheets or 29 sheets + 1 sheet<br>(200 g/m <sup>2</sup> / 53 lb Bond)<br>92 g/m <sup>2</sup> to 130 g/m <sup>2</sup> / 24 lb Bond to 35 lb Bond: 20 sheets or 19 sheets + 1 sheet<br>(200 g/m <sup>2</sup> / 53 lb Bond)<br>131 g/m <sup>2</sup> to 161 g/m <sup>2</sup> / 35 lb Bond to 43 lb Bond: 15 sheets or 14 sheets + 1 sheet<br>(200 g/m <sup>2</sup> / 53 lb Bond)<br>162 g/m <sup>2</sup> to 209 g/m <sup>2</sup> / 43 lb Bond to 56 lb Bond: 10 sheets<br>210 g/m <sup>2</sup> to 244 g/m <sup>2</sup> / 56 lb Bond to 65 lb Bond: 5 sheets |  |

| Specifications: Multi Half- Fold / Multi Tri-Fold |                                                                                                    |  |
|---------------------------------------------------|----------------------------------------------------------------------------------------------------|--|
| Paper weight                                      | Multi Half- Fold: 50 g/m <sup>2</sup> to 244 g/m <sup>2</sup> / 13 lb Bond to 65 lb Bond Multi Tri-Fold: 50 g/m <sup>2</sup> to 91 g/m <sup>2</sup> / 13 lb Bond to 24 lb Bond                                                                                                    |  |
| Paper size                                        | <ul> <li>Half-Fold output</li> <li>SRA3 □, A3 □, B4 □, SRA4 □, A4 □, B5 □,<br/>12 × 18 □, 11 × 17 □, 8.5 × 14 □, 8.5 × 11 □, 7.25 × 10.5 □, 8K □, 16K □,<br/>Foolscap*</li> <li>Custom: Width 182 mm to 324 mm, Length 257 mm to 463 mm / Width 7.17"<br/>to 12.76", Length 10.12" to 18.23"</li> <li>Tri-Fold output</li> <li>A4 □, 8.5 × 11 □</li> <li>*Foolscap refers to 8.5 × 13 □, 8.25 × 13 □, 8.12 × 13.25 □, or 8 × 13 □.</li> </ul> |  |
| Sheet volume                                      | $ \begin{array}{l} \mbox{Maximum number of multiple sheets} \\ \bullet \ \ \ \ \ \ \ \ \ \ \ \ \ \ \ \ \ \$                                                                                                    |  |

| Specifications: Trim             |                                                                                                    |
|----------------------------------|----------------------------------------------------------------------------------------------------|
| Paper weight                     | 50 g/m <sup>2</sup> to 244 g/m <sup>2</sup> / 13 lb Bond to 65 lb Bond                                                                                                    |
| Paper size                       | <ul> <li>SRA3 □, A3 □, B4 □, SRA4 □, A4 □, B5 □,<br/>12 × 18 □, 11 × 17 □, 8.5 × 14 □, 8.5 × 11 □, 7.25 × 10.5 □, 8K □, 16K □,<br/>Foolscap*</li> <li>Custom: Width 182 mm to 324 mm, Length 257 mm to 463 mm / Width 7.17"<br/>to 12.76", Length 10.12" to 18.23"</li> <li>*Foolscap refers to 8.5 × 13 □, 8.25 × 13 □, 8.12 × 13.25 □, or 8 × 13 □.</li> </ul> |
| Maximum number of trimmed sheets | 50 sheets: (80 g/m <sup>2</sup> / 21 lb Bond) × 2 or {49 sheets (80 g/m <sup>2</sup> / 21 lb Bond) + 1 sheets (200 g/m <sup>2</sup> / 53 lb Bond)} × 2                                                                                                    |

# Perfect Binder PB-503

| Output tray | Function        |
|-------------|-----------------|
|             | Perfect binding |

| Specifications               |                                                                                                    |
|------------------------------|----------------------------------------------------------------------------------------------------|
| Paper weight                 | Perfect binder tray<br>• Body set: 62 g/m <sup>2</sup> to 105 g/m <sup>2</sup> / 16 lb Bond to 28 lb Bond<br>• Cover: 81 g/m <sup>2</sup> to 216 g/m <sup>2</sup> / 22 lb Bond to 57 lb Bond<br>Secondary (sub) tray<br>• 40 g/m <sup>2</sup> to 350 g/m <sup>2</sup> / 11 lb Bond to 93 lb Bond                                                                                                    |
| Paper size                   | <ul> <li>Perfect binder tray</li> <li>A4 [, B5 ], A5 ], 8.5 × 11 [, 5.5 × 8.5 ], 16K [</li> <li>Custom: Width 139 mm to 307 mm, Length 210 mm to 221 mm / Width 5.47" to 12.09", Length 8.27" to 8.7"</li> <li>Cover: Width 139 mm to 307 mm, Length 279 mm to 472 mm / Width 5.47" to 12.09", Length 10.98" to 18.58"</li> <li>Secondary (sub) tray</li> <li>SRA3 , A3 , B4 , SRA4 ], A4 ], B5 ], A5 ], B6 , A6 , 13 × 19 , 12 × 18 , 11 × 17 , 9 × 11 ], 8.5 × 14 , 8.5 × 11 ], 7.25 × 10.5 ], 5.5 × 8.5 ], 8K , 16K ], Foolscap*</li> <li>Tab Paper: A4T ], 8.5 × 11T ]</li> <li>Custom: Width 95 mm to 331 mm, Length 139 mm to 488 mm / Width 3.74" to 13.03", Length 5.47" to 19.21"</li> </ul> |
| Number of sheets to be bound | <ul> <li>Min. 10 sheets to max. 300 sheets, or within 30 mm / 1.18" thick</li> <li>Colored, Coated: max. 150 sheets, or within 15 mm / 0.59" thick</li> <li>Maximum number of Z-folded insertions:</li> <li>4 sheets or less for the duplex printing</li> <li>2 sheets or less for the simplex printing</li> </ul>                                                                                                    |

#### Finisher FS-531

To use the punch function, the Punch Kit PK-512 or Punch Kit PK-513 is required.

| Specifications: Straight delivery |                                                                                                    |  |
|-----------------------------------|----------------------------------------------------------------------------------------------------|--|
| Paper weight                      | 60 g/m <sup>2</sup> to 300 g/m <sup>2</sup> / 16 lb Bond to 80 lb Bond                                                                                                    |  |
| Paper size                        | <ul> <li>Primary (main) tray</li> <li>SRA3 a, A3 a, B4 a, SRA4 a, A4 a/a, B5 a/a, A5 a/a, B6 a, 12 × 18 a, 11 × 17 a, 8.5 × 14 a, 8.5 × 11 a/a, 7.25 × 10.5 a/a, 5.5 × 8.5 a/a, 8K a, 16K a/a, Foolscap*</li> <li>Tab Paper: A4T a, 8.5 × 11T a</li> <li>Custom: Width 182 mm to 314 mm, Length 148 mm to 458 mm / Width 7.17" to 12.36", Length 5.83" to 18.03"</li> <li>Size only for straight delivery: SRA3 a, A5 a, B6 a, 5.5 × 8.5 a, min. 128.0 mm × 139.0 mm / 5.04" × 5.47"</li> <li>Secondary (sub) tray</li> <li>SRA3 a, A3 a, B4 a, SRA4 a/a, A4 a/a, B5 a/a, A5 a/a, B6 a, A6 a, 13 × 19 a, 12 × 18 a, 11 × 17 a, 8.5 × 14 a, 8.5 × 11 a/a, 7.25 × 10.5 a/a, 5.5 × 8.5 a/a, 8.5 a/a, 8.5</li></ul> |  |
| Sheet volume                      | <ul> <li>*Foolscap refers to 8.5 × 13 □, 8.25 × 13 □, 8.12 × 13.25 □, or 8 × 13 □.</li> <li>Primary (main) tray <ul> <li>3,000 sheets (80 g/m² / 21 lb Bond): A4 □/□, B5 □/□, 8.5 × 11 □/□, 7.25 × 10.5 □/□, 16K □/□</li> <li>1,500 sheets (80 g/m² / 21 lb Bond): SRA3 □, A3 □, B4 □, SRA4 □, 12 × 18 □, 11 × 17 □, 8.5 × 14 □, 8K □, Foolscap*</li> <li>500 sheets (80 g/m² / 21 lb Bond): A5 □/□, B6 □, 5.5 × 8.5 □/□</li> </ul> </li> <li>The number of loadable sheets varies depending on the paper weight category.</li> <li>To 80 g/m² / to 21 lb Bond: 1,500 sheets</li> <li>81 g/m² to 135 g/m² / 22 lb Bond to 36 lb Bond: 1,000 sheets</li> <li>136 g/m² to 209 g/m² / 37 lb Bond to 56 lb Bond: 700 sheets</li> <li>210 g/m² to 300 g/m² / 57 lb Bond to 80 lb Bond: 500 sheets</li> </ul> <li>*Foolscap refers to 8.5 × 13 □, 8.25 × 13 □, 8.12 × 13.25 □, or 8 × 13 □.</li>                                                                                                    |  |

| Specifications: Staple    |                                                                                                    |            |           |                   |        |  |
|---------------------------|----------------------------------------------------------------------------------------------------|------------|-----------|-------------------|--------|--|
| Paper weight              | 60 g/m <sup>2</sup> to 209 g/m <sup>2</sup> / 15 lb Bond to 56 lb Bond                                                                                                    |            |           |                   |        |  |
| Paper size                | <ul> <li>A3 a, B4 a, SRA4 a, A4 a/a, B5 a/a, A5 a,<br/>11 × 17 a, 8.5 × 14 a, 8.5 × 11 a/a, 7.25 × 10.5 a/a, 5.5 × 8.5 a, 8K a, 16K a/a, Foolscap*</li> <li>Tab Paper: A4T a, 8.5 × 11T a</li> <li>Custom: Width 182 mm to 314 mm, Length 139 mm to 458 mm / Width 7.17" to 12.36", Length 5.47" to 18.03"</li> <li>*Foolscap refers to 8.5 × 13 a, 8.25 × 13 a, 8.12 × 13.25 a, or 8 × 13 a.</li> </ul> |            |           |                   |        |  |
| Maximum number of stapled | Paper weight                                                                                                    | Paper type |           |                   |        |  |
| sheets:                   |                                                                                                    | Plain      | Fine      | Color<br>Specific | Coated |  |
|                           | 62 g/m <sup>2</sup> to 80 g/m <sup>2</sup> / 16 lb<br>Bond to 21 lb Bond                                                                                                    | 50         | 50        | 50                | 40     |  |
|                           | 81 g/m <sup>2</sup> to 105 g/m <sup>2</sup> / 22 lb<br>Bond to 27 lb Bond                                                                                                    | 40         | 30        | 30                | 25     |  |
|                           | 106 g/m <sup>2</sup> to 135 g/m <sup>2</sup> / 28 lb<br>Bond to 35 lb Bond                                                                                                    | 30         | 30        | 25                | 20     |  |
|                           | 136 g/m <sup>2</sup> to 209 g/m <sup>2</sup> / 36 lb<br>Bond to 56 lb Bond                                                                                                    | 20         | 20        | 15                | -      |  |
| Number of stored copies   | <ul> <li>100 sets (2 to 9 sheets stapled, Paper length: 150 mm to 417 mm / 5.9" to 16.42"</li> <li>50 sets (2 to 9 sheets stapled, Paper length: Other than the above)</li> <li>50 sets (10 to 20 sheets stapled)</li> <li>30 sets (21 to 30 sheets stapled)</li> <li>25 sets (31 to 40 sheets stapled)</li> <li>20 sets (41 to 50 sheets stapled)</li> </ul>                                            |            | / 5.9" to |                   |        |  |

| Specifications: Punch (with Punch Kit PK-512 or PK-513 installed) |                                                                                                    |  |
|-------------------------------------------------------------------|----------------------------------------------------------------------------------------------------|--|
| Number of punch holes                                             | <ul> <li>Punch Kit PK-512</li> <li>Metric area: 2 holes/4 holes</li> <li>Inch area: 2 holes/3 holes</li> <li>Punch Kit PK-513</li> <li>4 holes</li> </ul>                                                                                                    |  |
| Hole diameter                                                     | <ul> <li>Punch Kit PK-512</li> <li>6.5 +/- 0.5 mm / 0.26" (2 holes/4 holes), 8.0 +/- 0.5 mm / 0.31" (3 holes)</li> <li>Punch Kit PK-513</li> <li>6.5 +/- 0.5 mm / 0.26"</li> </ul>                                                                             |  |
| Hole pitch                                                        | <ul> <li>Punch Kit PK-512</li> <li>Metric area: 80 +/- 1 mm / 3.15" (2 holes/4 holes)</li> <li>Inch area: 70 +/- 1 mm / 2.76" (2 holes), 108 +/- 1 mm / 4.25" (3 holes)</li> <li>Punch Kit PK-513</li> <li>70 +/- 1 mm / 2.76", 21 +/- 1 mm / 0.83"</li> </ul> |  |
| Paper weight                                                      | 60 g/m <sup>2</sup> to 128 g/m <sup>2</sup> / 15 lb Bond to 33 lb Bond                                                                                                    |  |
| Paper size                                                        | A3                                                                                                    |  |
|                                                                   | *Foolscap refers to 8.5 × 13 	, 8.25 × 13 	, 8.12 × 13.25 	, or 8 × 13 	.                                                                                                    |  |

Punch Kit PK-513 is available only in Sweden.

#### Finisher FS-532

To use the punch function, the **Punch Kit PK-522** is required.

Saddle Stitcher SD-510 is required to use the Multi Half-Fold, Multi Tri-Fold, and Fold & Staple functions.

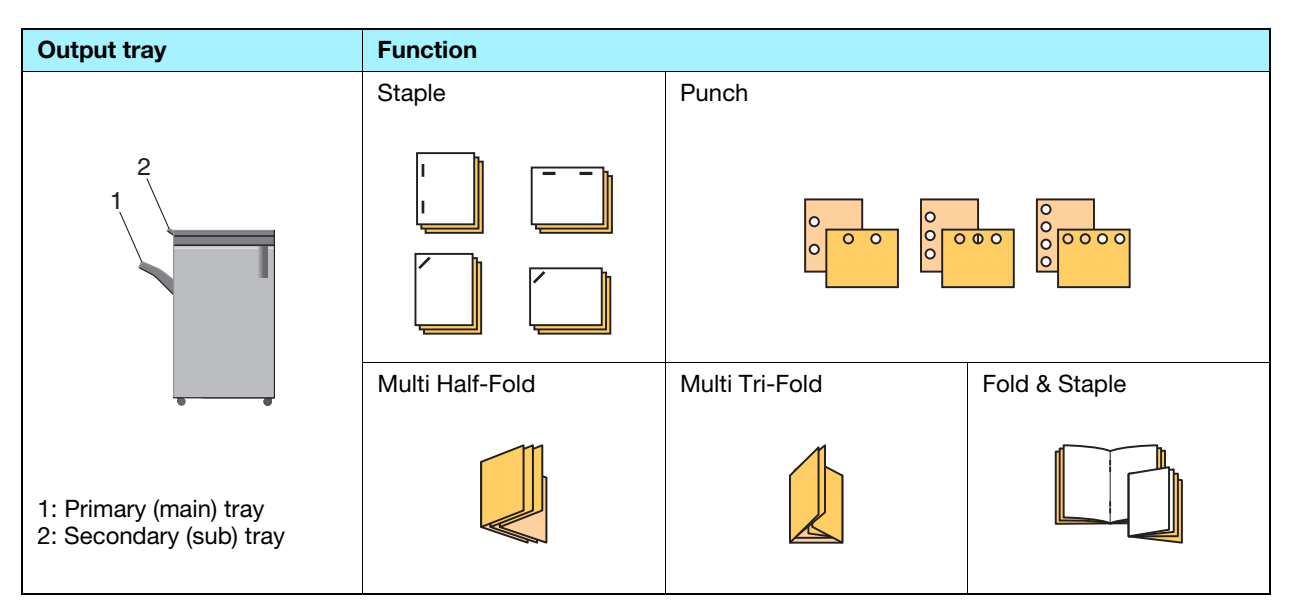

| Specifications: Straight deliver | /ery                                                                                                    |
|----------------------------------|----------------------------------------------------------------------------------------------------|
| Paper weight                     | 40 g/m <sup>2</sup> to 350 g/m <sup>2</sup> / 11 lb Bond to 93 lb Bond                                                                                                    |
| Paper size                       | <ul> <li>Primary (main) tray</li> <li>SRA3 , A3 , B4 , SRA4 , A4 , A4 , B5 , A5 , B6 , B6 , 13 × 19 , 12 × 18 , 11 × 17 , 9 × 11 , 8.5 × 14 , 8.5 × 11 , 7, 7.25 × 10.5 , 5.5 × 8.5 , 8.5 , 11 , 8.5 × 11 , 8.5 × 14 , 8.5 × 11 , 7, 7.25 × 10.5 , 5.5 × 8.5 , 8.5 , 11 , 8.5 × 11 , 8.5 × 14 , 8.5 × 11 , 7, 7.25 × 10.5 , 5.5 × 8.5 , 8.5 , 11 , 8.5 × 11 , 8.5 × 14 , 8.5 × 11 , 7, 7.25 × 10.5 , 13.03", Length 5.24" to 19.21"</li> <li>Secondary (sub) tray</li> <li>SRA3 , A3 , B4 , SRA4 , A4 , A4 , B5 , A5 , 11 , 7, 7.25 × 10.5 , 5.5 × 8.5 , 8K , 16K , 9 × 11 , 8.5 × 14 , 8.5 × 11 , 7, 7.25 × 10.5 , 5.5 × 8.5 , 8K , 16K , Foolscap*</li> <li>Tab Paper: A4T , 8.5 × 11T , 5.5 × 14 , 8.5 × 11 , 7, 7.25 × 10.5 , 5.5 × 8.5 , 8K , 16K , 7, Foolscap*</li> <li>Tab Paper: A4T , 8.5 × 11T , 5.5 × 11 , 7, 9 × 11 , 8.5 × 14 , 8.5 × 11 , 7, 7.25 × 10.5 , 7, 5.5 × 8.5 , 8K , 16K , 7, Foolscap*</li> </ul> |
|                                  | *Foolscap refers to 8.5 × 13 	, 8.25 × 13 	, 8.12 × 13.25 	, or 8 × 13 	.                                                                                                    |
| Sheet volume                     | <ul> <li>Primary (main) tray</li> <li>2,000 sheets (80 g/m<sup>2</sup> / 21 lb Bond): SRA3 □, A3 □, B4 □, SRA4 □/□,<br/>13 × 19 □, 12 × 18 □, 11 × 17 □, 8.5 × 14 □, 8K □, Foolscap*</li> <li>4,200 sheets (80 g/m<sup>2</sup> / 21 lb Bond): A4 □/□, B5 □/□, 8.5 × 11 □, 9 × 11 □,<br/>7.25 × 10.5 □, 16K □</li> <li>750 sheets (80 g/m<sup>2</sup> / 21 lb Bond): A5 □/□, B6 □, 8.5 × 11 □, 5.5 × 8.5 □/□,<br/>7.25 × 10.5 □, 16K □</li> <li>Secondary (sub) tray</li> <li>300 sheets (80 g/m<sup>2</sup> / 21 lb Bond)</li> </ul>                                                                                                    |
|                                  | $ = 100 \text{ is cap refers to } 8.5 \times 13 \text{ La}, 8.25 \times 13 \text{ La}, 8.12 \times 13.25 \text{ La}, 018 \times 13 \text{ La}. $                                                                                                    |

| Specifications: Staple |                                                                        |
|------------------------|------------------------------------------------------------------------|
| Paper weight           | 50 g/m <sup>2</sup> to 300 g/m <sup>2</sup> / 13 lb Bond to 81 lb Bond |

| Specifications: Staple            |                                                                                                    |                                               |                                          |                                          |                                                    |                                          |                                        |
|-----------------------------------|----------------------------------------------------------------------------------------------------|-----------------------------------------------|------------------------------------------|------------------------------------------|----------------------------------------------------|------------------------------------------|----------------------------------------|
| Paper size                        | <ul> <li>SRA3 , A3 , B4 , SRA4 , A4 , A4 , B5 , A5 ,<br/>13 × 19 , 12 × 18 , 11 × 17 , 9 × 11 , 8.5 × 14 , 8.5 × 11 , 7.25 ×<br/>10.5 , 5.5 × 8.5 , 8K , 16K , Foolscap*</li> <li>Tab Paper: A4T , 8.5 × 11T </li> <li>Custom: Width 203 mm to 331 mm, Length 139 mm to 488 mm / Width 7.99"<br/>to 13.03", Length 5.47" to 19.21"</li> </ul> |                                               |                                          |                                          |                                                    |                                          |                                        |
|                                   | *Foolscap re                                                                                                    | fers to 8.5 ×                                 | : 13 🗔, 8.25                             | × 13 🖬, 8.1                              | 2 × 13.25 🗖                                        | a, or 8 × 13 t                           | <b>.</b>                               |
| Maximum number of stapled sheets: | Paper<br>weight                                                                                                    | Plain                                         |                                          | Fine                                     |                                                    |                                          | Others                                 |
|                                   |                                                                                                    | Length:<br>Less<br>than<br>400 mm<br>/ 15.75" | Length:<br>400 mm<br>/ 15.75"<br>or more | Length:<br>320 mm<br>/ 12.59"<br>or less | Length:<br>321 to<br>399 mm<br>/ 12.6"<br>to 15.7" | Length:<br>400 mm<br>/ 15.71"<br>or more | Length:<br>148mm<br>/ 5.83"<br>or more |
|                                   | 50 g/m <sup>2</sup> to<br>74 g/m <sup>2</sup> /<br>13 lb Bond<br>to 19 lb<br>Bond                                                                                                    | 100                                           | 50                                       | 50                                       | 20                                                 | -                                        | 35                                     |
|                                   | 75 g/m <sup>2</sup> to<br>80 g/m <sup>2</sup> /<br>20 lb Bond<br>to 21 lb<br>Bond                                                                                                    | 100                                           | 50                                       | 30                                       | 30                                                 | 30                                       | 35                                     |
|                                   | 81 g/m <sup>2</sup> to<br>91 g/m <sup>2</sup> /<br>22 lb Bond<br>to 24 lb<br>Bond                                                                                                    | 60                                            | 50                                       | 30                                       | 30                                                 | 30                                       | 35                                     |
|                                   | 92 g/m <sup>2</sup> to<br>135 g/m <sup>2</sup> /<br>25 lb Bond<br>to 35 lb<br>Bond                                                                                                    | 50                                            | 50                                       | 30                                       | 30                                                 | 30                                       | 30                                     |
|                                   | 136 g/m <sup>2</sup><br>to 176<br>g/m <sup>2</sup> / 36<br>lb Bond to<br>46 lb Bond                                                                                                    | 40                                            | 40                                       | 30                                       | 30                                                 | 30                                       | 25                                     |
|                                   | 177 g/m <sup>2</sup><br>to 216<br>g/m <sup>2</sup> / 47<br>lb Bond to<br>57 lb Bond                                                                                                    | 25                                            | 25                                       | 25                                       | 25                                                 | 25                                       | 20                                     |
|                                   | 217 g/m <sup>2</sup><br>to 256<br>g/m <sup>2</sup> / 58<br>lb Bond to<br>68 lb Bond                                                                                                    | 25                                            | 25                                       | 25                                       | 25                                                 | 25                                       | 15                                     |
|                                   | 257 g/m <sup>2</sup><br>to 300<br>g/m <sup>2</sup> / 69<br>lb Bond to<br>80 lb Bond                                                                                                    | 10                                            | 10                                       | 10                                       | 10                                                 | 10                                       | 10                                     |

| Specifications: Staple  |                                                                                                    |
|-------------------------|----------------------------------------------------------------------------------------------------|
| Number of stored copies | <ul> <li>150 sets (2 to 9 sheets stapled, Paper length: 182 mm to 364 mm / 7" to 14"</li> <li>75 sets (2 to 9 sheets stapled, Paper length: Other than 182 mm to 364 mm / 7" to 14"</li> <li>50 sets (10 to 20 sheets stapled)</li> <li>30 sets (21 to 30 sheets stapled)</li> <li>25 sets (31 to 40 sheets stapled)</li> <li>20 sets (41 to 50 sheets stapled)</li> <li>15 sets (51 to 60 sheets stapled)</li> <li>10 sets (61 to 100 sheets stapled)</li> </ul> |

| Specifications: Punch (with I | Punch Kit PK-522 installed)                                                                                                    |
|-------------------------------|----------------------------------------------------------------------------------------------------|
| Number of punch holes         | <ul><li>Metric area: 2 holes/4 holes</li><li>Inch area: 2 holes/3 holes</li></ul>                                                                                                    |
| Hole diameter                 | 6.5 mm / 0.26" (2 holes/4 holes), 8.0 mm / 0.31" (3 holes)                                                                                                    |
| Hole pitch                    | <ul> <li>Metric area: 80.0 +/- 1 mm / 3.15" (2 holes/4 holes), 70 +/- 1 mm / 2.76" (4 holes)*, 21 +/- 1 mm / 0.83" (4 holes)*</li> <li>Inch area: 70 +/- 1 mm / 2.76" (2 holes), 108 +/- 1 mm / 4.25" (3 holes)</li> <li>* Available only in Sweden.</li> </ul>                                                                                     |
| Paper weight                  | 60 g/m <sup>2</sup> to 300 g/m <sup>2</sup> / 15 lb Bond to 81 lb Bond                                                                                                    |
| Paper size                    | <ul> <li>2 holes: A3 a, B4 a, SRA4 a, A4 a/a, B5 a/a, A5 a/a, 11 × 17 a, 9 × 11 a, 8.5 × 14 a, 8.5 × 11 a/a, 5.5 × 8.5 a/a, 8K a, 16K a/a, Foolscap*</li> <li>3 holes, 4 holes: A3 a, B4 a, A4 a, B5 a, 11 × 17 a, 9 × 11 a, 8.5 × 11 a, 8K a, 16K a*</li> <li>*Foolscap refers to 8.5 × 13 a, 8.25 × 13 a, 8.12 × 13.25 a, or 8 × 13 a.</li> </ul> |

| Specifications: Fold & Staple (with Saddle Stitcher SD-510 installed) |                                                                                                    |  |
|-----------------------------------------------------------------------|----------------------------------------------------------------------------------------------------|--|
| Paper weight                                                          | 50 g/m² to 216 g/m² / 13 lb Bond to 57 lb Bond (Cover: 50 g/m² to 300 g/m² / 13 lb Bond to 81 lb Bond)                                                                                                    |  |
| Paper size                                                            | A3 	, B4 	, A4 	,<br>12 × 18 	, 11 × 17 	, 8.5 × 14 	, 8.5 × 11 	, 8K<br>Custom: Width 120 mm to 331 mm, Length 240 mm to 488 mm / Width 4.72" to<br>13.03", Length 9.45" to 19.21"                                                                                                    |  |
| Sheet volume                                                          | Maximum number of folded and staples sheets:<br>$50 \text{ g/m}^2$ to $61 \text{ g/m}^2$ / 13 lb Bond to 16 lb Bond: 25 sheets<br>$62 \text{ g/m}^2$ to $80 \text{ g/m}^2$ / 17 lb Bond to 21 lb Bond: 20 sheets<br>$81 \text{ g/m}^2$ to $91 \text{ g/m}^2$ / 22 lb Bond to 24 lb Bond: 16 sheets<br>$92 \text{ g/m}^2$ to 216 g/m <sup>2</sup> / 25 lb Bond to 57 lb Bond: 5 sheets |  |

| Specifications: Multi Half-Fold / Multi Tri-Fold (with Saddle Stitcher SD-510 mounted) |                                                                                                    |  |
|----------------------------------------------------------------------------------------|----------------------------------------------------------------------------------------------------|--|
| Paper weight                                                                           | Multi Half-Fold: 50 g/m <sup>2</sup> to 216 g/m <sup>2</sup> / 13 lb Bond to 57 lb Bond (Cover: 50 g/m <sup>2</sup> to 300 g/m <sup>2</sup> / 13 lb Bond to 81 lb Bond)<br>Multi Tri-Fold: 50 g/m <sup>2</sup> to 105 g/m <sup>2</sup> / 13 lb Bond to 28 lb Bond                                    |  |
| Paper size                                                                             | <ul> <li>Multi Half-Fold</li> <li>A3 a, B4 a, A4 a,</li> <li>12 × 18 a, 11 × 17 a, 8.5 × 14 a, 8.5 × 11 a, 8K a</li> <li>Custom: Width 120 mm to 331 mm, Length 240 mm to 488 mm / Width 4.72" to 13.03", Length 9.45" to 19.21"</li> <li>Multi Tri-Fold</li> <li>A4 a, 8.5 × 11 a, 16K a</li> </ul> |  |

| Specifications: Multi Half-Fold / Multi Tri-Fold (with Saddle Stitcher SD-510 mounted) |                                                                                                    |  |
|----------------------------------------------------------------------------------------|----------------------------------------------------------------------------------------------------|--|
| Sheet volume                                                                           | Maximum number of multiple sheets<br>• Multi Half-Fold<br>50 g/m <sup>2</sup> to 216 g/m <sup>2</sup> / 13 lb Bond to 57 lb Bond: 5 sheets<br>217 g/m <sup>2</sup> to 300 g/m <sup>2</sup> / 58 lb Bond to 81 lb Bond: 1 sheets<br>• Multi Tri-Fold<br>50 g/m <sup>2</sup> to 91 g/m <sup>2</sup> / 13 lb Bond to 24 lb Bond: 3 sheets<br>92 g/m <sup>2</sup> to 105 g/m <sup>2</sup> / 25 lb Bond to 28 lb Bond: 1 sheet |  |

## Finisher FS-612

To use the punch function, the Punch Kit PK-512 or PK-513 is required.

| Output tray                                                                   | Function |                 |          |
|-------------------------------------------------------------------------------|----------|-----------------|----------|
|                                                                               | Staple   | Fold & Staple   |          |
| 3                                                                             |          |                 |          |
|                                                                               | Punch    | Multi Half-Fold | Tri-Fold |
| 1: Primary (main) tray<br>2: Secondary (sub) tray<br>3: Fold/Staple mode tray |          |                 |          |

| Specifications: Straight delivery or offset delivery |                                                                                                    |
|------------------------------------------------------|----------------------------------------------------------------------------------------------------|
| Paper weight                                         | 60 g/m <sup>2</sup> to 300 g/m <sup>2</sup> / 16 lb Bond to 80 lb Bond                                                                                                    |
| Paper size                                           | <ul> <li>Primary (main) tray</li> <li>A3 □, B4 □, SRA4 □, A4 □/□, B5 □/□, A5 □,<br/>12 × 18 □, 11 × 17 □, 9 × 11 □, 8.5 × 14 □, 8.5 × 11 □/□, 7.25 × 10.5 □/□, 8K<br/>□, 16K □/□, Foolscap*</li> <li>Tab Paper: A4T □, 8.5 × 11T □</li> <li>Custom: Width 182 mm to 314 mm, Length 148 mm to 458 mm / Width 7.17"<br/>to 12.36", Length 5.83" to 18.03"</li> <li>Size only for straight delivery: A5 □, B6 □, 5.5 × 8.5 □/□, min. 128.0 mm ×<br/>139.0 mm / 5.04" × 5.47"</li> <li>Secondary (sub) tray</li> <li>SRA3 □, A3 □, B4 □, SRA4 □/□, A4 □/□, B5 □/□, A5 □/□, B6 □, A6 □,<br/>13 × 19 □, 12 × 18 □, 11 × 17 □, 9 × 11 □, 8.5 × 14 □, 8.5 × 11 □/□, 7.25 ×<br/>10.5 □/□, 5.5 × 8.5 □/□, 8K □, 16K □/□, Foolscap*</li> <li>Tab Paper: A4T □, 8.5 × 11T □</li> <li>Custom: Width 100 mm to 330 mm, Length 140 mm to 487 mm / Width 3.94"<br/>to 12.99", Length 5.51" to 19.17"</li> <li>*Foolscap refers to 8.5 × 13 □, 8.25 × 13 □, 8.12 × 13.25 □, or 8 × 13 □.</li> </ul> |
| Sheet volume                                         | <ul> <li>Primary (main) tray</li> <li>2,500 sheets (80 g/m² / 21 lb Bond): A4 □/□, B5 □/□, 9 × 11 □, 7.25 × 10.5 □/□, 8.5 × 11 □/□, 16K □/□</li> <li>1,500 sheets (80 g/m² / 21 lb Bond): A3 □, B4 □, SRA4 □, 12 × 18 □, 11 × 17 □, 8.5 × 14 □, 8K □, Foolscap*</li> <li>500 sheets (80 g/m² / 21 lb Bond): A5 □/□, B6 □, 5.5 × 8.5 □/□</li> <li>Secondary (sub) tray</li> <li>100 sheets (80 g/m² / 21 lb Bond)</li> <li>*Foolscap refers to 8.5 × 13 □, 8.25 × 13 □, 8.12 × 13.25 □, or 8 × 13 □.</li> </ul>                                                                                                    |

7

| Specifications: Staple |                                                                                                    |
|------------------------|----------------------------------------------------------------------------------------------------|
| Paper weight           | 60 g/m <sup>2</sup> to 105 g/m <sup>2</sup> / 16 lb Bond to 28 lb Bond                                                                                                    |
| Paper size             | <ul> <li>A3 a, B4 a, SRA4 a, A4 a, B5 a, A5 a, 12 × 18 a, 11 × 17 a, 9 × 11 a, 8.5 × 14 a, 8.5 × 11 a, 7.25 × 10.5 a, 5.5 × 8.5 a, 8K a, 16K a, Foolscap*</li> <li>Tab Paper: A4T a, 8.5 × 11T a</li> <li>Custom: Width 182 mm to 314 mm, Length 139 mm to 458 mm / Width 7.17" to 12.36", Length 5.47" to 18.03"</li> <li>*Foolscap refers to 8.5 × 13 a, 8.25 × 13 a, 8.12 × 13.25 a, or 8 × 13 a.</li> </ul>                                                                                                    |
| Sheet volume           | <ul> <li>Number of loadable sheets</li> <li>2 to 9 sheets stapled: 100 sets (Paper length: 417 mm / 16" or less), 50 sets (Paper length: 418 mm / 16" or more)</li> <li>10 to 20 sheets stapled: 50 sets, 21 to 30 sheets stapled: 30 sets, 31 to 40 sheets stapled: 25 sets, 41 to 50 sheets stapled: 20 sets</li> <li>Number of stapled sheets (60 g/m<sup>2</sup> to 80 g/m<sup>2</sup> / 16 lb Bond to 21 lb Bond)</li> <li>Plain, Fine: 50 sheets</li> <li>Color Specific, Coated: 30 sheets</li> <li>Number of stapled sheets (81 g/m<sup>2</sup> to 105 g/m<sup>2</sup> / 22 lb Bond to 28 lb Bond)</li> <li>Plain, Fine: 30 sheets</li> <li>Color Specific, Coated: 16 sheets</li> <li>The number of stapled sheets is applied when the total thickness is 5.5 mm / 0.22" or less. Up to two sheets of 200 g/m<sup>2</sup> / 53.2 lb Bond can be inserted within the number of stapled sheets above.</li> </ul> |

| Specifications: Fold & Staple | •                                                                                                    |
|-------------------------------|----------------------------------------------------------------------------------------------------|
| Paper weight                  | 60 g/m <sup>2</sup> to 105 g/m <sup>2</sup> / 16 lb Bond to 28 lb Bond                                                                                                    |
| Paper size                    | <ul> <li>A3 a, B4 a, SRA4 a, A4 a,<br/>12 × 18 a, 11 × 17 a, 8.5 × 14 a, 8.5 × 11 a, 8K a</li> <li>Custom: Width 210 mm to 314 mm, Length 279 mm to 458 mm / Width 8.27"<br/>to 12.36", Length 10.98" to 18.03"</li> </ul>                                                                                                    |
| Sheet volume                  | <ul> <li>Number of folded and stapled sheets (60 g/m<sup>2</sup> to 80 g/m<sup>2</sup> / 16 lb Bond to 21 lb Bond)</li> <li>Plain paper, Fine paper, Color Specific, Coated paper: 20 sheets</li> <li>Number of folded and stapled sheets (81 g/m<sup>2</sup> to 105 g/m<sup>2</sup> / 21 lb Bond to 28 lb Bond)</li> <li>Plain, Fine: 20 sheets</li> <li>Color Specific, Coated: 16 sheets</li> <li>Up to one sheet of 200 g/m<sup>2</sup> / 53 lb Bond can be inserted within the number of stapled sheets above.</li> <li>Number of loadable sheets in Fold &amp; Staple</li> <li>5-sheet stapled: 20 sets or more (80 g/m<sup>2</sup> / 21 lb Bond), 15 sets or more when the paper length is 299 mm / 12" or less (80 g/m<sup>2</sup> / 21 lb Bond)</li> </ul> |

| Specifications: Half-Fold / Tri-Fold |                                                                                                    |
|--------------------------------------|----------------------------------------------------------------------------------------------------|
| Paper weight                         | 60 g/m <sup>2</sup> to 105 g/m <sup>2</sup> / 16 lb Bond to 28 lb Bond                                                                                                    |
| Paper size                           | <ul> <li>Half-Fold output</li> <li>A3 □, B4 □, SRA4 □, A4 □,<br/>12 × 18 □, 11 × 17 □, 8.5 × 14 □, 8.5 × 11 □, 8K □</li> <li>Custom: Width 210 mm to 314 mm, Length 279 mm to 458 mm / Width 8.27"<br/>to 12.36", Length 10.98" to 18.03"</li> <li>Tri-Fold output</li> <li>A4 □, 8.5 × 11 □, 16K □</li> </ul>                                                                                                    |
| Sheet volume                         | <ul> <li>Number of sheets folded in Multi Half-Fold: 3 sheets (60 g/m<sup>2</sup> to 105 g/m<sup>2</sup> / 16 lb Bond to 28 lb Bond)</li> <li>Number of loadable sheets in Multi Half-Fold: Approx. 33 sets, each of which consists of three sheets folded in Multi Half-Fold (Approx. 25 sets when the paper length is 299 mm / 12" or less)</li> <li>Number of sheets folded in Tri-Fold: 1 sheet (60 g/m<sup>2</sup> to 80 g/m<sup>2</sup> / 16 lb Bond to 21 lb Bond)*, 1 sheet (81 g/m<sup>2</sup> to 105 g/m<sup>2</sup> / 22 lb Bond to 28 lb Bond)</li> <li>Number of loadable sheets in Tri-Fold: Approx. 50 sheets</li> <li>* Up to 3 sheets can be changed. For more information, contact your service representative.</li> </ul> |

Specifications: Punch (with Punch Kit PK-512 or PK-513 installed)

For the punch function specifications, refer to the specifications of Finisher FS-531.

## Multi Puncher GP-501

| Conveyance Unit | Function                                                                                                    |
|-----------------|----------------------------------------------------------------------------------------------------|
|                 | Punch                                                                                                    |
| _               |                                                                                                    |
|                 |                                                                                                    |
|                 |                                                                                                    |
|                 |                                                                                                    |
| 6 6             |                                                                                                    |
|                 | The punch-hole pattern varies according to the die set. For details, refer to the <b>HTML User's Guide</b> . |

| Specifications |                                                                                                    |
|----------------|----------------------------------------------------------------------------------------------------|
| Function       | <ul> <li>Bypass mode</li> <li>Transports paper without punch processing.</li> <li>Punch mode</li> <li>Carries out punch processing through a punch path (return path)</li> <li>Die set model: Die Set DS-<br/>501/502/503/504/505/506/507/508/509/510/511/512/513/514/<br/>515/516/517/518</li> </ul>                                                                                                    |
| Paper weight   | <ul> <li>Bypass mode</li> <li>64 g/m<sup>2</sup> to 350 g/m<sup>2</sup> / 17 lb Bond to 93 lb Bond</li> <li>Punch mode</li> <li>Plain paper: 75 g/m<sup>2</sup> to 216 g/m<sup>2</sup> / 20 lb Bond to 57 lb Bond</li> <li>Others: 120 g/m<sup>2</sup> to 216 g/m<sup>2</sup> / 32 lb Bond to 57 lb Bond</li> <li>When you are using <b>Die Set DS-507</b> or <b>Die Set DS-514</b>, 200 g/m<sup>2</sup> / 53 lb Bond is the upper limit.</li> </ul>                                   |
| Paper size     | Bypass mode         • SRA3 □, A3 □, B4 □, SRA4 □/□, A4 □/□, B5 □/□, A5 □,<br>13 × 19 □, 12 × 18 □, 11 × 17 □, 9 × 11 □, 8.5 × 14 □, 8.5 × 11 □/□, 5.5 × 8.5<br>□, 8K □, 16K □/□, Foolscap*         • Tab Paper: A4T □, 8.5 × 11T □         • Custom: Width 95 mm to 330 mm, Length 139 mm to 488 mm / Width 3.74" to<br>12.99", Length 5.47" to 19.21"         Punch mode         • A4 □, 8.5 × 11 □         *Foolscap refers to 8.5 × 13 □, 8.25 × 13 □, 8.12 × 13.25 □, or 8 × 13 □. |

### ►Auto Ring Binder GP-502

| Binder Unit | Function                   |
|-------------|----------------------------|
|             | Bind                       |
|             | <del>4</del> ల<br>4ల<br>4ల |

| Specifications           |                                                                                                    |
|--------------------------|----------------------------------------------------------------------------------------------------|
| Paper weight             | Body: 75 g/m <sup>2</sup> to 120 g/m <sup>2</sup> / 20 lb Bond to 32 lb BondCover: 163 g/m <sup>2</sup> to 216 g/m <sup>2</sup> / 44 lb Bond to 57 lb BondTabbed paper: 163 g/m <sup>2</sup> max. / 44 lb Bond max. |
| Book size (sheets)       | Smallest: 5 body sheets (75 g/m <sup>2</sup> / 20 lb Bond) + 2 covers (216 g/m <sup>2</sup> / 57 lb Bond)Largest: 100 body sheets (75 g/m <sup>2</sup> / 20 lb Bond) + 2 covers (216 g/m <sup>2</sup> / 57 lb Bond) |
| Bypass sheet size/weight | Same as main body                                                                                                    |

# **Electronic optional devices**

# **Reference**

For information about optional devices not described below, refer to the HTML User's Guide.

### Image Controller IC-602

| Specifications            |                                                                                                    |
|---------------------------|----------------------------------------------------------------------------------------------------|
| Function                  | Built-in image controller                                                                                                    |
| Capacity                  | <ul> <li>HDD capacity: 200 GB or more (The HDD in the main body is used partially.)</li> <li>Memory space: 10 GB or more (Shared with the main body)</li> </ul> |
| Built-in fonts            | European 136 fonts                                                                                                    |
| Page description language | Adobe PostScript3 (3019)                                                                                                    |

#### ►Image Controller IC-415

| Specifications            |                                                                      |
|---------------------------|----------------------------------------------------------------------|
| Function                  | Built-in image controller                                            |
| Capacity                  | <ul><li>HDD capacity: 500 GB</li><li>Memory capacity: 2 GB</li></ul> |
| Built-in fonts            | European 138 fonts                                                   |
| Page description language | Adobe PostScript3 (3019)                                             |

#### ►Image Controller IC-308

| Specifications            |                                                                    |
|---------------------------|--------------------------------------------------------------------|
| Function                  | External print server                                              |
| Capacity                  | <ul><li>HDD capacity: 1 TB</li><li>Memory capacity :4 GB</li></ul> |
| Built-in fonts            | European 138 fonts                                                 |
| Page description language | Adobe PostScript3 (3019)                                           |

### Authentication Unit AU-201

| Specifications |                                                          |  |  |  |
|----------------|----------------------------------------------------------|--|--|--|
| Function       | User Authentication Unit for Non-Contact IC Card Reading |  |  |  |
| Applied cards  | FeliCa, TypeA, FCF, FCF campus, SSFC                     |  |  |  |

# **Original-related optional devices**

#### ▶ Reverse Automatic Document Feeder DF-626

This device does not support the **Printer Model**.

#### **Document Feeder**

|   |   | 12 |
|---|---|----|
| - | _ |    |

| Specifications   |                                                                                                    |  |  |  |
|------------------|----------------------------------------------------------------------------------------------------|--|--|--|
| Function         | <ul><li>1-sided original feeding</li><li>2-sided original feeding</li></ul>                                                                                                    |  |  |  |
| Original type    | <ul> <li>1-sided original: 35 g/m<sup>2</sup> to 210 g/m<sup>2</sup> / 10 lb Bond to 57 lb Bond</li> <li>2-sided original: 50 g/m<sup>2</sup> to 128 g/m<sup>2</sup> / 13 lb Bond to 33 lb Bond</li> </ul> |  |  |  |
| Original size    | A3                                                                                                    |  |  |  |
| Storage capacity | Max. 100 sheets (80 g/m <sup>2</sup> / 21 lb Bond)                                                                                                    |  |  |  |

# 7.5 Weight for each size and copying speed

# 

The product specifications are subject to a change without notice.

#### Weight for each size

The paper weight  $(g/m^2 / lb Bond)$  or ream weight (kg) unit is used to indicate the paper thickness, which varies depending on the manufacturer.

Types of units

- Paper weight (g/m<sup>2</sup>): Unit to indicate the weight of one sheet (1 m<sup>2</sup>) in grams
- Paper weight (lb Bond): Unit to indicate the weight in pounds
- Ream weight (kg): Unit to indicate the weight of 1,000 sheets with specified size in kilograms

The paper weight is typically used in the machine setting. To convert the paper weight to the ream weight for each format, refer to the following list.

| Paper weight<br>(g/m <sup>2</sup> / Ib Bond) | Duodecimo (kg) | Standard size of series B (kg) | Octavo (kg) | Standard size of series A (kg) |
|----------------------------------------------|----------------|--------------------------------|-------------|--------------------------------|
| 62 to 74 / 16 to 19                          | 55             | 53.0                           | 38.0        | 35.0                           |
|                                              | 63             | 61.0                           | 43.5        | 40.5                           |
| 75 to 80 / 20 to 21                          | 68             | 65.5                           | 47.0        | 43.5                           |
| 81 to 91 / 22 to 24                          | 70             | 67.5                           | 48.5        | 44.5                           |
|                                              | 73             | 70.5                           | 50.5        | 46.5                           |
| 92 to 105 / 25 to 28                         | 90             | 87.0                           | 62.5        | 57.5                           |
| 106 to 135 / 29 to 36                        | 110            | 106.0                          | 76.5        | 70.5                           |
| 136 to 176 / 37 to 47                        | 135            | 130.5                          | 93.5        | 86.5                           |
|                                              | 150            |                                | 104.0       |                                |
| 177 to 216 / 48 to 57                        | 160            | -                              | 111.0       | -                              |
|                                              | 180            |                                | 125.0       |                                |
| 217 to 256 / 58 to 68                        | 200            | -                              | 139.0       | -                              |
|                                              | 220            |                                | 153.0       |                                |
| 257 to 300 / 69 to 81                        | 240            | -                              | 167.0       | -                              |

#### Copying speed

This machine contains a **temperature humidity sensor** which automatically controls the copying speed according to the detected internal temperature.

The copying speed varies depending on the selected option for [Speed Settig] in [Weight] under [Paper Setting], the selected option for [CPM Down] in [Process Adjustment], and the selected option for [Glossy].

For information about copying speeds that vary depending on the temperature or settings, refer to the following list.

## **Reference**

For details about [Weight], [Process Adjustment] and [Glossy], refer to the HTML User's Guide.
| Temperature de-<br>tected by Humidi-<br>ty/Temperature<br>Sensor | Paper weight<br>(g/m <sup>2</sup> / Ib Bond) | 1-minute copying speed (at 1-sided output with plain paper A4 $(3, 5 \times 11  \text{J})$ |                           |
|------------------------------------------------------------------|----------------------------------------------|--------------------------------------------------------------------------------------------|---------------------------|
|                                                                  |                                              | Normal setting                                                                             | When [Glossy] is selected |
| 17°C or higher                                                   | 62 to 74 / 16 to 19                          | 71 pages (A4 )<br>70 pages (8.5 × 11 )                                                     | 51 pages                  |
|                                                                  | 75 to 80 / 20 to 21                          |                                                                                            |                           |
|                                                                  | 81 to 91 / 22 to 24                          |                                                                                            |                           |
|                                                                  | 92 to 105 / 25 to 28                         |                                                                                            |                           |
|                                                                  | 106 to 135 / 29 to 36                        |                                                                                            |                           |
|                                                                  | 136 to 176 / 37 to 47                        |                                                                                            |                           |
|                                                                  | 177 to 216 / 48 to 57                        | 51 pages 35 pa                                                                             | 35 pages                  |
|                                                                  | 217 to 256 / 58 to 68                        |                                                                                            |                           |
|                                                                  | 257 to 300 / 69 to 81                        | 35 pages                                                                                   |                           |
| Lower than 17°C                                                  | 62 to 74 / 16 to 19                          | 71 pages (A4 ) 51 pages<br>70 pages (8.5 × 11 )                                            | 51 pages                  |
|                                                                  | 75 to 80 / 20 to 21                          |                                                                                            |                           |
|                                                                  | 81 to 91 / 22 to 24                          |                                                                                            |                           |
|                                                                  | 92 to 105 / 25 to 28                         |                                                                                            |                           |
|                                                                  | 106 to 135 / 29 to 36                        | 51 pages 35 pages                                                                          | 35 pages                  |
|                                                                  | 136 to 176 / 37 to 47                        |                                                                                            |                           |
|                                                                  | 177 to 216 / 48 to 57                        |                                                                                            | _                         |
|                                                                  | 217 to 256 / 58 to 68                        | 35 pages                                                                                   |                           |
|                                                                  | 257 to 300/69 to 81                          |                                                                                            |                           |

#### bizhub PRESS C1070/C1070P

#### bizhub PRESS C1060

bizhub PRO C1060L

| Temperature de-<br>tected by Humidi- | Paper weight<br>(g/m <sup>2</sup> / Ib Bond) | 1-minute copying speed (at 1-sided output with plain paper A4 |                           |
|--------------------------------------|----------------------------------------------|---------------------------------------------------------------|---------------------------|
| ty/Temperature<br>Sensor             |                                              | Normal setting                                                | When [Glossy] is selected |
| 17°C or higher                       | 62 to 74 / 16 to 19                          | 61 pages (A4 🗐)<br>60 pages (8.5 × 11 🗐)                      | 45 pages                  |
|                                      | 75 to 80 / 20 to 21                          |                                                               |                           |
|                                      | 81 to 91 / 22 to 24                          |                                                               |                           |
|                                      | 92 to 105 / 25 to 28                         |                                                               |                           |
|                                      | 106 to 135 / 29 to 36                        |                                                               |                           |
|                                      | 136 to 176 / 37 to 47                        |                                                               |                           |
|                                      | 177 to 216 / 48 to 57                        | 45 pages 30 pages 30 pages                                    | 30 pages                  |
|                                      | 217 to 256 / 58 to 68                        |                                                               |                           |
|                                      | 257 to 300 / 69 to 81                        |                                                               |                           |
| Lower than 17°C                      | 62 to 74 / 16 to 19                          | 61 pages (A4 ) 45 pages<br>60 pages (8.5 × 11 ) 45 pages      | 45 pages                  |
|                                      | 75 to 80 / 20 to 21                          |                                                               |                           |
|                                      | 81 to 91 / 22 to 24                          |                                                               |                           |
|                                      | 92 to 105 / 25 to 28                         |                                                               |                           |
|                                      | 106 to 135 / 29 to 36                        | 45 pages 30 pages                                             | 30 pages                  |
|                                      | 136 to 176 / 37 to 47                        |                                                               |                           |
|                                      | 177 to 216 / 48 to 57                        |                                                               | -                         |
|                                      | 217 to 256 / 58 to 68                        | 30 pages                                                      |                           |
|                                      | 257 to 300 / 69 to 81                        |                                                               |                           |

# 7.6 Maximum paper size and printing area

The maximum paper size and printing area that are available are as follows. Refer them when you output data or perform an imposition printing.

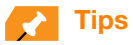

The following shows the maximum paper size and printing area for **Tray 2** (Main body lower tray). For information about other paper trays, refer to the **HTML User's Guide**.

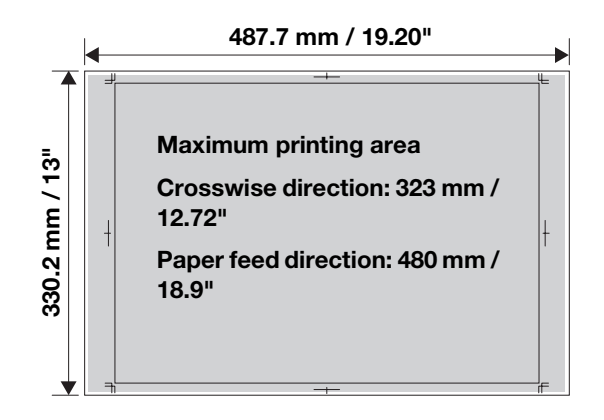

### ΜΕΜΟ

## MEMO

### ΜΕΜΟ

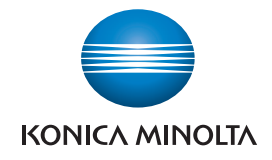

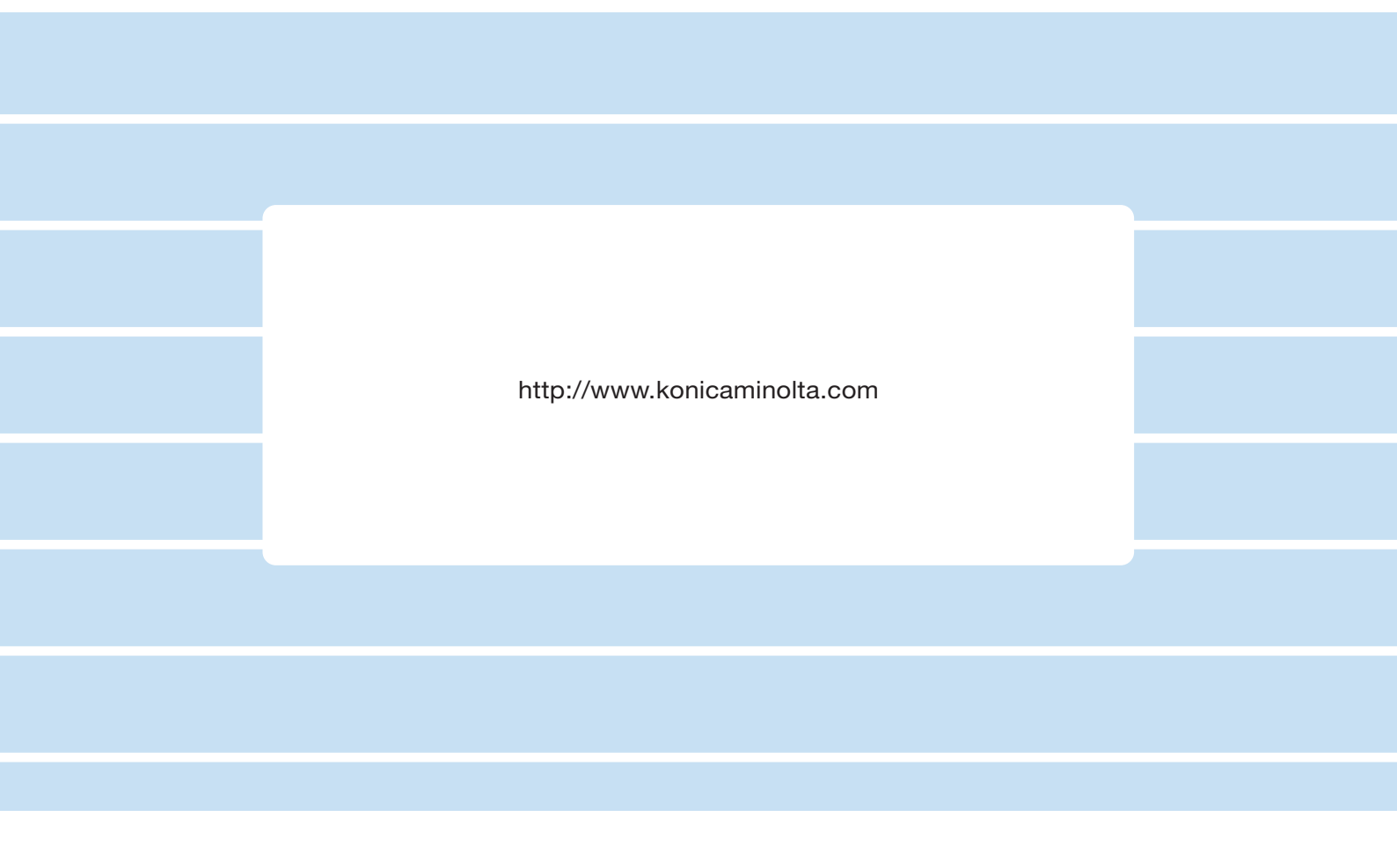